# SOLUCION DE DOS ESCENARIOS PRESENTES EN ENTORNOS CORPORATIVOS BAJO EL USO DE LA TECNOLOGIA CISCO

YOJAN CAMILO PAEZ RIVERA

### UNIVERSIDAD NACIONAL ABIERTA Y A DISTANCIA, UNAD

ESCUELA DE CIENCIAS BASICAS, TECNOLOGIA E INGENIERIA - ECBTI

#### **INGENIERIA DE SISTEMAS**

FUSAGASUGA – CUNDINAMARCA

2022

# SOLUCION DE DOS ESCENARIOS PRESENTES EN ENTORNOS CORPORATIVOS BAJO EL USO DE LA TECNOLOGIA CISCO

YOJAN CAMILO PAEZ RIVERA

# DIPLOMADO DE OPCION DE GRADO PRESENTADO PARA OPTAR EL TITULO DE INGENIERO DE SISTEMAS

TUTOR

# INGENIERO EDWIN JOSE BASTOS MALDONADO

# UNIVERSIDAD NACIONAL ABIERTA Y A DISTANCIA, UNAD

ESCUELA DE CIENCIAS BASICAS, TECNOLOGIA E INGENIERIA - ECBTI

# INGENIERIA DE SISTEMAS

FUSAGASUGA – CUNDINAMARCA

2022

NOTA DE ACEPTACIÓN:

Firma del presidente del jurado

Firma del jurado

Firma del jurado

Fusagasugá, (Julio 01, 2022)

# CONTENIDO

| LISTA DE TABI    | _AS                                                        | 5           |
|------------------|------------------------------------------------------------|-------------|
| LISTA DE FIGU    | IRAS                                                       | 6           |
| AGRADECIMIE      | NTO                                                        | 7           |
| INTRODUCCIÓ      | N                                                          | 8           |
| RESUMEN          |                                                            | 9           |
| ABSTRACT         |                                                            | 10          |
| GLOSARIO         |                                                            | 11          |
| OBJETIVOS        |                                                            | 12          |
| General          |                                                            | 12          |
| Específicos      |                                                            | 12          |
| DESARROLLO       | DE LOS ESCENARIOS                                          | 13          |
| 1. Escenario     | 0 1                                                        | 10          |
| Parte 1: Co      | onstrucción de la red                                      | 15          |
| Parte 2: De      | esarrolle el esquema de direccionamiento IP                | 15          |
| Parte 3: Co      | onfigure aspectos básicos                                  | 16          |
| 2. Escenario     | o 2                                                        | 32          |
| Parte 1:         | Inicializar dispositivos                                   | 32          |
| Parte 2:         | Configurar los parámetros básicos de los dispositivos      | 35          |
| Parte 3:<br>VLAN | Configurar la seguridad del switch, las VLAN y el ro       | uting entre |
| Parte 4: Co      | onfigurar el protocolo de routing dinámico OSPF            | 95          |
| Parte 5:         | Implementar DHCP y NAT para IPv4                           | 112         |
| Parte 6:         | Configurar NTP                                             | 127         |
| Parte 7:         | Configurar y verificar las listas de control de acceso (AC | C)130       |
| CONCLUSION       | ΞS                                                         | 141         |
| BIBLIOGRAFIA     |                                                            | 142         |

# LISTA DE TABLAS

| Tabla 1. Direccionamiento                                   | 15  |
|-------------------------------------------------------------|-----|
| Tabla 2. Configuración de los ajustes básicos R1            | 16  |
| Tabla 7. Direcciones IP acuerdo la topología                | 37  |
| Tabla 8. Pasos para configuración R1                        | 40  |
| Tabla 9. Pasos para configuración R2                        | 45  |
| Tabla 10. Pasos para configuración R3                       | 54  |
| Tabla 11. Pasos para configuración S1                       | 67  |
| Tabla 12. Pasos para configuración S3                       | 72  |
| Tabla 13. Resultado de ping                                 | 78  |
| Tabla 14. Comandos para configuras S1                       | 83  |
| Tabla 17. Resultado de la ejecución del comando ping        | 96  |
| Tabla 18. Comandos para configurar OSPF en R1               | 99  |
| Tabla 19. Comandos para configurar OSPF en R2               | 103 |
| Tabla 20. Comandos para configurar OSPFv3 en R2             | 105 |
| Tabla 21. Comandos para verificación OSPF                   | 109 |
| Tabla 22. Configuración DHCP en R1                          | 117 |
| Tabla 23. Configuración NAT estática y dinámica en el R2    | 122 |
| Tabla 24. Verificación de las configuraciones DHCP y NAT    | 127 |
| Tabla 26. Restricción de acceso líneas VTY                  | 136 |
| Tabla 27. Comandos para verificación de las configuraciones | 139 |
|                                                             |     |

## LISTA DE FIGURAS

| Figura 2. Construcción de la red<br>Figura 5 configuración PC-A<br>Figura 6 verificación comando ipconfig /all en la PC-A<br>Figura 7 configuración PC-2<br>Figura 8 verificación comando ipconfig /all en la PC-2<br>Figura 9. Topología escenario 2<br>Figura 10. Construcción de la red simulador Packet Tracer<br>Figura 11. Configuraciones de inicio y cargar de los Router<br>Figura 12. Configuraciones de inicio y cargar de los Switches.<br>Figura 13. Configuración de la computadora servidor.<br>Figura 14. Configuración de R1, R2 y R3<br>Figura 15. Configuración de R1, R2 y R3 | 15<br>28<br>29<br>30<br>31<br>34<br>35<br>36<br>36<br>39<br>64<br>76 |
|----------------------------------------------------------------------------------------------------|----------------------------------------------------------------------|
| Figura 5 configuración PC-A.<br>Figura 6 verificación comando ipconfig /all en la PC-A.<br>Figura 7 configuración PC-2.<br>Figura 8 verificación comando ipconfig /all en la PC-2.<br>Figura 9. Topología escenario 2.<br>Figura 10. Construcción de la red simulador Packet Tracer<br>Figura 11. Configuraciones de inicio y cargar de los Router<br>Figura 12. Configuraciones de inicio y cargar de los Switches<br>Figura 13. Configuración de la computadora servidor.<br>Figura 14. Configuración de R1, R2 y R3.                                                                           | 28<br>29<br>31<br>34<br>35<br>36<br>36<br>39<br>64<br>76             |
| Figura 6 verificación comando ipconfig /all en la PC-A<br>Figura 7 configuración PC-2<br>Figura 8 verificación comando ipconfig /all en la PC-2.<br>Figura 9. Topología escenario 2<br>Figura 10. Construcción de la red simulador Packet Tracer<br>Figura 11. Configuraciones de inicio y cargar de los Router<br>Figura 12. Configuraciones de inicio y cargar de los Switches.<br>Figura 13. Configuración de la computadora servidor.<br>Figura 14. Configuración de R1, R2 y R3                                                                                                    | 29<br>30<br>31<br>34<br>35<br>36<br>36<br>39<br>64<br>76             |
| Figura 7 configuración PC-2<br>Figura 8 verificación comando ipconfig /all en la PC-2<br>Figura 9. Topología escenario 2<br>Figura 10. Construcción de la red simulador Packet Tracer<br>Figura 11. Configuraciones de inicio y cargar de los Router<br>Figura 12. Configuraciones de inicio y cargar de los Switches<br>Figura 13. Configuración de la computadora servidor<br>Figura 14. Configuración de R1, R2 y R3<br>Figura 15. Configuración de R1, R2 y R3                                                                                                    | 30<br>31<br>34<br>35<br>36<br>36<br>39<br>64<br>76                   |
| Figura 8 verificación comando ipconfig /all en la PC-2<br>Figura 9. Topología escenario 2<br>Figura 10. Construcción de la red simulador Packet Tracer<br>Figura 11. Configuraciones de inicio y cargar de los Router<br>Figura 12. Configuraciones de inicio y cargar de los Switches<br>Figura 13. Configuración de la computadora servidor<br>Figura 14. Configuración de R1, R2 y R3<br>Figura 15. Configuración de R1, R2 y R3                                                                                                    | 31<br>34<br>35<br>36<br>36<br>39<br>64<br>76                         |
| Figura 9. Topología escenario 2<br>Figura 10. Construcción de la red simulador Packet Tracer<br>Figura 11. Configuraciones de inicio y cargar de los Router<br>Figura 12. Configuraciones de inicio y cargar de los Switches<br>Figura 13. Configuración de la computadora servidor<br>Figura 14. Configuración de R1, R2 y R3                                                                                                    | 34<br>35<br>36<br>36<br>39<br>64<br>76                               |
| Figura 10. Construcción de la red simulador Packet Tracer<br>Figura 11. Configuraciones de inicio y cargar de los Router<br>Figura 12. Configuraciones de inicio y cargar de los Switches<br>Figura 13. Configuración de la computadora servidor<br>Figura 14. Configuración de R1, R2 y R3                                                                                                    | 35<br>36<br>36<br>39<br>64<br>64                                     |
| Figura 11. Configuraciones de inicio y cargar de los Router<br>Figura 12. Configuraciones de inicio y cargar de los Switches<br>Figura 13. Configuración de la computadora servidor<br>Figura 14. Configuración de R1, R2 y R3                                                                                                    | 36<br>36<br>39<br>64<br>64                                           |
| Figura 12. Configuraciones de inicio y cargar de los Switches<br>Figura 13. Configuración de la computadora servidor<br>Figura 14. Configuración de R1, R2 y R3                                                                                                    | 36<br>39<br>64<br>76                                                 |
| Figura 13. Configuración de la computadora servidor<br>Figura 14. Configuración de R1, R2 y R3                                                                                                    | 39<br>64<br>76                                                       |
| Figura 14. Configuración de R1, R2 y R3                                                                                                    | 64                                                                   |
| Figure 15 Configureción de C1 y C2                                                                                                    | 76                                                                   |
| Figura 15. Configuración de ST y S3                                                                                                    |                                                                      |
| Figura 16. Resultado de la ejecución del comando ping                                                                                                    | 81                                                                   |
| Figura 17. Configuración de S1 y S3                                                                                                    | 89                                                                   |
| Figura 19. Resultado de la ejecución del comando ping                                                                                                    | 98                                                                   |
| Figura 18. Ejecución de los comandos para la configuración en R1                                                                                                    | 102                                                                  |
| Figura 20. Ejecución de los comandos para configuración de R1, R2 Y R3                                                                                                    | 108                                                                  |
| Figura 21. Ejecución del comando show ip protocols                                                                                                    | 113                                                                  |
| Figura 23. Ejecución del comando show running-config   section router ospf.110                                                                                                    | ;                                                                    |
| figura 24. Ejecución de los comandos para configuración de DHCP R1                                                                                                    | 121                                                                  |
| Figura 25. Configuración de NAT estática y dinámica.                                                                                                    | 127                                                                  |
| Figura 26. Resultados de la configuración DHCP en la PC-A                                                                                                    | 129                                                                  |
| Figura 27. Resultados de la configuración DHCP en la PC-C                                                                                                    | 130                                                                  |
| Figura 29. Configuración y ejecución de los comandos en R2 y R1                                                                                                    | 134                                                                  |
| Figura 30. Configuración de restricción de acceso líneas VTY en R2                                                                                                    | 137                                                                  |
| Figura 31. Verificación de la configuración Telnet desde R1                                                                                                    | 138                                                                  |
| Figura 32. Ejecución del comando http://209.165.200.238                                                                                                    | 4 4                                                                  |

#### AGRADECIMIENTOS

Ya que la universidad me dio la posibilidad de poder ir culminando mi carrera profesional quisiera agradecer por las oportunidades que me dio para poder adquirir un aprendizaje excelente y también al acompañamientos por parte de los tutores en las web conferencias y las explicaciones ya que es muy difícil un estudio virtualmente pero no imposible ya hay muchas personas las cuales no se nos da la facilidad de estudiar y trabajar a la vez pero en dado caso acudir a la UNAD (Universidad Nacional Abierta Y a Distancia). Que nos brinda esa oportunidad de estudiar y por trabajar también muchas gracias la universidad por la oportunidad

#### INTRODUCCIÓN

En el presente informe se demuestra y se pone en práctica los conocimientos adquiridos durante el curso Diplomado de Profundización CCNA de CISCO aplicando las habilidades y competencias adquiridas a lo largo del curso. Se configuraron los dispositivos en cada uno de los escenarios y al final se verificarán si fueron aplicadas apropiadamente las configuraciones implementadas y que las redes funcionen correctamente

#### RESUMEN

El presente trabajo es realizado con el objetivo de poner en práctica los conocimientos adquiridos en el Diplomado De Profundización CISCO (Diseño e Implementación de soluciones integradas LAN/WAN). Se trabajo sobre el manejo de redes, aplicando estos conocimientos en dos escenarios, en la cual en cada uno se debe construir su topología. En el escenario 1 se aplican los conocimientos en cuanto a la configuración de los equipos descritos en una topología y en una tabla, la cual contiene el direccionamiento de cada uno de ellos.

Respecto al escenario 2, se debe configurar una red pequeña para que admita conectividad IPv4 e IPv6, seguridad de switches, routing entre VLAN, el protocolo de routing dinámico OSPF, el protocolo de configuración de hosts dinámicos (DHCP), la traducción de direcciones de red dinámicas y estáticas (NAT), listas de control de acceso (ACL) y el protocolo de tiempo de red (NTP) servidor/cliente. Finalmente se hizo una evaluación, para probar y registrar la red mediante los comandos comunes de CLI.

Palabras Clave: Comando, Configuración, Escenario, Red, Routing.

#### ASTRACT

The work is carried out with the purpose of executing in a practical way, the knowledge acquired throughout the CISCO Deepening Diploma (Design and Implementation of integrated LAN / WAN solutions), providing the student with the necessary skills in network management, facing it to two scenarios, where for each of them you must build your topology. In scenario 1, knowledge is developed regarding the configuration of the equipment described in a topology and in a table, which contains the addressing of each one of them.

Regarding scenario 2, you must configure a small network to support IPv4 and IPv6 connectivity, switch security, routing between VLANs, OSPF Dynamic Routing Protocol, Dynamic Host Configuration Protocol (DHCP), Dynamic and Static Network Address (NAT) Translation, Access Control Lists (ACLs), and Server/Client Network Time Protocol (NTP). Finally, an evaluation was made, to test and register the network using the common CLI

Keywords:commands.Command, configuration, Network, Scenario, Routing.

# GLOSARIO

**Banda:** Conjunto de las frecuencias comprendidas entre límites determinados y pertenecientes a un espectro o gama de mayor extensión. La clasificación adoptada internacionalmente está basada en bandas numeradas que van de la que se ubica de los 0.3 x 10n Hz a 3 x 10n Hz, en la cual n es el número de banda.

**Dirección IP:** Una dirección en la red asignada a una in-terfaz de un nodo de la red y usada para identificar (localizar) en forma única el nodo dentro de la Internet. Dos versiones están actualmente implementadas: IPv4 e IPv6.

**Dirección IPv4:** Una dirección IP con base en el IPv4. Esas direcciones consisten en 32 bits (0 al 31) particionados en cuatro grupos de ocho bits cada uno (llamados octetos) y organizados en cinco clases (A a la E) con base en los valores de bits 0 al 3.

**Dirección IPv6:** Una dirección IP con base en IPv6. Una dirección IPv6 consiste en 128 bits y tiene 4000 millones X 4000 millones de veces el tamaño del espacio de dirección IPv4 (2128 vs. 232). A diferencia de las direcciones IPv4, las direcciones IPv6 usan dos puntos como delimitador (en vez de una notación "punto"), y ellas son escritas como ocho enteros de 16 bits expresados en forma hexadecimal.

ICPM (Internet Control Message Protocol, Protocolo de mensajes de control de Internet): Es un protocolo que permite administrar información relacionada con errores de los equipos en red

**ISP (Internet Services Provider/Proveedor de Servicios de Internet):** Una compañía que proporciona a sus clientes acceso a Internet.

**Kernel (del Inglés Núcleo):** En informática, el núcleo (también conocido en español con el anglicismo kernel, de raíces germánicas como kern) es la parte fundamental de un sistema operativo. Es el software responsable de facilitar a los distintos programas acceso seguro al hardware del computador o en forma más básica, es el encargado de gestionar recursos, a través de servicios de llamada al sistema. Como hay muchos programas y el acceso al hardware es limitado, el núcleo

también se encarga de decidir qué programa puede hacer uso de un dispositivo de hardware y durante cuánto tiempo, lo que se conoce como multiplexado

#### OBJETIVOS

#### **OBJETIVO GENERAL**

Desarrollar cada uno de los escenarios asignados en el Diplomando de Profundización CISCO aplicando las competencias y habilidades desarrolladas durante el proceso académico dando respuesta y solución a cada uno de estos.

#### **OBJETIVOS ESPECIFICOS**

- Diseñar, instalar, configurar y administrar redes conmutadas.
- Configurar los dispositivos: router, switch y equipos que admitan tanto la conectividad IPv4 como IPv6, protocolos de enrutamiento, creación de VLAN's, NAT, listas de control de acceso y seguridad con los comandos diseñados para tal fin.
- Resolver problemas de red relacionados con; Administración, Seguridad y Escalabilidad en redes conmutadas.
- Aprender a realizar resolución de problemas en problemas de enrutamiento avanzados.

#### **DESARROLLO DE ESCENARIOS**

Desarrollo de escenario 1

## **Escenario 1**

### Topología

#### Figura 1. Topología escenario 1

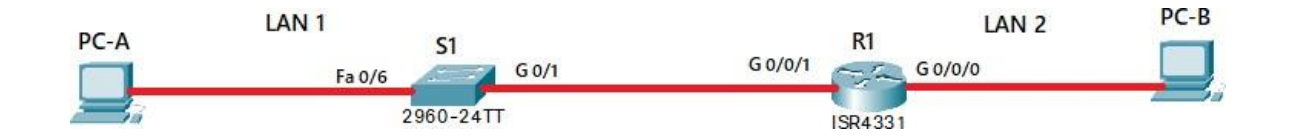

Figura 1: Topología scenario 1

En este primer escenario se configurarán los dispositivos de una red pequeña. Debe configurar un router, un switch y equipos, diseñar el esquema de direccionamiento IPv4 para las LAN propuestas. El router y el switch también deben administrarse de forma segura.

#### Objetivos

Parte 1: Construir en el simulador la Red
Parte 2: Desarrollar el esquema de direccionamiento IP para la LAN1 y la LAN2
Parte 3: Configurar los aspectos básicos de los dispositivos de la Red propuesta.
Parte 4: Configurar los ajustes básicos de seguridad en el R1 y S1
Parte 4: Configurar los hosts y verificar la conectividad entre los equipos
Aspectos básicos/situación

En el desarrollo del caso de estudio usted implementa la topología mostrada en la figura y configura el Router R1 y el swich S1, y los PCs. Con la dirección suministrada realizará el subnetting y cumplirá el requerimiento para la LAN1 (100 host) y la LAN2 (50 hosts).

# Parte 1: Construya la Red

En el simulador construya la red de acuerdo con la topología lógica que se plantea en la figura 1, cablee conforme se indica en la topología, y co|necte los equipos de cómputo.

# Parte 1: Construcción de la red

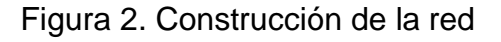

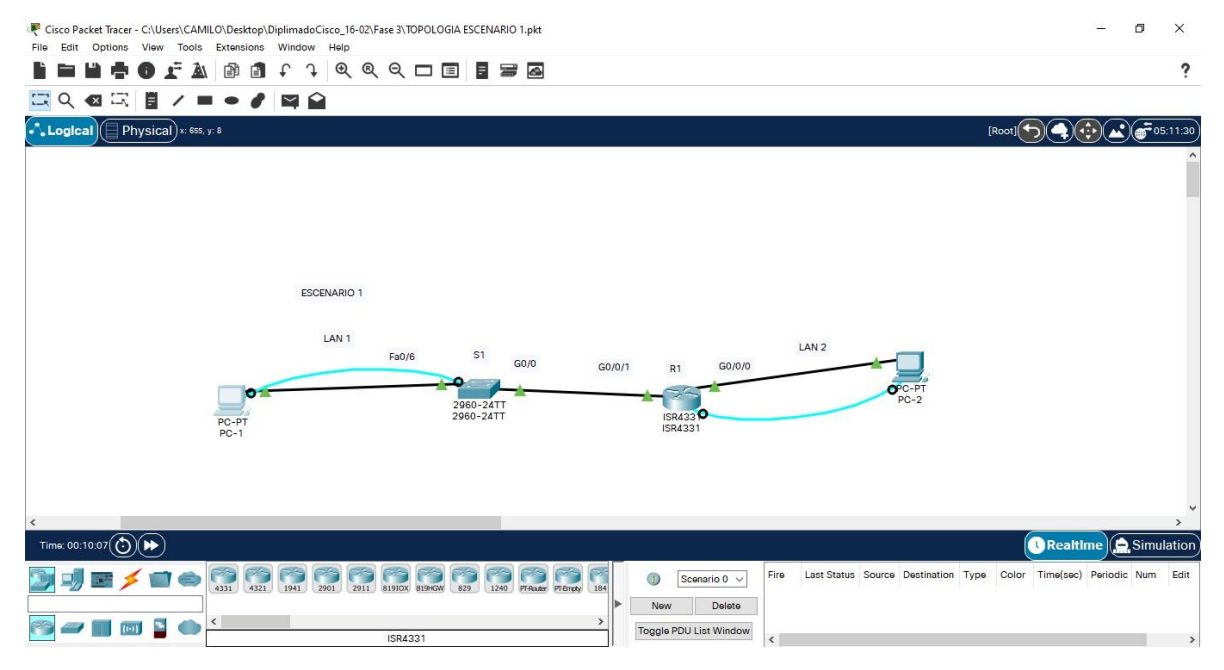

### Parte 2: Desarrolle el esquema de direccionamiento IP

Desarrolle el esquema de direccionamiento IP. Para la dirección IPv4 cree las dos subredes con la cantidad requerida de hosts. Asigne las direcciones de acuerdo con los requisitos mencionados en la tabla de direccionamiento.

Cada estudiante tomará el direccionamiento 192.168.46.0 donde X corresponde a los últimos dos dígitos de su cédula.

|  | Tabla | 1. | Direc | cion | amiento | ) |
|--|-------|----|-------|------|---------|---|
|--|-------|----|-------|------|---------|---|

| Item                              | Especificación                         |
|-----------------------------------|----------------------------------------|
| Dirección de Red                  | 192.168.46.0 donde corresponde a los   |
|                                   | últimos dos dígitos de su cédula.      |
| Requerimiento de host Subred LAN1 | 100                                    |
| Requerimiento de host Subred LAN2 | 50                                     |
| R1 G0/0/1                         | Primera dirección de host de la subred |
|                                   | LAN1 192.168.46.1                      |

| R1 G0/0/0 | Primera dirección de host de la subred |
|-----------|----------------------------------------|
|           | LAN2 192.168.46.129                    |
| S1 SVI    | Segunda dirección de host de la subred |
|           | LAN1 192.168.46.2                      |
| PC-A      | Última dirección de host de la subred  |
|           | LAN1192.168.46.126                     |
| PC-B      | Última dirección de host de la subred  |
|           | LAN2 192.168.46.190                    |

# Parte 3: Configure aspectos básicos

Se realiza en los dispositivos de red (S1 y R1) la configuración mediante conexión de consola.

| Tarea                      | Especificación                        |
|----------------------------|---------------------------------------|
|                            |                                       |
| Desactivar la búsqueda DNS | Router>enable                         |
|                            | Router#configure terminal             |
|                            | Enter configuration commands, one per |
|                            | line. End with CNTL/Z.                |
|                            | Router(config)#no ip domain-lookup    |
|                            | Router(config)#                       |
| Nombre del router          | Router(config)#hostname R1            |
|                            | R1(config)#                           |
| Nombre de dominio          | R1(config)#ip domain-name ccna-       |
|                            | lab.com                               |

Tabla 2. Configuración de los ajustes básicos R1.

|                                        | R1(config)#                           |
|----------------------------------------|---------------------------------------|
| Contraseña cifrada para el modo EXEC   | R1(config)#enable secret ciscoconpass |
| privilegiado                           | R1(config)#                           |
|                                        |                                       |
| Contraseña de acceso a la consola      | R1(config)#line console 0             |
|                                        | R1(config-line)#password              |
|                                        | ciscoconpass                          |
|                                        | R1(config-line)#login                 |
|                                        | R1(config-line)#exit                  |
|                                        | R1(config)#                           |
| Establecer la longitud mínima para las | R1(config)#security password min-     |
| contraseñas                            | length 10                             |
|                                        | R1(config)#                           |
| Crear un usuario administrativo en la  | R1(config)#username admin password    |
| base de datos local                    | admin1pass                            |
|                                        | R1(config)#                           |
| Configurar el inicio de sesión en las  | R1(config)#line vty 0 15              |
| líneas VTY para que use la base de     | R1(config-line)#login local           |
| datos local                            | R1(config-line)#exit                  |
|                                        | R1(config)#                           |
| Configurar VTY solo aceptando SSH      | R1(config)#line vty 0 15              |
|                                        | R1(config-line)#transport input ssh   |
|                                        | R1(config-line)#login local           |
|                                        | R1(config-line)#exit                  |
|                                        | R1(config)#                           |
| Cifrar las contraseñas de texto no     | R1(config)#service password-          |
| cifrado                                | encryption                            |
|                                        | R1(config)#                           |

| Configure un MOTD Banner         | R1(config)#banner motd #*** CNNA-     |
|----------------------------------|---------------------------------------|
|                                  | Acceso restringido***#                |
|                                  | R1(config)#                           |
| Configurar interfaz G0/0/0       | R1(config-if)#exit                    |
|                                  | R1(config)#interface                  |
|                                  | GigabitEthernet0/0/0                  |
|                                  | R1(config-if)#ip address              |
|                                  | 192.168.46.129 255.255.255.192        |
|                                  | R1(config-if)#no shutdown             |
|                                  | R1(config-if)#exit                    |
|                                  | R1(config)#                           |
| Configurar interfaz G0/0/1       | R1(config)#interface                  |
|                                  | GigabitEthernet0/0/1                  |
|                                  | R1(config-if)#ip address 192.168.46.1 |
|                                  | 255.255.255.128                       |
|                                  | R1(config-if)#ip address 192.168.46.1 |
|                                  | 255.255.255.128                       |
|                                  | R1(config-if)#no shutdown             |
|                                  | R1(config-if)#exit                    |
| Generar una clave de cifrado RSA | R1(config)#                           |
|                                  | R1(config)#crypto key generate rsa    |
|                                  | 1024                                  |
|                                  | R1(config)#do wr                      |
|                                  | R1(config)#exit                       |
|                                  | R1#                                   |

# Tabla 2. Configuración de los ajustes básicos R1

Se realizo la configuración de R1 en la topología implementada en el simulador, donde se realizó cada uno de los pasos y configuración sugerida, como se muestra a continuación

Router>enable Router#configure terminal Enter configuration commands, one per line. End with CNTL/Z. Router(config)#no ip domain-lookup

Router(config)#hosname R1

۸

% Invalid input detected at '^' marker.

Router(config)#hostname R1

R1(config)#ip domain-name ccna-lab.com

R1(config)#enable secret ciscoconpass

R1(config)#line console 0

R1(config-line)#password ciscoconpass

R1(config-line)#login

R1(config-line)#exit

R1(config)#security password min-length 10

R1(config)#username admin password admin1pass

R1(config)#line vty 0 15

R1(config-line)#login local

R1(config-line)#exit

R1(config)#line vty 0 15

R1(config-line)#transport input ssh

R1(config-line)#login local

R1(config-line)#exit

R1(config)#service password-encryption

R1(config)#banner motd #\*\*\* CNNA-Acceso restringido\*\*\*#

R1(config)#interface gigabitEthernet 0/0/0

R1(config-if)#description Vlan2 Bikes

R1(config-if)#ip adrress 192.168.46.129 255.255.255.192

٨

% Invalid input detected at '^' marker.

R1(config-if)#

R1(config-if)#exit

R1(config)#interface GigabitEthernet0/0/0

R1(config-if)#ip address 192.168.46.129 255.255.255.192

R1(config-if)#no shutdown

R1(config-if)#exit

R1(config)#interface GigabitEthernet0/0/1

R1(config-if)#exit

R1(config)#interface GigabitEthernet0/0/0

R1(config-if)#

R1(config-if)#exit

R1(config)#interface GigabitEthernet0/0/1

R1(config-if)#ip address 192.168.46.1 255.255.255.128

R1(config-if)#ip address 192.168.46.1 255.255.255.128

R1(config-if)#no shutdown

R1(config-if)#exit

R1(config)#

R1(config)#crypto key generate rsa 1024

۸

% Invalid input detected at '^' marker.

R1(config)#crypto key generate rsa 1024

۸

% Invalid input detected at '^' marker.

R1(config)#

R1(config)#interface GigabitEthernet0/0/1

R1(config-if)#exit

R1(config)#crypto key generate rsa 1023

۸

% Invalid input detected at '^' marker.

R1(config)#

R1(config)#

R1(config)#crypto key generate rsa 1024

R1(config)#do wr

R1(config)#exit

R1#

| 🤻 Router1                                                |                   |                            |   | _    |       | ×      |
|----------------------------------------------------------|-------------------|----------------------------|---|------|-------|--------|
| Physical Config                                          | CLI Attributes    |                            |   |      |       |        |
|                                                          |                   | IOS Command Line Interface | • |      |       |        |
|                                                          |                   |                            |   |      |       | ~      |
| Router(config) #ho                                       | ostname Rl        |                            |   |      |       |        |
| Rl(config)#ip dom                                        | main-name cona-la | ab.com                     |   |      |       |        |
| Rl(config)#enable                                        | e secret ciscoco  | npass                      |   |      |       |        |
| Rl(config)#line console 0                                |                   |                            |   |      |       |        |
| R1(config-line)#p                                        | password ciscoco  | npass                      |   |      |       |        |
| R1(config-line)#1                                        | login             |                            |   |      |       |        |
| R1(config-line)#e                                        | exit              |                            |   |      |       |        |
| R1(config) #securi                                       | ity password min- | -length 10                 |   |      |       |        |
| R1(config)#userna                                        | ame admin passwo: | rd adminlpass              |   |      |       |        |
| Rl(config)#line v                                        | 7ty 0 15          |                            |   |      |       |        |
| R1(config-line)#1                                        | login local       |                            |   |      |       |        |
| R1(config-line)#e                                        | exit              |                            |   |      |       |        |
| R1(config)#line v                                        | 7ty 0 15          |                            |   |      |       |        |
| Rl(config-line)#transport input ssh                      |                   |                            |   |      |       |        |
| Rl(config-line) #login local                             |                   |                            |   |      |       |        |
| R1(config-line)#e                                        | exit              |                            |   |      |       |        |
| Rl(config) #service password-encryption                  |                   |                            |   |      |       |        |
| Rl(config) #banner motd #*** CNNA-Acceso restringido***# |                   |                            |   |      |       |        |
| Rl(config)#interface gigabitEthernet 0/0/0               |                   |                            |   |      |       |        |
| Rl(config-if)#description Vlan2 Bikes                    |                   |                            |   |      |       |        |
| Rl(config-if)#ip                                         | adrress 192.168   | .46.129 255.255.255.192    |   |      |       |        |
| % Invalid input d                                        | detected at '^'   | marker.                    |   |      |       |        |
| Rl(config-if)#                                           |                   |                            |   |      |       |        |
| R1(config-if)#exi                                        | it                |                            |   |      |       |        |
| R1(config) #interf                                       | face GigabitEthe: | rnet0/0/0                  |   |      |       |        |
| R1(config-if)#ip                                         | address 192.168   | .46.129 255.255.255.192    |   |      |       |        |
| R1(config-if)#no                                         | shutdown          |                            |   |      |       |        |
| R1(config-if)#exi                                        | it                |                            |   |      |       |        |
| R1(config) #interf                                       | face GigabitEthe: | rnet0/0/1                  |   |      |       |        |
| R1(config-if)#exi                                        | it                |                            |   |      |       |        |
| Rl(config)#interf                                        | face GigabitEthe: | rnet0/0/0                  |   |      |       |        |
| <pre>Rl(config-if)#</pre>                                |                   |                            |   |      |       | $\sim$ |
| Ctrl+F6 to exit CLI focus                                | S                 |                            | [ | Сору | Paste |        |
| T Tao                                                    |                   |                            |   |      |       |        |
|                                                          |                   |                            |   |      |       |        |

# Las tareas de configuración de S1 incluyen lo siguiente:

| Tarea                                 | Especificación                        |
|---------------------------------------|---------------------------------------|
|                                       |                                       |
| ctivar la búsqueda DNS.               | Switch>enable                         |
|                                       | Switch#configure terminal             |
|                                       | Enter configuration commands, one per |
|                                       | line. End with CNTL/Z.                |
|                                       | Switch(config)#no ip domain lookup    |
|                                       | Switch(config)#                       |
| Nombre del switch                     | Switch(config)#hostname S1            |
|                                       | S1(config)#                           |
| Nombre de dominio                     | S1(config)#ip domain-name             |
|                                       | ccnalab.com                           |
|                                       | S1(config)#                           |
| Contraseña cifrada para el modo EXEC  | S1(config)#enable secret ciscoenpass  |
| privilegiado                          | S1(config)#                           |
|                                       |                                       |
| Contraseña de acceso a la consola     | S1(config)#line console 0             |
|                                       | S1(config-line)#password              |
|                                       | ciscoconpass                          |
|                                       | S1(config-line)#login                 |
|                                       | S1(config-line)#exit                  |
| Crear un usuario administrativo en la | S1(config)#username admin password    |
| base de datos local                   | andmin1pass                           |
|                                       | S1(config)#                           |
| Configurar el inicio de sesión en las | S1(config)#line vty 0 15              |
| líneas VTY para que use la base de    | S1(config-line)#login local           |
| datos local                           | S1(config-line)#exit                  |

| Configurar las líneas VTY para que       | S1(config)#line vty 0 15            |
|------------------------------------------|-------------------------------------|
| acepten únicamente las conexiones        | S1(config-line)#transport input ssh |
| SSH                                      | S1(config-line)#login local         |
|                                          | S1(config-line)#exit                |
|                                          | S1(config)#                         |
| Cifrar las contraseñas de texto no       | S1(config)#service password-        |
| cifrado                                  | encryption                          |
|                                          | S1(config)#                         |
| Configurar un MOTD Banner                | S1(config)#banner motd #***CCNA-    |
|                                          | Acceso restringido***#              |
|                                          | S1(config)#                         |
| Generar una clave de cifrado RSA         | S1(config)#crypto key generate rsa  |
|                                          | 1024                                |
| Configurar la interfaz de administración | S1(config)#interface Vlan1          |
| (SVI)                                    | S1(config-if)#ip default-gateway    |
|                                          | 192.168.46.2                        |
| Configuración del gateway                | S1(config-if)#ip default-gateway    |
| predeterminado                           | 192.168.46.2                        |
|                                          | S1(config)#do wr                    |
|                                          | Building configuration              |
|                                          | [OK]                                |
|                                          | S1(config)#                         |
|                                          |                                     |

Tabla 3. Configuración de los ajustes básicos S1

Se realizó la configuración de R1 en la topología implementada en el simulador, donde se realizó cada uno de los pasos y configuración sugerida.

Switch>enable

Switch#configure terminal

Enter configuration commands, one per line. End with CNTL/Z.

Switch(config)#no ip domain lookep

۸

% Invalid input detected at '^' marker.

Switch(config)#no ip domain-lookup

Switch(config)#hostname S1

S1(config)#ip domain-name ccna-lab.com

S1(config)#enable secret ciscoenpass

S1(config)#line console 0

S1(config-line)#password ciscoconpass

S1(config-line)#login

S1(config-line)#exit

S1(config)#username admin password admin1pass

S1(config)#line vty 0 15

S1(config-line)#login local

S1(config-line)#exit

S1(config)#line vty 0 15

S1(config-line)#transport input ssh

S1(config-line)#login local

S1(config-line)#exit

S1(config)#service password-encryption

S1(config)#banner motd #\*\*\*CCNA Acceso restringido\*\*\*#

S1(config)#crypto key generate rsa 1024

۸

% Invalid input detected at '^' marker.

S1(config)#interface Vlan1

S1(config-if)#ip default-gateway 192.168.46.2

S1(config)#do wr

Building configuration...

# [OK] S1(config)#

| Physical Config <u>CL</u> Attributes<br>DS Command Line Interface<br>SLINK-S-CHANGED: Interface FastExternetV(e, Changed state to up<br>%LINK-S-CHANGED: Interface GigabitExternetO/1, changed state to up<br>%LINK-S-CHANGED: Interface GigabitExternetO/1, changed state to up<br>%LINEPROTO-S-UPDOWN: Line protocol on Interface GigabitExternetO/1, changed state to up<br>%LINEPROTO-S-UPDOWN: Line protocol on Interface GigabitExternetO/1, changed state to up<br>%LINEPROTO-S-UPDOWN: Line protocol on Interface GigabitExternetO/1, changed state to up<br>%uitch3configure terminal<br>Enter configuration commands, one per line. End with CNTL/2.<br>%uitch(config)fno ip domain-lookup<br>%uitch(config)fno ip domain-lookup<br>%uitch(config)fno ip domain-lookup<br>%uitch(config)fno ip domain-lookup<br>%uitch(config)fine console 0<br>%l(config)fine console 0<br>%l(config)fine console 0<br>%l(config)fine console 0<br>%l(config)fine medmin password adminipass<br>%l(config)fine vy 0 15<br>%l(config)fine)figin local<br>%l(config)fine)figin local<br>%l(config)fine vy 0 15<br>%l(config)fine vy 0 15<br>%l(config)fine)figin local<br>%l(config)fine vy 0 15<br>%l(config)fine)figin local<br>%l(config)fine vy 0 15<br>%l(config)fine)figin local<br>%l(config)fiburename admin password adminipass<br>%l(config)fine)figin local<br>%l(config)fiburename admin password adminipass<br>%l(config)fine)figin local<br>%l(config)fiburename admin password adminipass<br>%l(config)fiburename admin password adminipass<br>%l(config)fiburename admin password adminipass<br>%l(config)fiburename admin password adminipass<br>%l(config)fiburename adminipass<br>%l(config)fiburename adminipass<br>%l           | Switch1                                                                                            | _        |       | ×            |
|----------------------------------------------------------------------------------------------------|----------------------------------------------------------------------------------------------------|----------|-------|--------------|
| US Command Line Interface<br>VIENC-S-CHANGED: Interface FistEthernet0/t, changed state to up<br>VIENC-S-CHANGED: Interface GigabitEthernet0/l, changed state to up<br>VIENC-S-CHANGED: Interface GigabitEthernet0/l, changed state to up<br>VIENC-S-CHANGED: Interface GigabitEthernet0/l, changed state to up<br>VIENC-S-CHANGED: Interface GigabitEthernet0/l, changed state to up<br>Switch?====================================                                                                                                    | Physical Config CLI Attributes                                                                     |          |       |              |
| <pre>\$LINEA-S-CHANGED: Interface FastEthernet0/6, changed state to up<br/>\$LINEA-S-CHANGED: Interface GigabitEthernet0/1, changed state to up<br/>\$LINEPROTO-S-UPPDOWN: Line protocol on Interface GigabitEthernet0/1, changed state to up<br/>\$LINEPROTO-S-UPPDOWN: Line protocol on</pre> | IOS Command Line Interface                                                                         |          |       |              |
| <pre>\$LINEPROTO-S-UPPOWN: Line protocol on Interface FastEthernet0/6, changed state to up \$LINK-5-CHANGED: Interface GigabitEthernet0/1, changed state to up \$LINEPROTO-S-UPPOWN: Line protocol on Interface GigabitEthernet0/1, changed state to up \$Vitch&gt;enable SVitch&gt;configuration commands, one per line. End with CNTL/Z. Switch(config)#no ip domain lookup * Invalid input detected at '^' marker. Switch(config)#no ip domain-lookup Switch(config)#ine ip domain-lookup Switch(config)#ine secret ciscoenpass S1(config)#ine secret ciscoenpass S1(config)#ine onsole 0 S1(config)#ine onsole 0 S1(config)#ine onsole 0 S1(config)#ine secret ciscoenpass S1(config)#ine ip domain password adminlpass S1(config)#ine ip domain password adminlpass S1(config)#ine ip 10 S1(config)#ine ip 10 S1(config)#ine ip 10 S1(config)#ine ip 10 S1(config)#ine ip 10 S1(config)#ine incal S1(config)#ine incal S1(config</pre>                                                                                                    | BLINK-S-CHANGED. Interlace FastEthernetD/6, Changed state to up                                    |          |       |              |
| <pre>\$LINK-5-CHANGED: Interface GigabitEthernet0/1, changed state to up \$LINEPROTO-5-UPDOWN: Line protocol on Interface GigabitEthernet0/1, changed state to up Switch&gt;enable Switch&gt;enable Switch&gt;enable Switch(config)#no ip domain lookep  * Invalid input detected at '^' marker. Switch(config)#no ip domain-lookup Switch(config)#no ip domain-lookup Switch(config)#no ip domain-lookup Switch(config)#no ip domain-lookup Switch(config)#no ip domain-lookup Switch(config)#no ip domain-lookup Switch(config)#no ip domain-lookup Switch(config)#no ip domain-lookup Switch(config)#no ip domain-lookup Switch(config)#no ip domain-lookup Switch(config)#no ip domain-lookup Switch(config)#no ip domain-lookup Switch(config)#no ip domain-lookup Switch(config)#no ip domain-name cona-lab.com Sl(config)#ip domain-name cona-lab.com Sl(config)#ip domain-name cona-lab.com Sl(config)#ip domain-name cona-lab.com Sl(config)#ip domain-name cona-lab.com Sl(config)#ip domain-name cona-lab.com Sl(config)#ip domain-name ddmin password adminlpass Sl(config-line)#swit Sl(config)#username addmin password adminlpass Sl(config)#ip domain password adminlpass Sl(config)#ip domain password adminlpass Sl(config-line)#swit Sl(config-line)#swit Sl(config-line)#swit Sl(config-line)#swit Sl(config-line)#swit Sl(config-line)#swit Sl(config-line)#swit Sl(config-line)#swit Sl(config)#sername addmin password-encryption Sl(config)#sername addmin password-encryption Sl(config)#sername motd #***CONA Acceso restringido***## Sl(config)#sername motd #***CONA Acceso restringido***## Sl(config)#sername motd #***CONA Acceso restringido***## Sl(config)#sername motd #***CONA Acceso restringido***## Sl(config)#service password-encryption Sl(config)#service password-encryption Sl(config)#service password-encryption Sl(config)#service password-encryption Sl(config)#service password-encryption Sl(config)#service password-encryption Sl(config)#service password-encryption Sl(config)#service password-encryption Sl(config)#service password-encryption Sl(config)#service password-enc</pre>                                                                                                    | <pre>%LINEPROTO-5-UPDOWN: Line protocol on Interface FastEthernet0/6, changed</pre>                | state to | up    |              |
| <pre>\$LINEPROTO-5-UPDOWN: Line protocol on Interface GigabitEthernet0/1, changed state to up Switch&gt;enable Switch&gt;enable Switch(configure terminal Enter configuration commands, one per line. End with CNTL/2. Switch(config)\$no ip domain lookep ' ' Invalid input detected at '^' marker. Switch(config)\$no ip domain-lookup Switch(config)\$phonip domain-lookup Switch(config)\$phonip domain-name cona-lab.com Sl(config)\$phable secret ciscoenpass Sl(config)\$line console 0 Sl(config)time console 0 Sl(config)time console 0 Sl(config)time console 0 Sl(config)fline console 0 Sl(config)fline vty 0 15 Sl(config)fline vty 0 15 Sl(config)fline vty 0 15 Sl(config)time spect input ssh Sl(config)time transport input ssh Sl(config)time password-encryption Sl(config)\$phoner motd \$***CCNA Acceso restringido****\$ Sl(config)\$phoner motd \$***CCNA Acceso restringido****\$ Sl(config)\$phoner motd \$***CCNA Acceso restringido****\$ Sl(config)\$phoner motd \$***CCNA Acceso restringido****\$ Sl(config)\$phoner motd \$***CCNA Acceso restringido****\$ Sl(config)\$phoner motd \$***CCNA Acceso restringido****\$ Sl(config)\$phoner motd \$***CCNA Acceso restringido****\$ Sl(config)\$phoner motd \$***CCNA Acceso restringido****\$ Sl(config)\$phoner motd \$***CCNA Acceso restringido****\$ Sl(config)\$phoner motd \$***CCNA Acceso restringido****\$ Sl(config)\$phoner motd \$***CCNA Acceso restringido****\$ Sl(config)\$phoner motd \$***CCNA Acceso restringido****\$ Sl(config)\$phoner motd \$***CCNA Acceso restringido****\$ Sl(config)\$phoner motd \$***CCNA Acceso restringido****\$ Sl(config)\$phoner motd \$****CCNA Acceso restringido****\$ Sl(config)\$phoner motd \$****CCNA Acceso restringido****\$ Sl(config)\$phoner motd \$****CCNA Acceso restringido****\$ Sl(config)\$phoner motd \$****CCNA Acceso restringido****\$ Sl(config)\$phoner motd \$****CCNA Acceso restringido****\$ Sl(config)\$phoner motd \$****CCNA Acceso restringido****\$ Sl(config)\$phoner motd \$****CCNA Acceso restringido****\$ Sl(config)\$phoner motd \$****CCNA Acceso restringido****\$ Sl(config)\$phoner motd \$****CCNA Acceso restringido****\$ Sl(con</pre>                                  | <pre>%LINK-5-CHANGED: Interface GigabitEthernet0/1, changed state to up</pre>                      |          |       |              |
| Switch>enable<br>Switch#configure terminal<br>Enter configuration commands, one per line. End with CNTL/Z.<br>Switch(config) #no ip domain lookup<br>^<br>* Invalid input detected at '^' marker.<br>Switch(config) #no ip domain-lookup<br>Switch(config) #postname Sl<br>Sl(config) #ip domain-name ccna-lab.com<br>Sl(config) #ine console 0<br>Sl(config) #line console 0<br>Sl(config) fline econsole 0<br>Sl(config-line) #password ciscoconpass<br>Sl(config-line) #password ciscoconpass<br>Sl(config-line) #password adminlpass<br>Sl(config-line) #login local<br>Sl(config-line) #login local<br>Sl(config-line) #tansport input ssh<br>Sl(config-line) #tansport input ssh<br>Sl(config-line) #exit<br>Sl(config-line) #exit<br>Sl(config-line) #tansport input ssh<br>Sl(config) #serner motd #***CCNA Acceso restringido***#<br>Sl(config) #sernyto key generate rsa 1024<br>Ctrl+F6 to exit CL1 focus                                                                                                    | <pre>%LINEPROTO-5-UPDOWN: Line protocol on Interface GigabitEthernet0/1, chang</pre>               | ed state | to up |              |
| Switch\$configuration commands, one per line. End with CNTL/Z.<br>Switch(config)\$no ip domain lookep<br>* Invalid input detected at '^' marker.<br>Switch(config)\$no ip domain-lookup<br>Switch(config)\$no ip domain-lookup<br>Switch(config)\$no ip domain-lookup<br>Switch(config)\$no ip domain-lookup<br>Switch(config)\$no ip domain-lookup<br>Switch(config)\$no ip domain-lookup<br>Switch(config)\$no ip domain-lookup<br>Switch(config)\$no ip domain-lookup<br>Switch(config)\$no ip domain-lookup<br>Switch(config)\$no ip domain-lookup<br>Switch(config)\$no ip domain-lookup<br>Switch(config)\$no ip domain-lookup<br>Switch(config)\$no ip domain-lookup<br>Si(config)\$line console 0<br>Si(config)fline)\$torased ciscoconpass<br>Si(config-line)\$toration<br>Si(config-line)\$toration<br>Si(config-line)\$toration<br>Si(config-line)\$toration<br>Si(config-line)\$toration<br>Si(config-line)\$torasport input ssh<br>Si(config-line)\$torasport input ssh<br>Si(config-line)\$toral<br>Si(config-line)\$toral<br>Si(config-line)\$toral<br>Si(config-line)\$torasport input ssh<br>Si(config-line)\$torasport input ssh<br>Si(config-line)\$toral<br>Si(config-line)\$toral<br>Si(config-line)\$toral<br>Si(config)\$banner motd \$***CONA Acceso restringido***\$<br>Si(config)\$coppto key generate rsa 1024<br>v<br>Ctrl+F6 to exit CL1 focus Copy Paste                                                                                                    | Switch>enable                                                                                      |          |       |              |
| Enter configuration commands, one per line. End with CNTL/2.<br>Switch(config) #no ip domain lookep<br>* Invalid input detected at '^' marker.<br>Switch(config) #no ip domain-lookup<br>Switch(config) #no ip domain-lookup<br>Switch(config) #postname Sl<br>Sl(config) #postname ccna-lab.com<br>Sl(config) #postname ccna-lab.com<br>Sl(config) #postname admin password adminlpass<br>Sl(config) #postname admin password adminlpass<br>Ctrl+F6 to exit CL1 focus                                 | Switch#configure terminal                                                                          |          |       |              |
| <pre>% Invalid input detected at '^' marker.<br/>Switch(config)#no ip domain-lookup<br/>Switch(config)#bostname S1<br/>S1(config)#ip domain-name ccna-lab.com<br/>S1(config)#enable secret ciscoenpass<br/>S1(config)#line console 0<br/>S1(config-line)#password ciscoconpass<br/>S1(config-line)#login<br/>S1(config-line)#login<br/>S1(config-line)#login local<br/>S1(config-line)#login local<br/>S1(config-line)#togin local<br/>S1(config-line)#transport input ssh<br/>S1(config-line)#transport input ssh<br/>S1(config-line)#togin local<br/>S1(config-line)#togin local<br/>S1(config-line)#togin local<br/>S1(config-line)#togin local<br/>S1(config-line)#togin local<br/>S1(config-line)#togin local<br/>S1(config-line)#togin local<br/>S1(config-line)#togin local<br/>S1(config)#banner motd #***CCNA Acceso restringido***#<br/>S1(config)#crypto key generate rsa 1024 v</pre>                                                                                                    | Enter configuration commands, one per line. End with CNTL/Z.<br>Switch(config)#no ip domain lookep |          |       |              |
| Switch(config) #no ip domain-lookup<br>Switch(config) #hostname S1<br>S1(config) #ip domain-name ccna-lab.com<br>S1(config) #ine console 0<br>S1(config) #line console 0<br>S1(config-line) #password ciscoconpass<br>S1(config-line) #password ciscoconpass<br>S1(config-line) #password adminlpass<br>S1(config) #line vty 0 15<br>S1(config) #line vty 0 15<br>S1(config) #line vty 0 15<br>S1(config-line) #transport input ssh<br>S1(config-line) #transport input ssh<br>S1(config-line) #transport input ssh<br>S1(config) #service password-encryption<br>S1(config) #service password-encryption<br>S1(config) #crypto key generate rsa 1024<br>V<br>Ctrl+F6 to exit CLI focus                                                                                                    | % Invalid input detected at '^' marker.                                                            |          |       |              |
| Switch(config) #hostname S1<br>S1(config) #ip domain-name cona-lab.com<br>S1(config) #nable secret ciscoenpass<br>S1(config) #line console 0<br>S1(config) #line console 0<br>S1(config) #line sysword ciscoconpass<br>S1(config-line) #password ciscoconpass<br>S1(config) #line vty 0 15<br>S1(config) #line vty 0 15<br>S1(config) #line vty 0 15<br>S1(config) #line vty 0 15<br>S1(config-line) #transport input ssh<br>S1(config-line) #transport input ssh<br>S1(config-line) #password-encryption<br>S1(config) #service password-encryption<br>S1(config) #crypto key generate rsa 1024<br>V<br>Ctrl+F6 to exit CLI focus<br>Copy Paste                                                                                                    | Switch(config) #no ip domain-lookup                                                                |          |       |              |
| S1 (config) #ip domain-name ccna-lab.com<br>S1 (config) #enable secret ciscoenpass<br>S1 (config) #line console 0<br>S1 (config) #line console 0<br>S1 (config) #line of the secret ciscoenpass<br>S1 (config) #login #password ciscoenpass<br>S1 (config) #line vty 0 15<br>S1 (config) #line vty 0 15<br>S1 (config-line) #exit<br>S1 (config-line) #transport input ssh<br>S1 (config-line) #transport input ssh<br>S1 (config-line) #login local<br>S1 (config) #login local<br>S1 (config) #login local<br>S1 (config) #banner motd #***CCNA Acceso restringido***#<br>S1 (config) #password-encryption<br>S1 (config) #password kg generate rsa 1024<br>V<br>Ctrl+F6 to exit CLI focus<br>Copy Paste                                                                                                    | Switch(config) #hostname S1                                                                        |          |       |              |
| S1 (config) #enable secret ciscoenpass<br>S1 (config) #line console 0<br>S1 (config) #line console 0<br>S1 (config) #password ciscoconpass<br>S1 (config) #login ) #login<br>S1 (config) #line vty 0 15<br>S1 (config) #line vty 0 15<br>S1 (config) #line vty 0 15<br>S1 (config) #line vty 0 15<br>S1 (config) #line vty 0 15<br>S1 (config) #line vty 0 15<br>S1 (config) #line vty 0 15<br>S1 (config) #login local<br>S1 (config) #login local<br>S1 (config) #login local<br>S1 (config) #service password-encryption<br>S1 (config) #service password-encryption<br>S1 (config) #crypto key generate rsa 1024<br>Ctrl+F6 to exit CLI focus                                                                                                    | Sl(config)#ip domain-name ccna-lab.com                                                             |          |       |              |
| Sl (config) #line console 0<br>Sl (config-line) #password ciscoconpass<br>Sl (config-line) #login<br>Sl (config-line) #exit<br>Sl (config) #line vty 0 15<br>Sl (config-line) #login local<br>Sl (config-line) #exit<br>Sl (config-line) #transport input ssh<br>Sl (config-line) #login local<br>Sl (config-line) #login local<br>Sl (config-line) #login local<br>Sl (config) #banner motd #***CCNA Acceso restringido***#<br>Sl (config) #crypto key generate rsa 1024<br>Ctrl+F6 to exit CLI focus<br>Copy Paste                                                                                                    | Sl(config)#enable secret ciscoenpass                                                               |          |       |              |
| Sl (config-line) #password ciscoconpass<br>Sl (config-line) #login<br>Sl (config-line) #exit<br>Sl (config) #line vty 0 15<br>Sl (config-line) #login local<br>Sl (config-line) #exit<br>Sl (config-line) #transport input ssh<br>Sl (config-line) #login local<br>Sl (config-line) #login local<br>Sl (config-line) #exit<br>Sl (config) #service password-encryption<br>Sl (config) #banner motd #***CCNA Acceso restringido***#<br>Sl (config) #crypto key generate rsa 1024<br>Ctrl+F6 to exit CLI focus<br>Copy Paste                                                                                                    | S1(config)#line console 0                                                                          |          |       |              |
| Sl (config-line) \$Login<br>Sl (config-line) \$exit<br>Sl (config) \$username admin password adminlpass<br>Sl (config) \$line vty 0 15<br>Sl (config-line) \$exit<br>Sl (config-line) \$exit<br>Sl (config-line) \$transport input ssh<br>Sl (config-line) \$transport input ssh<br>Sl (config-line) \$transport input ssh<br>Sl (config-line) \$transport input ssh<br>Sl (config) \$service password-encryption<br>Sl (config) \$service password-encryption<br>Sl (config) \$trypto key generate rsa 1024<br>Ctrl+F6 to exit CLI focus<br>Copy Paste                                                                                                    | Sl(config-line)#password ciscoconpass                                                              |          |       |              |
| Sl (config-line) ‡exit<br>Sl (config) #username admin password adminlpass<br>Sl (config) #line vty 0 15<br>Sl (config-line) ‡exit<br>Sl (config-line) #transport input ssh<br>Sl (config-line) #login local<br>Sl (config-line) #pexit<br>Sl (config) #service password-encryption<br>Sl (config) #service password-encryption<br>Sl (config) #banner motd #***CCNA Acceso restringido***#<br>Sl (config) #crypto key generate rsa 1024<br>Ctrl+F6 to exit CLI focus<br>Copy Paste                                                                                                    | Sl(config-line)#login                                                                              |          |       |              |
| Sl (config) #username admin password adminlpass<br>Sl (config) #line vty 0 15<br>Sl (config-line) #login local<br>Sl (config-line) #exit<br>Sl (config-line) #transport input ssh<br>Sl (config-line) #login local<br>Sl (config-line) #exit<br>Sl (config) #service password-encryption<br>Sl (config) #banner motd #***CCNA Acceso restringido***#<br>Sl (config) #crypto key generate rsa 1024<br>Ctrl+F6 to exit CLI focus<br>Copy Paste                                                                                                    | S1(config-line)#exit                                                                               |          |       |              |
| Sl (config) fline vty 0 15<br>Sl (config-line) flogin local<br>Sl (config-line) fexit<br>Sl (config) fline vty 0 15<br>Sl (config-line) for an and the short of the short of the short                                                                                                    | Sl(config)#username admin password adminlpass                                                      |          |       |              |
| SI (config-line) # login local<br>SI (config-line) # exit<br>SI (config) # line vty 0 15<br>SI (config-line) # transport input ssh<br>SI (config-line) # paste<br>SI (config) # service password-encryption<br>SI (config) # banner motd # ***CCNA Acceso restringido ***#<br>SI (config) # crypto key generate rsa 1024<br>Ctrl+F6 to exit CLI focus<br>Copy Paste                                                                                                    | S1(config)#line vty 0 15                                                                           |          |       |              |
| S1(config)#line)#exit<br>S1(config)#line vty 0 15<br>S1(config)#transport input ssh<br>S1(config-line)#cogin local<br>S1(config)line)#exit<br>S1(config)#service password-encryption<br>S1(config)#banner motd #***CCNA Acceso restringido***#<br>S1(config)#crypto key generate rsa 1024<br>Ctrl+F6 to exit CLI focus<br>Copy Paste                                                                                                    | Si (config-line) #login local                                                                      |          |       |              |
| S1(config-line) #transport input ssh<br>S1(config-line) #transport input ssh<br>S1(config-line) #togin local<br>S1(config) #service password-encryption<br>S1(config) #banner motd #***CCNA Acceso restringido***#<br>S1(config) #crypto key generate rsa 1024<br>Ctrl+F6 to exit CLI focus<br>Copy Paste                                                                                                    | Si (config-line) #exit                                                                             |          |       |              |
| S1(config-line)#login local<br>S1(config-line)#login local<br>S1(config)#service password-encryption<br>S1(config)#banner motd #***CCNA Acceso restringido***#<br>S1(config)#crypto key generate rsa 1024<br>Ctrl+F6 to exit CLI focus<br>Copy Paste                                                                                                    | Si(config_line) #transport input sch                                                               |          |       |              |
| SI (config-line) #exit<br>SI (config) #service password-encryption<br>SI (config) #banner motd #***CCNA Acceso restringido***#<br>SI (config) #crypto key generate rsa 1024<br>Ctrl+F6 to exit CLI focus<br>Copy Paste                                                                                                    | S1(config=line)#login local                                                                        |          |       |              |
| Sl (config) #service password-encryption<br>Sl (config) #banner motd #***CCNA Acceso restringido***#<br>Sl (config) #crypto key generate rsa 1024<br>Ctrl+F6 to exit CLI focus<br>Copy Paste                                                                                                    | Si (config-line) fevit                                                                             |          |       |              |
| Sl (config) #banner motd #***CCNA Acceso restringido***#       Sl (config) #crypto key generate rsa 1024       Ctrl+F6 to exit CLI focus       Copy   Paste                                                                                                    | S1 (config) #service password-encryption                                                           |          |       |              |
| S1(config)#crypto key generate rsa 1024     V       Ctrl+F6 to exit CLI focus     Copy   Paste                                                                                                    | S1(config) #banner motd #***CCNA Acceso restringido***#                                            |          |       |              |
| Ctrl+F6 to exit CLI focus Copy Paste                                                                                                    | Sl(config) #crypto key generate rsa 1024                                                           |          |       | $\checkmark$ |
|                                                                                                    | Ctrl+F6 to exit CLI focus                                                                          | Сору     | Paste | Ð            |
|                                                                                                    |                                                                                                    |          |       |              |

🗌 Тор

# Paso 2. Configurar los equipos

Configure los equipos host PC-A y PC-B conforme a la tabla de direccionamiento, registre las configuraciones de red del host con el comando **ipconfig /all**.

| PC-A Network Configuration |                 |
|----------------------------|-----------------|
| Descripción                | PC-1            |
| Dirección física           | 192.168.46.0    |
| Dirección IP               | 192.168.46.126  |
| Máscara de subred          | 255.255.255.128 |
| Gateway predeterminado     | 192.168.46.1    |

## Tabla 4 Configuración de los equipos host PC-1

۵ Cisco Packet Tracer - C:\Users\CAMILO\Desktop\Diplimadr Elle Edit Options View Tools Extensions Windov  $\times$ \_ × Elle La Louise 2000 Config Desktop Programming Attributes ? 🖾 Q 🚳 🖾 📱 / 🖿 🖝 🧨 🖾 [ IP Configuration x Interface FastEthernet0 Logical Physical x: 293, y: 265 [Root] IP Configuration Static IPv4 Address 192.168.46.126 Subnet Mask 255.255.255.128 Default Gatewa 192.10 DNS Server 0.0.0.0 IPv6 Configuratio O Automatic Static -PT 78 IPv6 Address 1 PC-PT Link Local Address Default Gateway DNS Server 802.1X Use 802.1X Security Authentication MDS Username Password IO: 02:33:28 🕥 🗭 🚽 📰 🗲 📹 🌰 🎇 🎇 🧐 Туре \_\_\_\_ Тор (0) • Toggle PDU List Window < > 1841 Escritorio <sup>20</sup> ^ *(i* 10:59 a. m. 12/05/2022 💽 💼 🐂 🚘 💁 😰 💶 🤻 ρ 0 ⊟i :2

## Figura 3 configuración PC-A

# Figura configuración de equipo ipconfig /all

Figura 4 verificación comando ipconfig /all en la PC-A

| Cisco Packet Tracer - C:\Users\CAMILO\Desktop\Diplimad | <b>₹</b> PC-1 — □                                                                                                    | × - • ×                                                                                             |
|--------------------------------------------------------|----------------------------------------------------------------------------------------------------|----------------------------------------------------------------------------------------------------|
|                                                        | Physical Config Desktop Programming Attributes                                                                                                    | ?                                                                                                   |
|                                                        | Command Prompt                                                                                                    | x                                                                                                   |
| Physical) Physical) - 221, y- 374                      | <pre>Packst Tracer PC Command Line 1.0<br/>C:\lipconfay/ all<br/>Invalid Command.<br/>C:\lipconfay/ all<br/>Invalid Command.<br/>C:\lipconfay/ all<br/>TrasEtShernet0 Connection:(default port)<br/>Connection-specific ENS Suffix.:<br/>Default Command.<br/>Dive Address</pre> | (Root) ( ( ( ( ( ( ( ( ( ( ( ( ( ( ( ( ( ( (                                                        |
| <                                                      | More                                                                                                    | ~                                                                                                   |
| Time: 02:38:29 ()                                      |                                                                                                    | RealtIme 🚍 Simulation                                                                               |
|                                                        | Тор                                                                                                    | stination Type Color Time(sec) Periodic Num Edit                                                    |
|                                                        | > Toggle PDU List Window                                                                                                    |                                                                                                    |
| # P O # C 🖻 🦬                                          |                                                                                                    | Escritorio <sup>20</sup> ^ <i>(i</i> , <b>%</b> ) <b>(</b> x ESP 11:04 a. m.<br>12/05/2022 <b>5</b> |

| PC-b Network Configuration |                 |
|----------------------------|-----------------|
| Descripción                | PC-2            |
| Dirección física           | 192.169.46.128  |
| Dirección IP               | 192.168.46.190  |
| Máscara de subred          | 255.255.255.192 |
| Gateway predeterminado     | 192.168.46.129  |

| Figura | 5 | configur  | ación  | PC-2 |
|--------|---|-----------|--------|------|
| iguiu  | 0 | oorinigui | aoioii | 102  |

| Cisco Packet Tracer - C:\Users\CAMILO\Desktop\Diplimade | ₹ PC-2                                      |                          | - 🗆 × | - 0 X                                                                                                    |
|---------------------------------------------------------|---------------------------------------------|--------------------------|-------|----------------------------------------------------------------------------------------------------|
|                                                         | Physical Config Desktop Pr                  | ogramming Attributes     |       | ?                                                                                                    |
|                                                         | IP Configuration                            |                          | x     |                                                                                                    |
| Logical Physical x: 1063, y: 63                         | Interface FastEthernet0<br>IP Configuration |                          | ~     | [Root] (Root] (R |
|                                                         | O DHCP                                      | Static                   |       | î                                                                                                    |
|                                                         | IPv4 Address                                | 192.168.46.190           |       |                                                                                                    |
|                                                         | Subnet Mask                                 | 255.255.255.192          |       |                                                                                                    |
|                                                         | Default Gateway                             | 192.168.46.129           |       |                                                                                                    |
|                                                         | DNS Server                                  | 0.0.0.0                  |       |                                                                                                    |
|                                                         | Pv6 Configuration     Automatic             | Static                   |       |                                                                                                    |
|                                                         | IPv6 Address                                |                          |       |                                                                                                    |
|                                                         | Link Local Address                          | FE80::230:F2FF:FEC1:6DC7 |       | LAN 2                                                                                                    |
|                                                         | Default Gateway                             |                          |       | R1 G0/0/0                                                                                                    |
|                                                         | DNS Server                                  |                          |       | PC-2                                                                                                    |
|                                                         | 802.1X                                      |                          |       | R433                                                                                                    |
|                                                         | Use 802.1X Security                         |                          |       |                                                                                                    |
|                                                         | Username                                    |                          | ~     |                                                                                                    |
|                                                         | Password                                    |                          |       |                                                                                                    |
|                                                         |                                             |                          |       | ,                                                                                                    |
| Time: 00:03:44                                          |                                             |                          |       | RealtIme . Simulation                                                                                                    |
|                                                         | 🗌 Тор                                       |                          |       | stination Type Color Time(sec) Periodic Num Edit                                                                                                    |
| 🚳 🛩 🔳 🔟 📓 🌰 K                                           | 1941                                        | > Toggle PDU List Window |       |                                                                                                    |
| # 2 0 H C 🔳 🗎                                           | 室 💁 🦁 🖪 🖪                                   |                          |       | Escritorio <sup>&gt;&gt;</sup> ^ // 🖗 🕁 d× ESP 11:19 a. m.<br>12/05/2022                                                                                                    |

# Figura configuración de PC-2

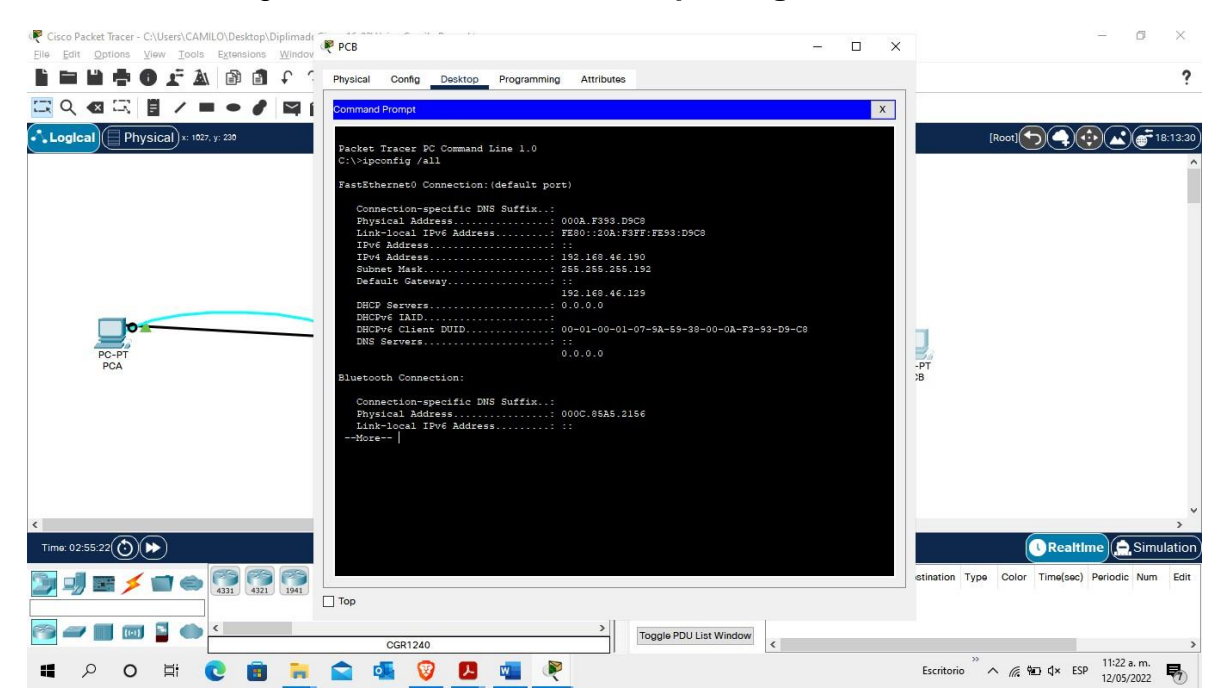

Figura 6 verificación comando ipconfig /all en la PC-2

#### **PING DEL PC-A a PC-B**

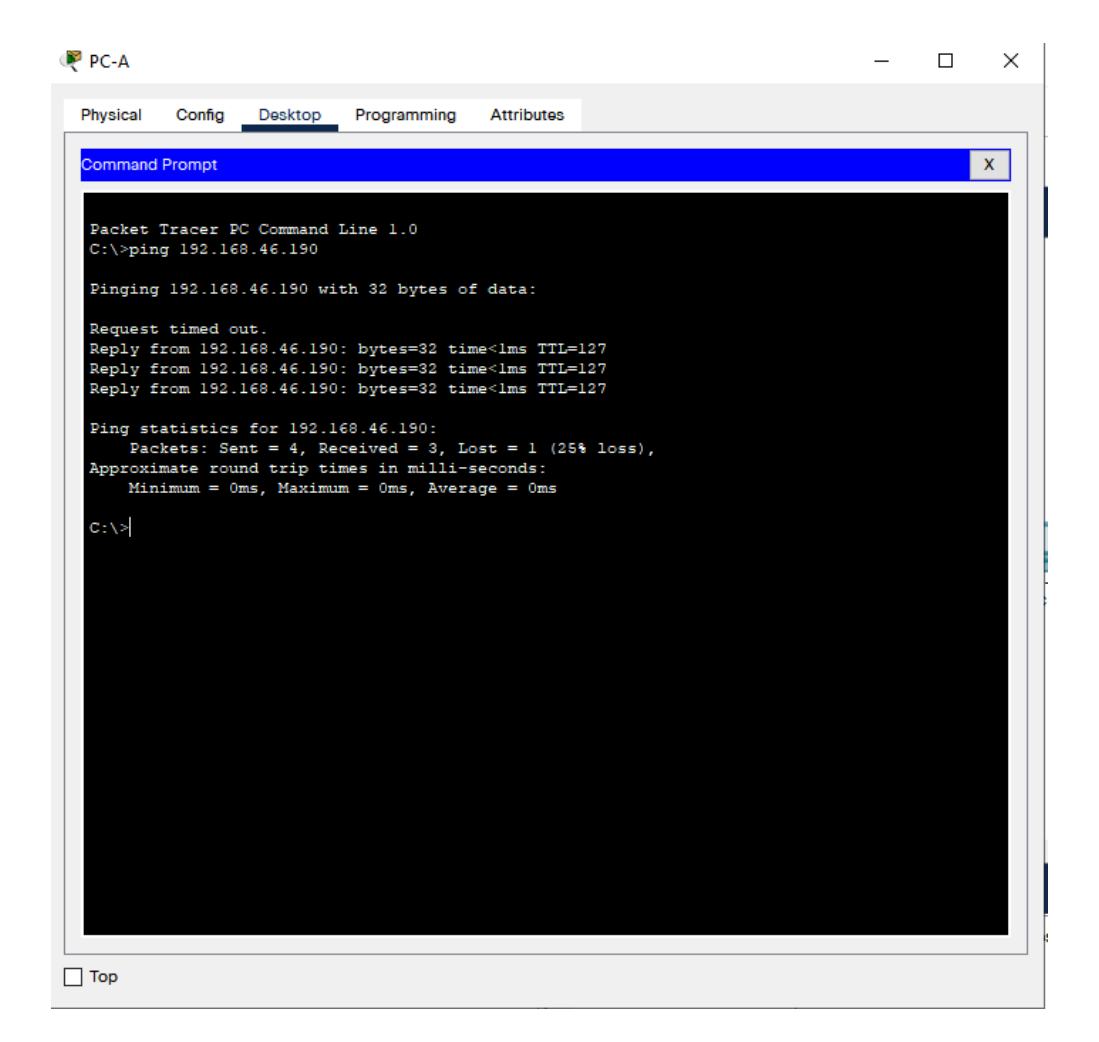

## PING DEL PC-B a PC-A

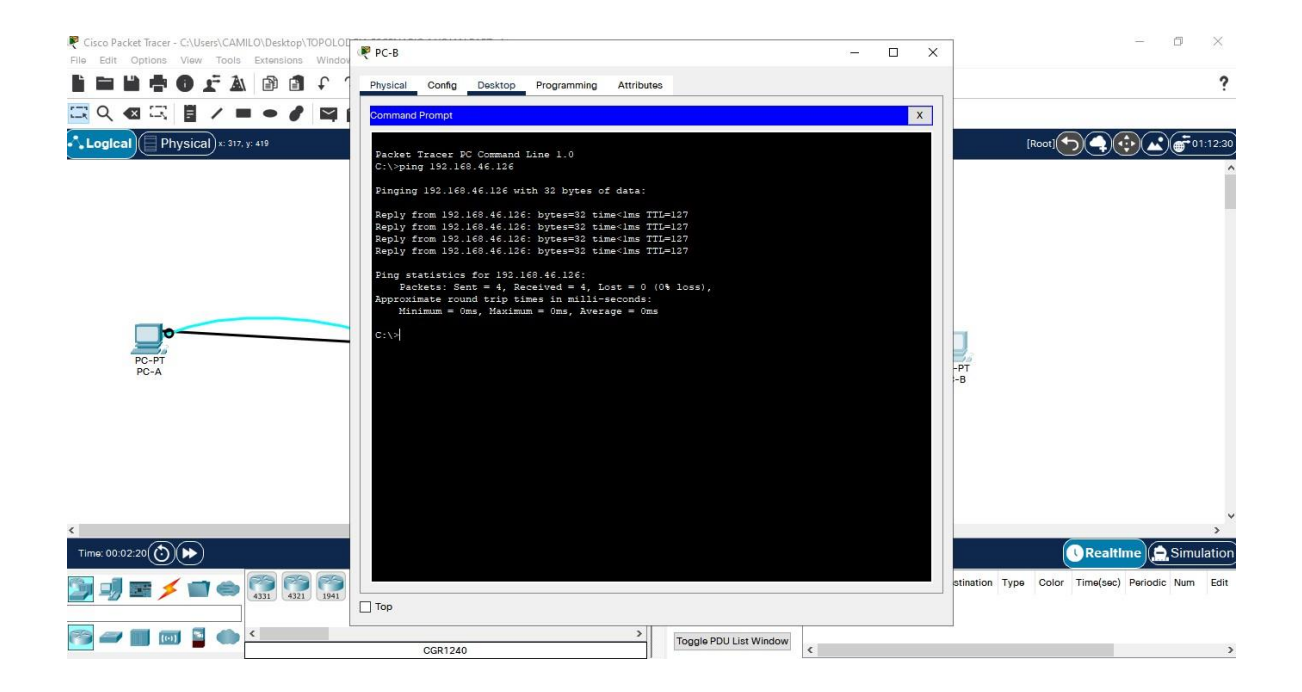

#### **Escenario 2**

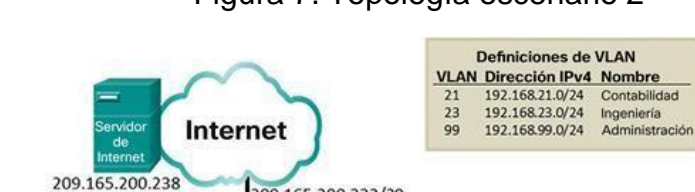

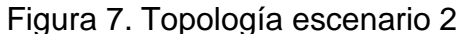

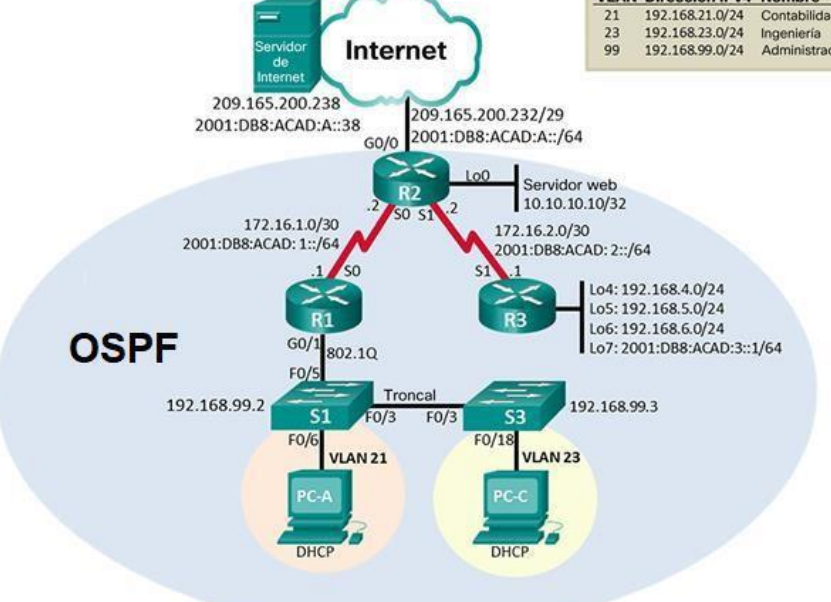

#### Inicializar dispositivos

Escenario: Se debe configurar una red pequeña para que admita conectividad IPv4 e IPv6, seguridad de switches, routing entre VLAN, el protocolo de routing dinámico OSPF, el protocolo de configuración de hosts dinámicos (DHCP), la traducción de direcciones de red dinámicas y estáticas (NAT), listas de control de acceso (ACL) y el protocolo de tiempo de red (NTP) servidor/cliente. Durante la evaluación, probará y registrará la red mediante los comandos comunes de CLI.

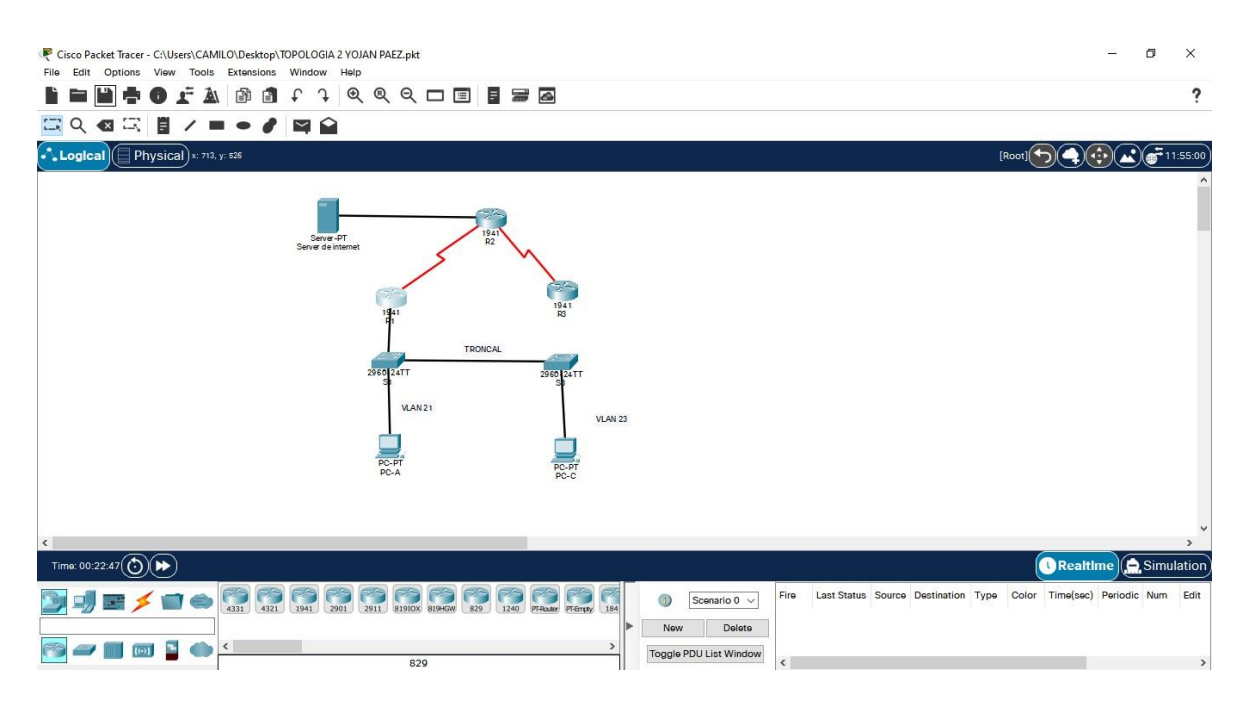

# Figura 8. Construcción de la red simulador Packet Tracer

Tabla 6: Pasos para inicializar y volver a cargar los routers y los switches

| TAREA                      | COMANDO IOS                       |
|----------------------------|-----------------------------------|
| Eliminar el archivo        | Configuracion Routers R1, R2 Y R3 |
| startup-config de todos    | Router>enable                     |
| los routers                | Router#erase startup-config       |
|                            |                                   |
| Volver a cargar todos los  | Confguracion Routers R1, R2 Y R3  |
| routers                    | Router# <b>reload</b>             |
|                            |                                   |
| Eliminar el archivo        | Configuración Switches S1 y S2    |
| startup-config de todos    | Switch# erase startup-config      |
| los switches y eliminar la | Switch# delete vlan.dat           |
| base de datos de VLAN      |                                   |
| anterior                   |                                   |

| Volver a cargar ambos    | Configuración Switches S1 y S2 |
|--------------------------|--------------------------------|
| switches                 | Switch# reaload                |
|                          |                                |
| Verificar que la base de | Switch# reaload vlan brief     |
| datos de VLAN no esté en |                                |
| la memoria flash en      |                                |
| ambos switches           |                                |
|                          |                                |

Figura 9. Configuraciones de inicio y cargar de los Router.

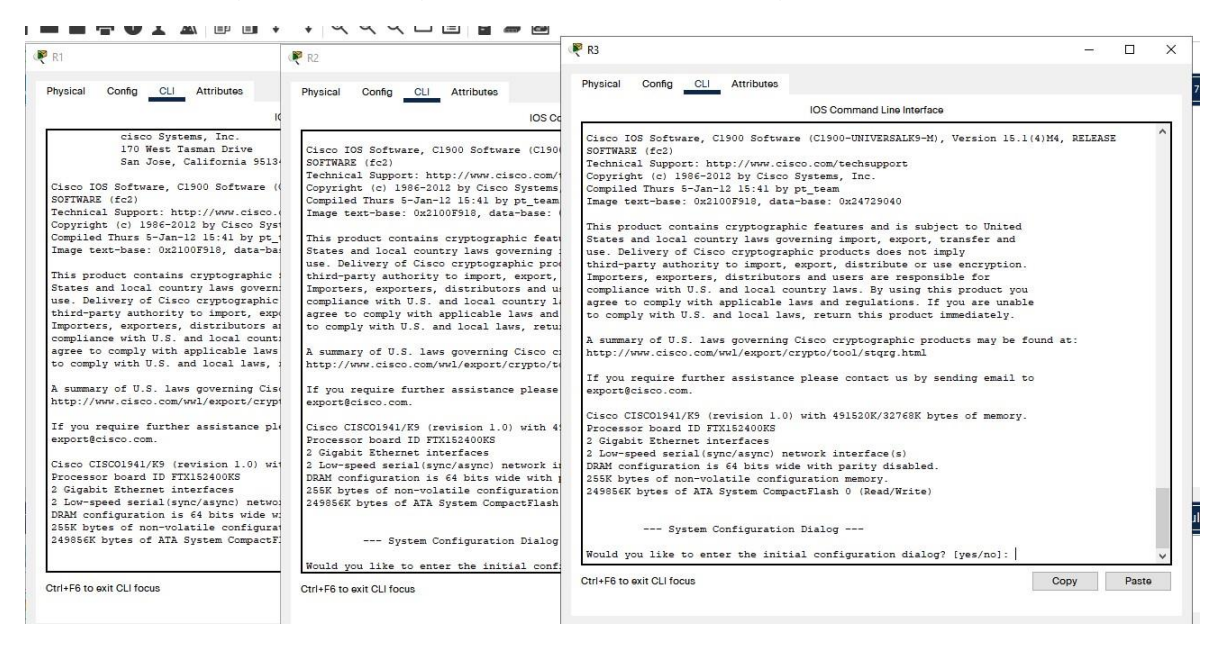

Figura 10. Configuraciones de inicio y cargar de los Switches.
| hysical Config CLI Attribute   | s                     |                    |                   | Physical Config CLI Attributes  |                           |                                            |       |
|--------------------------------|-----------------------|--------------------|-------------------|---------------------------------|---------------------------|--------------------------------------------|-------|
|                                | IOS Command Line      | e Interface        |                   |                                 | IOS Command Line          | Interface                                  |       |
| Power supply part number       | : 341-0097-02         |                    |                   | Model number                    | . BU<br>. WS-C2960-24TT-L |                                            |       |
| fotherboard serial number      | : FOC10093R12         |                    |                   | System serial number            | FOC1010X104               |                                            |       |
| Power supply serial number     | : AZS1007032H         |                    |                   | Top Assembly Part Number        | 800-27221-02              |                                            |       |
| fodel revision number          | : B0                  |                    |                   | Top Assembly Revision Number    | : A0                      |                                            |       |
| fotherboard revision number    | : B0                  |                    |                   | Version ID                      | : V02                     |                                            |       |
| fodel number                   | : WS-C2960-24TT-L     |                    |                   | CLEI Code Number                | : COM3L00BRA              |                                            |       |
| System serial number           | : FOC1010X104         |                    |                   | Hardware Board Revision Number  | : 0x01                    |                                            |       |
| op Assembly Part Number        | : 800-27221-02        |                    |                   |                                 |                           |                                            |       |
| op Assembly Revision Number    | : A0                  |                    |                   | Switch Ports Model              | SW Version                | SW Image                                   |       |
| Jersion ID                     | : V02                 |                    |                   |                                 |                           |                                            |       |
| CLEI Code Number               | : COM3LOOBRA          |                    |                   | * 1 26 WS-C2960-24TT-L          | 15.0(2)SE4                | C2960-LANBASEK9-M                          |       |
| ardware Board Revision Number  | : 0x01                |                    |                   |                                 |                           |                                            |       |
|                                |                       |                    |                   | Cisco IOS Software, C2960 Softw | are (C2960-LANBASEK       | 9-M), Version 15.0(2)SE4, RELE             | ASE   |
| witch Ports Model              | SW Version            | SW Image           |                   | SOFTWARE (fcl)                  |                           | and the second second second second second |       |
|                                |                       |                    |                   | Technical Support: http://www.c | isco.com/techsuppor       | 5                                          |       |
| 1 26 WS-C2960-24TT-L           | 15.0(2)SE4            | C2960-LANBASE      | K9-M              | Copyright (c) 1986-2013 by Cisc | o Systems, Inc.           |                                            |       |
|                                |                       |                    |                   | Compiled Wed 26-Jun-13 02:49 by | mnguven                   |                                            |       |
| Cisco IOS Software, C2960 Soft | ware (C2960-LANBASE   | K9-M), Version 15. | 0(2)SE4, RELEASE  |                                 |                           |                                            |       |
| OFTWARE (fcl)                  |                       |                    |                   |                                 |                           |                                            |       |
| echnical Support: http://www.  | cisco.com/techsuppor  | rt                 |                   |                                 |                           |                                            |       |
| Copyright (c) 1986-2013 by Cis | co Systems, Inc.      |                    |                   | Press RETURN to get started!    |                           |                                            |       |
| Compiled Wed 26-Jun-13 02:49 h | oy mnguyen            |                    |                   |                                 |                           |                                            |       |
|                                |                       |                    |                   |                                 |                           |                                            |       |
|                                |                       |                    |                   | SLINK-S-CHANGED: Interface Fast | Ethernet0/3 change        | d state to up                              |       |
|                                |                       |                    |                   |                                 |                           |                                            |       |
| ress RETURN to get started!    |                       |                    |                   | SLINEPROTO-5-UPDOWN: Line proto | col on Interface Fa       | stEthernet0/3 changed state t              | 0.110 |
|                                |                       |                    |                   |                                 |                           |                                            |       |
|                                |                       |                    |                   | SLINK-S-CHANGED: Interface Fast | Ethernet0/18 chang        | ed state to up                             |       |
| LINK-5-CHANGED: Interface Fas  | stEthernet0/3, change | ed state to up     |                   |                                 |                           |                                            |       |
|                                |                       |                    |                   | SLINEPROTO-5-UPDOWN: Line proto | col on Interface Fa       | stEthernet0/18 changed state               | to up |
| LINEPROTO-5-UPDOWN: Line prot  | cocol on Interface Fa | astEthernet0/3, ch | anged state to up |                                 |                           |                                            |       |
|                                |                       |                    |                   |                                 |                           |                                            |       |
| LINK-5-CHANGED: Interface Fas  | tEthernet0/6, change  | ed state to up     |                   | Switch>enable                   |                           |                                            |       |
|                                |                       |                    |                   | Switch#show vlan brief          |                           |                                            |       |
| LINEPROTO-5-UPDOWN: Line prot  | socol on Interface Fa | astEthernet0/6, ch | anged state to up |                                 |                           |                                            |       |
|                                |                       |                    |                   | Otal - EC an avia OI I ferrur   |                           | 0                                          | Des   |
| rl+F6 to exit CLI focus        |                       |                    | Copy Pas          | CIT+F6 to exit CLITOCUS         |                           | Сору                                       | Pas   |
|                                |                       |                    | terminal terminal |                                 |                           |                                            |       |
|                                |                       |                    |                   |                                 |                           |                                            |       |
|                                |                       |                    |                   |                                 |                           |                                            |       |

### Paso 1: Configurar la computadora de Internet

#### Parte 2: Configurar los parámetros básicos de los dispositivos

Las tareas de configuración del servidor de Internet incluyen lo siguiente (para obtener información de las direcciones IP, consulte la topología):

#### Tabla 3. Direcciones IP acuerdo la topología.

| Elemento o tarea de<br>configuración | Especificación  |
|--------------------------------------|-----------------|
| Dirección IPv4                       | 209.165.200.238 |

| Máscara de subred para | 255.255.255.252    |
|------------------------|--------------------|
| IPv4                   |                    |
|                        |                    |
| Gateway predeterminado | 209.165.200.233    |
|                        |                    |
| Dirección IPv6/subred  | 2001:DB8:ACAD:2::1 |
|                        |                    |
| Gateway predeterminado | 2001:DB9:ACAD:2::1 |
| IPv6                   |                    |
|                        |                    |

Nota: Quizá sea necesario deshabilitar el firewall de las computadoras para que los pings se realicen correctamente en partes posteriores de esta práctica de laboratorio.

| 🔻 Server de internet          |             |       |                   |            |  |  | -    |  | ×      |
|-------------------------------|-------------|-------|-------------------|------------|--|--|------|--|--------|
| Physical Config Se            | ervices Des | ktop  | Programming       | Attributes |  |  |      |  |        |
| IP Configuration              |             |       |                   |            |  |  |      |  | x      |
| IP Configuration              |             |       |                   |            |  |  |      |  |        |
|                               |             | St    | atic              |            |  |  |      |  |        |
| IPv4 Address                  |             | 209.  | 165.200.238       |            |  |  |      |  |        |
| Subnet Mask                   |             | 255.  | 255.255.252       |            |  |  |      |  |        |
| Default Gateway               |             | 209.  | 165.200.233       |            |  |  |      |  |        |
| DNS Server                    |             | 0.0.0 | .0                |            |  |  |      |  |        |
| IPv6 Configuration            |             |       |                   |            |  |  |      |  |        |
| <ul> <li>Automatic</li> </ul> |             | St    | atic              |            |  |  |      |  | _      |
| IPv6 Address                  |             | 2001  | :DB8:ACAD:2::1    |            |  |  | / 64 |  |        |
| Link Local Address            |             | FE80  | ::2D0:FFFF:FE5A:/ | A7D8       |  |  |      |  |        |
| Default Gateway               |             | 2001  | :DB9:ACAD:2::1    |            |  |  |      |  |        |
| DNS Server                    |             |       |                   |            |  |  |      |  |        |
| 802.1X                        |             |       |                   |            |  |  |      |  |        |
| Use 802.1X Security           |             |       |                   |            |  |  |      |  |        |
| Authentication                | MD5         |       |                   |            |  |  |      |  | $\sim$ |
| Username                      |             |       |                   |            |  |  |      |  |        |
| Password                      |             |       |                   |            |  |  |      |  |        |
|                               |             |       |                   |            |  |  |      |  |        |
|                               |             |       |                   |            |  |  |      |  |        |
|                               |             |       |                   |            |  |  |      |  |        |
| Тор                           |             |       |                   |            |  |  |      |  |        |

# Figura 11. Configuración de la computadora servidor.

## Paso 2: Configurar R1

Las tareas de configuración para R1 incluyen las siguientes:

| Elemento o tarea de configuración       | Especificación                        |
|-----------------------------------------|---------------------------------------|
| Desactivar la búsqueda DNS              | Router>enable                         |
|                                         | Router#configure terminal.            |
|                                         | Router(config)#no ip domain-lookup    |
| Nombre del router                       | Router>enable                         |
|                                         | Router#configure terminal.            |
|                                         | Router(config)#hostname R1            |
| Contraseña de exec privilegiado cifrada | Router>enable                         |
|                                         | Router#configure terminal             |
|                                         | R1(config)#enable secret class        |
|                                         | R1(config)#exit                       |
| Contraseña de acceso a la consola       | R1(config)#line console 0             |
|                                         | R1(config-line)#password cisco        |
|                                         | R1(config-line)#login                 |
|                                         | R1(config-line)#exit                  |
|                                         | R1(config)#exit                       |
| Contraseña de acceso Telnet             | R1#conf t                             |
|                                         | Enter configuration commands, one per |
|                                         | line. End with CNTL/Z.                |
|                                         | R1(config)#line vty 0 4               |
|                                         | R1(config-line)#password cisco        |

### Tabla 4. Pasos para configuración R1.

|                                    | R1(config-line)#login                   |
|------------------------------------|-----------------------------------------|
|                                    | R1(config-line)#exit                    |
| Cifrar las contraseñas de texto no | R1(config)#service password-            |
| cifrado                            | encryption                              |
|                                    | R1(config)#exit                         |
| Mensaje MOTD                       | R1#conf t                               |
|                                    | Enter configuration commands, one per   |
|                                    | line. End with CNTL/Z.                  |
|                                    | R1(config)#banner motd #***Se prohibe   |
|                                    | el acceso no autorizado***#             |
|                                    | R1(config)#exit                         |
| Interfaz S0/0/0                    | R1#conf t                               |
|                                    | Enter configuration commands, one per   |
|                                    | line. End with CNTL/Z.                  |
|                                    | R1(config)#int s0/0/0                   |
|                                    | R1(config-if)#description connection to |
|                                    | R1(config-if)#description connection to |
|                                    | R2                                      |
|                                    | R1(config-if)#ip adrress 172.16.1.1     |
|                                    | 255.255.255.252                         |
|                                    | ^                                       |
|                                    | % Invalid input detected at '^' marker. |
|                                    | R1(config-if)#ip address 172.16.1.1     |
|                                    | 255.255.255.252                         |
|                                    | R1(config-if)#ipv6 address              |
|                                    | 2001:DB8:ACAD:1::1/64                   |
|                                    | R1(config-if)#clock rate 128000         |
|                                    | This command applies only to DCE        |
|                                    | interfaces                              |

|                       | R1(config-if)#no shutdown                                                              |
|-----------------------|----------------------------------------------------------------------------------------|
|                       | %LINK-5-CHANGED: Interface<br>Serial0/0/0, changed state to down<br>R1(config-if)#exit |
| Rutas predeterminadas | R1(config)#ip route 0.0.0.0 0.0.0.0                                                    |
|                       | s0/0/0                                                                                 |
|                       | %Default route without gateway, if not a                                               |
|                       | point-to-point interface, may impact                                                   |
|                       | performance                                                                            |
|                       | R1(config)#ipv6 route ::/0 s0/0/0                                                      |
|                       | R1(config)#exit                                                                        |

Nota: Todavia no configure G0/1

Router>enable

Router#configure terminal

Enter configuration commands, one per line. End with CNTL/Z.

Router(config)#no ip domain-lookup

Router(config)#hostname R1

R1(config)#enable secret class

R1(config)#exit

R1#

%SYS-5-CONFIG\_I: Configured from console by console

R1#conf t

Enter configuration commands, one per line. End with CNTL/Z.

R1(config)#line console 0

R1(config-line)#password cisco

R1(config-line)#login

R1(config-line)#exit

R1(config)#exit

R1#

%SYS-5-CONFIG\_I: Configured from console by console

R1#conf t

Enter configuration commands, one per line. End with CNTL/Z.

R1(config)#line vty 0 4

R1(config-line)#password cisco

R1(config-line)#login

R1(config-line)#exit

R1(config)#service password-encryption

R1(config)#exit

R1#

%SYS-5-CONFIG\_I: Configured from console by console

R1#conf t

Enter configuration commands, one per line. End with CNTL/Z.

R1(config)#banner motd #\*\*\*Se prohibe el acceso no autorizado\*\*\*#

R1(config)#exit

R1#

%SYS-5-CONFIG\_I: Configured from console by console

R1#conf t

Enter configuration commands, one per line. End with CNTL/Z.

R1(config)#int s0/0/0

R1(config-if)#description connection to

R1(config-if)#description connection to R2

R1(config-if)#ip adrress 172.16.1.1 255.255.255.252

% Invalid input detected at '^' marker.

R1(config-if)#ip address 172.16.1.1 255.255.255.252

R1(config-if)#ipv6 address 2001:DB8:ACAD:1::1/64

R1(config-if)#clock rate 128000

This command applies only to DCE interfaces

R1(config-if)#no shutdown

%LINK-5-CHANGED: Interface Serial0/0/0, changed state to down

R1(config-if)#exit

R1(config)#ip route 0.0.0.0 0.0.0.0 s0/0/0

%Default route without gateway, if not a point-to-point interface, may impact performance

R1(config)#ipv6 route ::/0 s0/0/0

R1(config)#exit

R1#

%SYS-5-CONFIG\_I: Configured from console by console

R1#

## Paso 3: Configurar R2

La configuración del R2 incluye las siguientes tareas:

| Elemento o tarea de configuración       | Especificación                        |
|-----------------------------------------|---------------------------------------|
| Desactivar la búsqueda DNS              | Router>                               |
|                                         | Router>enable                         |
|                                         | Router#configure terminal             |
|                                         | Enter configuration commands, one per |
|                                         | line. End with CNTL/Z.                |
|                                         | Router(config)#no ip domain-lookup    |
| Nombre del router                       | Router(config)#hostname R2            |
|                                         | R2(config)#EXIT                       |
| Contraseña de exec privilegiado cifrada | R2#conf t                             |
|                                         | Enter configuration commands, one per |
|                                         | line. End with CNTL/Z.                |
|                                         | R2(config)#enable secret class        |
|                                         | R2(config)#exit                       |
| Contraseña de acceso a la consola       | R2#conf t                             |
|                                         | Enter configuration commands, one per |
|                                         | line. End with CNTL/Z.                |
|                                         | R2(config)#line console 0             |
|                                         | R2(config-line)#password cisco        |
|                                         | R2(config-line)#login                 |
|                                         | R2(config-line)#exit                  |
| Contraseña de acceso Telnet             | R2(config)#line vty 0 4               |
|                                         | R2(config-line)#password cisco        |

## Tabla 5. Pasos para configuración R2

|                                    | R2(config-line)#login                   |
|------------------------------------|-----------------------------------------|
|                                    | R2(config-line)#exit                    |
| Cifrar las contraseñas de texto no | R2(config)#service password-            |
| cifrado                            | encryption                              |
|                                    | R2(config)#exit                         |
| Habilitar el servidor HTTP         | No aplica (El escenario simulado en     |
|                                    | Packet tracer no permite la inserccion  |
|                                    | del protocolo HTTP)                     |
|                                    | R2#conf t                               |
|                                    | Enter configuration commands, one per   |
|                                    | line. End with CNTL/Z.                  |
|                                    | R2(config)#ip http server               |
| Mensaje MOTD                       | R2(config)#banner motd #***Se prohibe   |
|                                    | el acceso no autorizado***#.            |
|                                    | R2(config)#exit                         |
|                                    | R2#                                     |
| Interfaz S0/0/0                    | R2(config)#int s0/0/0                   |
|                                    | R2(config-if)#description connection to |
|                                    | R1                                      |
|                                    | R2(config-if)#ip address 172.16.1.2     |
|                                    | 255.255.255.252                         |
|                                    | R2(config-if)#ip address                |
|                                    | % Incomplete command.                   |
|                                    | R2(config-if)#ipv6 address              |
|                                    | 2001:DB8:ACAD:1::2/64                   |
|                                    | R2(config-if)#no shutdown               |
|                                    |                                         |
|                                    | %LINK-5-CHANGED: Interface              |
|                                    | Serial0/0/0, changed state to down      |

|                                        | R2(config-if)#exit                      |
|----------------------------------------|-----------------------------------------|
|                                        | R2(config)#                             |
| Interfaz S0/0/1                        | R2(config)#interface s0/0/1             |
|                                        | R2(config-if)#description connectio to  |
|                                        | R3                                      |
|                                        | R2(config-if)#ip address 172.16.2.2     |
|                                        | 255.255.255.252                         |
|                                        | R2(config-if)#ipv6 address              |
|                                        | 2001:DB8:ACAD:2::2/64                   |
|                                        | R2(config-if)#clock rate 128000         |
|                                        | R2(config-if)#no shutdown               |
|                                        |                                         |
|                                        | R2(config-if)#                          |
|                                        | %LINK-5-CHANGED: Interface              |
|                                        | Serial0/0/1, changed state to up        |
|                                        |                                         |
|                                        | R2(config-if)#exit                      |
|                                        | R2(config)#                             |
| Interfaz G0/0 (simulación de Internet) | R2(config)#int gigabitEthernet 0/0      |
|                                        | R2(config-if)#description connection to |
|                                        | internet                                |
|                                        | R2(config-if)#ip address                |
|                                        | 209.165.200.233 255.255.255.248         |
|                                        | R2(config-if)#ipv6 address              |
|                                        | 2001:DB8:ACAD:A::1/64                   |
|                                        | R2(config-if)#no shutdown               |
|                                        |                                         |
|                                        | R2(config-if)#                          |

|                                   | %LINK-5-CHANGED: Interface               |
|-----------------------------------|------------------------------------------|
|                                   | GigabitEthernet0/0, changed state to up  |
|                                   |                                          |
|                                   | %LINEPROTO-5-UPDOWN: Line                |
|                                   | protocol on Interface                    |
|                                   | GigabitEthernet0/0, changed state to up  |
|                                   |                                          |
|                                   | R2(config-if)#exit                       |
|                                   | R2(config)#                              |
| Interfaz loopback 0 (servidor web | R2#conf t                                |
| simulado)                         | Enter configuration commands, one per    |
|                                   | line. End with CNTL/Z.                   |
|                                   | R2(config)#interface loopback 0          |
|                                   | R2(config-if)#ip address 10.10.10.10     |
|                                   | 255.255.255                              |
|                                   | ^                                        |
|                                   | % Invalid input detected at '^' marker.  |
|                                   | R2(config-if)#ip address 10.10.10.10     |
|                                   | 255.255.255.255                          |
|                                   | R2(config-if)#exit                       |
|                                   | R2(config)#                              |
| Ruta predeterminada               | R2(config-if)#ip address 10.10.10.10     |
|                                   | 255.255.255.255                          |
|                                   | R2(config-if)#exit                       |
|                                   | R2(config)#ip route 0.0.0.0 0.0.0.0 g0/0 |
|                                   | %Default route without gateway, if not a |
|                                   | point-to-point interface, may impact     |
|                                   | performance                              |
|                                   | R2(config)#ipv6 route ::/0 g0/0          |

Router> Router>enable Router#configure terminal Enter configuration commands, one per line. End with CNTL/Z. Router(config)#no ip domain-lookup Router(config)#hostname R2 R2(config)#EXIT R2# %SYS-5-CONFIG\_I: Configured from console by console

#### R2#conf t

Enter configuration commands, one per line. End with CNTL/Z. R2(config)#enable secret class R2(config)#exit R2# %SYS-5-CONFIG\_I: Configured from console by console

R2#conf t

Enter configuration commands, one per line. End with CNTL/Z.

R2(config)#line console 0

R2(config-line)#password cisco

R2(config-line)#login

R2(config-line)#exit

R2(config)#line vty 0 4

R2(config-line)#password cisco

R2(config-line)#exit

R2(config)#line vty 0 4 R2(config-line)#password cisco R2(config-line)#login R2(config-line)#exit R2(config)#service password-encryption R2(config)#exir ^ % Invalid input detected at '^' marker. R2(config)#exit R2# %SYS-5-CONFIG\_I: Configured from console by console

R2#conf t

Enter configuration commands, one per line. End with CNTL/Z.

R2(config)#ip http server

۸

% Invalid input detected at '^' marker.

R2(config)#banner modt #\*\*\*Se prohibe el acceso no autorizado\*\*\*#

۸

% Invalid input detected at '^' marker.

R2(config)#banner motd #\*\*\*Se prohibe el acceso no autorizado\*\*\*# R2(config)#exir

۸

% Invalid input detected at '^' marker.

R2(config)#exit

R2#

%SYS-5-CONFIG\_I: Configured from console by console

#### R2#conf t

Enter configuration commands, one per line. End with CNTL/Z.

R2(config)#int s0/0/=

٨

% Invalid input detected at '^' marker. R2(config)#int s0/0/0 R2(config-if)#description connection to R1 R2(config-if)#ip address 172.16.1.2 255.255.255.252 R2(config-if)#ip address % Incomplete command. R2(config-if)#ipv6 address 2001:DB8:ACAD:1::2/64 R2(config-if)#no shutdown

%LINK-5-CHANGED: Interface Serial0/0/0, changed state to down R2(config-if)#exit R2(config)#interface s0/0/1 R2(config-if)#description connectio to R3 R2(config-if)#ip address 172.16.2.2 255.255.255.252 R2(config-if)#ipv6 address 2001:DB8:ACAD:2::2/64 R2(config-if)#clock rate 128000 R2(config-if)#no shutdown

R2(config-if)# %LINK-5-CHANGED: Interface Serial0/0/1, changed state to up

R2(config-if)#exit R2(config)# %LINEPROTO-5-UPDOWN: Line protocol on Interface Serial0/0/1, changed state to up

R2(config)#int gigabitEthernet 0/0 R2(config-if)#description connection to internet R2(config-if)#ip address 209.165.200.233 255.255.255.248 R2(config-if)#ipv6 address 2001:DB8:ACAD:A::1/64 R2(config-if)#no shutdown

R2(config-if)# %LINK-5-CHANGED: Interface GigabitEthernet0/0, changed state to up

%LINEPROTO-5-UPDOWN: Line protocol on Interface GigabitEthernet0/0, changed state to up

R2(config-if)#exit R2(config)#int loopback 0

R2(config-if)# %LINK-5-CHANGED: Interface Loopback0, changed state to up

%LINEPROTO-5-UPDOWN: Line protocol on Interface Loopback0, changed state to up

R2(config-if)#exit R2(config)#exit R2# %SYS-5-CONFIG\_I: Configured from console by console

R2#conf t Enter configuration commands, one per line. End with CNTL/Z. R2(config)#interface loopback 0 R2(config-if)#ip address 10.10.10.10 255.255.255 ^

% Invalid input detected at '^' marker.

R2(config-if)#ip address 10.10.10.10 255.255.255.255

R2(config-if)#exit

R2(config)#ip route 0.0.0.0 0.0.0.0 g0/0

 $\ensuremath{\%}\xspace$  Default route without gateway, if not a point-to-point interface, may impact

performance

R2(config)#ipv6 route ::/0 g0/0

R2(config)#exit

R2#

%SYS-5-CONFIG\_I: Configured from console by console

## Paso 4: Configurar R3

La configuración del R3 incluye las siguientes tareas:

| Elemento o tarea de configuración       | Especificación                        |
|-----------------------------------------|---------------------------------------|
| Desactivar la búsqueda DNS              | Router>enable                         |
|                                         | Router#conf t                         |
|                                         | Enter configuration commands, one per |
|                                         | line. End with CNTL/Z.                |
|                                         | Router(config)#no ip domain           |
|                                         | % Incomplete command.                 |
|                                         | Router(config)#no ip domain-lookup    |
|                                         | Router(config)#                       |
| Nombre del router                       | Router(config)#hostname R3            |
|                                         | R3(config)#EXIT                       |
|                                         | R3#                                   |
| Contraseña de exec privilegiado cifrada | R3#conf t                             |
|                                         | Enter configuration commands, one per |
|                                         | line. End with CNTL/Z.                |
|                                         | R3(config)#enable secret class        |
|                                         | R3(config)#exit                       |
|                                         | R3#                                   |
|                                         | %SYS-5-CONFIG_I: Configured from      |
|                                         | console by console                    |
| Contraseña de acceso a la consola       | R3#conf t                             |

## Tabla 6. Pasos para configuración R3.

|                             | Enter configuration commands, one per   |
|-----------------------------|-----------------------------------------|
|                             | line. End with CNTL/Z.                  |
|                             | R3(config)#line cosole 0                |
|                             | R3(config)#line console 0               |
|                             | R3(config-line)#password cisco          |
|                             | R3(config-line)#login                   |
|                             | R3(config-line)#exit                    |
|                             | R3(config)#                             |
| Contraseña de acceso Telnet | R3(config)#line vty 0 4                 |
|                             | R3(config-line)#password cisco          |
|                             | R3(config-line)#login                   |
|                             | R3(config-line)#exit                    |
| Mensaje MOTD                | R3(config)#banner motd #***Se prohibe   |
|                             | el acceso no autorizado***#             |
|                             | R3(config)#exit                         |
|                             | R3#                                     |
| Interfaz S0/0/1             | R3#conf t                               |
|                             | Enter configuration commands, one per   |
|                             | line. End with CNTL/Z.                  |
|                             | R3(config)#int s0/0/1                   |
|                             | R3(config-if)#description conecction to |
|                             | R2                                      |
|                             | R3(config-if)#ip address 172.16.2.1     |
|                             | 255.255.255.252                         |
|                             | R3(config-if)#ipv6 address              |
|                             | 2001:DB8:ACAD:2::1/64                   |
|                             | R3(config-if)#no shutdown               |
|                             |                                         |
|                             | R3(config-if)#                          |

|                     | %LINK-5-CHANGED: Interface               |
|---------------------|------------------------------------------|
|                     | Serial0/0/1, changed state to up         |
|                     |                                          |
|                     | R3(config-if)#exir                       |
|                     | ^                                        |
|                     | % Invalid input detected at '^' marker.  |
|                     | R3(config-if)#xit                        |
|                     | ^                                        |
|                     | % Invalid input detected at '^' marker.  |
|                     | R3(config-if)#exit                       |
|                     | R3(config)#                              |
| Interfaz loopback 4 | R3(config)#int loopback 4                |
|                     |                                          |
|                     | R3(config-if)#                           |
|                     | %LINK-5-CHANGED: Interface               |
|                     | Loopback4, changed state to up           |
|                     |                                          |
|                     | %LINEPROTO-5-UPDOWN: Line                |
|                     | protocol on Interface Loopback4,         |
|                     | changed state to up                      |
|                     |                                          |
|                     | R3(config-if)#description interfaz       |
|                     | virtual(para pruebas, en este caso el 4) |
|                     | R3(config-if)#ip address 192.168.4.1     |
|                     | 255.255.255.0                            |
|                     | R3(config-if)#exit                       |
|                     | R3(config)#                              |
| Interfaz loopback 5 | R3(config)#interface loopback 5          |
|                     |                                          |

|                     | R3(config-if)#                             |
|---------------------|--------------------------------------------|
|                     | %LINK-5-CHANGED: Interface                 |
|                     | Loopback5, changed state to up             |
|                     | %LINEPROTO-5-UPDOWN: Line                  |
|                     | protocol on Interface Loopback5,           |
|                     | changed state to up                        |
|                     | R3(config-if)#description interfaz virtual |
|                     | (para pruebas, en este caso el 5)          |
|                     | R3(config-if)#ip address 192.168.5.1       |
|                     | 255.255.255.0                              |
|                     | R3(config-if)#exit                         |
| Interfaz loopback 6 | R3#conf t                                  |
|                     | Enter configuration commands, one per      |
|                     | line. End with CNTL/Z.                     |
|                     | R3(config)#interface loopback 6            |
|                     | R3(config-if)#description Interfaz virtual |
|                     | (para pruebas, para en este caso el 6)     |
|                     | R3(config-if)#ip address 192.168.6.1       |
|                     | 255.255.255.0                              |
|                     | R3(config-if)#exit                         |
|                     | R3(config)#                                |
| Interfaz loopback 7 | R3(config)#interface loopback 7            |
|                     |                                            |
|                     | R3(config-if)#                             |
|                     | %LINK-5-CHANGED: Interface                 |
|                     | Loopback7, changed state to up             |
|                     |                                            |

|                       | %LINEPROTO-5-UPDOWN: Line                  |
|-----------------------|--------------------------------------------|
|                       | protocol on Interface Loopback7,           |
|                       | changed state to up                        |
|                       |                                            |
|                       | R3(config-if)#description Interfaz virtual |
|                       | (para pruebas, en este caso el 7)          |
|                       | R3(config-if)#ipv6 address                 |
|                       | 2001:DB8:ACAD:3::1/64                      |
|                       | R3(config-if)#exit                         |
|                       | R3(config)#                                |
| Rutas predeterminadas | R3(config)#ip route 0.0.0.0 0.0.0.0        |
|                       | s0/0/1                                     |
|                       | %Default route without gateway, if not a   |
|                       | point-to-point interface, may impact       |
|                       | performance                                |
|                       | R3(config)#ipv6 route ::/0 s0/0/1          |
|                       | R3(config)#exit                            |
|                       | R3#                                        |

Router>enable Router#conf t Enter configuration commands, one per line. End with CNTL/Z. Router(config)#no ip domain % Incomplete command. Router(config)#no ip domain-lookup Router(config)#hostname R3 R3(config)#EXIT R3#

%SYS-5-CONFIG\_I: Configured from console by console

R3#conf t

Enter configuration commands, one per line. End with CNTL/Z. R3(config)#enable secret class R3(config)#exit R3# %SYS-5-CONFIG\_I: Configured from console by console

R3#conf t

Enter configuration commands, one per line. End with CNTL/Z.

R3(config)#line cosole 0

۸

% Invalid input detected at '^' marker.

R3(config)#line console 0

R3(config-line)#password cisco

R3(config-line)#login

R3(config-line)#exit

R3(config)#line vty 0 4

R3(config-line)#password cisco

R3(config-line)#login

R3(config-line)#exit

R3(config)#banner motd #\*\*\*Se prohibe el acceso no autorizado\*\*\*#

R3(config)#exit

R3#

%SYS-5-CONFIG\_I: Configured from console by console

R3#conf t

Enter configuration commands, one per line. End with CNTL/Z.

R3(config)#int loobpack 4
^
% Invalid input detected at '^' marker.
R3(config)#int loopback 4

R3(config-if)# %LINK-5-CHANGED: Interface Loopback4, changed state to up

%LINEPROTO-5-UPDOWN: Line protocol on Interface Loopback4, changed state to up

R3(config-if)#description interfaz virtual(para pruebas, en este caso el 4) R3(config-if)#ip address 192.168.4.1 255.255.255.0 R3(config-if)#exit R3(config)#exit R3# %SYS-5-CONFIG\_I: Configured from console by console

R3#conf t Enter configuration commands, one per line. End with CNTL/Z. R3(config)#int s0/0/1 R3(config-if)#description conecction to R2 R3(config-if)#ip address 172.16.2.1 255.255.255.252 R3(config-if)#ipv6 address 2001:DB8:ACAD:2::1/64 R3(config-if)#no shutdown

R3(config-if)# %LINK-5-CHANGED: Interface Serial0/0/1, changed state to up

R3(config-if)#exir

% Invalid input detected at '^' marker.
R3(config-if)#xit

% Invalid input detected at '^' marker.
R3(config-if)#exit
R3(config)#
%LINEPROTO-5-UPDOWN: Line protocol on Interface Serial0/0/1, changed state to up

R3(config)#interface loopback 5

٨

R3(config-if)# %LINK-5-CHANGED: Interface Loopback5, changed state to up

%LINEPROTO-5-UPDOWN: Line protocol on Interface Loopback5, changed state to up

R3(config-if)#description interfaz virtual (para pruebas, en este caso el 5) R3(config-if)#ip address 192.168.5.1 255.255.255.0 R3(config-if)#exit R3(config)#interface loopback 6

R3(config-if)# %LINK-5-CHANGED: Interface Loopback6, changed state to up

%LINEPROTO-5-UPDOWN: Line protocol on Interface Loopback6, changed state to up

R3(config-if)#description Interfaz virtual (para pruebas, en este caso 6)

R3(config-if)#ip address 2001:DB8:ACAD::3::1/64 Λ % Invalid input detected at '^' marker. R3(config-if)#ip address 2001:DB8:ACAD:3::1/64} ٨ % Invalid input detected at '^' marker. R3(config-if)#p adrress 192.168.6.1 255.255.255.0 % Ambiguous command: "p adrress 192.168.6.1 255.255.255.0" R3(config)#ip address 192.168.6.1 255.255.255.0 ٨ % Invalid input detected at '^' marker. R3(config)#ip address 192.168.6.1 255.255.255.0 ٨ % Invalid input detected at '^' marker. R3(config)#ip address 192.168.6.1 255.255.255.0 Λ % Invalid input detected at '^' marker. R3(config)# R3# %SYS-5-CONFIG\_I: Configured from console by console

R3#conf t

Enter configuration commands, one per line. End with CNTL/Z.

R3(config)#interface loopback 6

R3(config-if)#description Interfaz virtual (para pruebas, para en este caso el 6) R3(config-if)#ip address 192.168.6.1 255.255.255.0

R3(config-if)#exit

R3(config)#interface loopback 7 R3(config-if)# %LINK-5-CHANGED: Interface Loopback7, changed state to up

%LINEPROTO-5-UPDOWN: Line protocol on Interface Loopback7, changed state to up

R3(config-if)#description Interfaz virtual (para pruebas, en este caso el 7)

R3(config-if)#ipv6 address 2001:DB8:ACAD:3::1/64

R3(config-if)#exit

R3(config)#ip route 0.0.0.0 0.0.0.0 s0/0/1

%Default route without gateway, if not a point-to-point interface, may impact

performance

R3(config)#ipv6 route ::/0 s0/0/1

R3(config)#exit

R3#

%SYS-5-CONFIG\_I: Configured from console by console

Figura 12. Configuración de R1, R2 y R3.

| 🥐 R1                                                                                                    | _    |       | × |
|----------------------------------------------------------------------------------------------------|------|-------|---|
| Physical Config CLI Attributes                                                                                                    |      |       |   |
| IOS Command Line Interface                                                                                                    |      |       |   |
| Router>enable<br>Routerfconfigure terminal<br>Enter configuration commands, one per line. End with CNTL/Z.<br>Router(config) #no ip domain-lookup<br>Router(config) #no ip domain-lookup<br>Router(config) #no ip domain-lookup<br>Router(config) #no ip domain-lookup<br>Router(config) #no ip domain-lookup<br>Router(config) #no ip domain-lookup<br>R1(config) #exit<br>R1(config) #exit<br>R1(config) #exit<br>R1(config) #ine console 0<br>R1(config) #ine console 0<br>R1(config) #ine console 0<br>R1(config-line) #password cisco<br>R1(config-line) #password cisco<br>R1(config) #exit<br>R1(config) #exit<br>R1f<br>\$SYS-5-CONFIG_I: Configured from console by console<br>Alfconf t<br>Enter configuration commands, one per line. End with CNTL/Z.<br>R1(config) #ine vty 0 4<br>R1(config) #ine vty 0 4<br>R1 | Сору | Paste | ~ |
|                                                                                                    |      |       |   |
|                                                                                                    |      |       |   |

| 🦞 R2                                                                                                    | _               |       | × |
|----------------------------------------------------------------------------------------------------|-----------------|-------|---|
| Physical Config CLI Attributes                                                                                                    |                 |       |   |
| IOS Command Line Interface                                                                                                    |                 |       |   |
| <pre>2 Low-speed serial(sync/async) network interface(s)<br/>DRAM configuration is 64 bits wide with parity disabled.<br/>255K bytes of non-volatile configuration memory.<br/>249956K bytes of ATA System CompactFlash 0 (Read/Write)<br/>Press RETURN to get started!<br/>Router&gt;<br/>Router&gt;<br/>Router&gt;<br/>Router&gt;<br/>Routerconfiguration commands, one per line. End with CNTL/2.<br/>Router(config) #no started!<br/>Router(config) #no started!<br/>Router(config) #no started!<br/>Router(config) #no started!<br/>Router(config) #shostname R2<br/>R2(config) #start<br/>R2f<br/>\$SYS-5-CONFIG_I: Configured from console by console<br/>R2fconf t<br/>Enter configuration commands, one per line. End with CNTL/2.<br/>R2(config) #enable secret class<br/>R2(config) #enable secret class<br/>R2(config) #enable secret class<br/>R2(config) #ine by console o<br/>R2fconf t<br/>Enter configuration commands, one per line. End with CNTL/2.<br/>R2(config) Hine console 0<br/>R2(config-line) #password cisco<br/>R2(config-line) #password cisco<br/>R2(c</pre> | γ <del>ργ</del> | Paste | ~ |
| 🗌 Тор                                                                                                    |                 |       |   |

| R3                                                                                                    | _    |       | × |
|----------------------------------------------------------------------------------------------------|------|-------|---|
| Physical Config CLI Attributes                                                                                                    |      |       |   |
| IOS Command Line Interface                                                                                                    |      |       |   |
| Cisco CISCO1941/K9 (revision 1.0) with 491520K/32768K bytes of memory.<br>Processor board ID FTX152400KS<br>2 Gigabit Ethernet interfaces<br>2 Low-speed serial(sync/async) network interface(s)<br>DRAM configuration is 64 bits wide with parity disabled.<br>255K bytes of non-volatile configuration memory.<br>249856K bytes of ATA System CompactFlash 0 (Read/Write)<br>Press RETURN to get started!                                                                                                    |      |       | ~ |
| Router>enable<br>Router\$conf t<br>Enter configuration commands, one per line. End with CNTL/Z.<br>Router(config)\$no ip domain<br>% Incomplete command.<br>Router(config)\$no ip domain-lookup<br>Router(config)\$to ip domain-lookup<br>Router(config)\$t |      |       |   |
| R3#conf t<br>Enter configuration commands, one per line. End with CNTL/Z.<br>R3(config)#enable secret class<br>R3(config)#exit<br>R3#<br>\$SYS-5-CONFIG_I: Configured from console by console<br>R3#conf t<br>Enter configuration commands, one per line. End with CNTL/Z.                                                                                                    |      |       |   |
| R3(config)#line cosole 0<br>Ctrl+F6 to exit CLI focus                                                                                                    | Сору | Paste | ~ |
| 🗌 Тор                                                                                                    |      |       |   |

### Paso 5: Configurar S1

La configuración del S1 incluye las siguientes tareas:

| Elemento o tarea de configuración       | Especificación                        |
|-----------------------------------------|---------------------------------------|
| Desactivar la búsqueda DNS              | Switch>enable                         |
|                                         | Switch#conf t                         |
|                                         | Enter configuration commands, one per |
|                                         | line. End with CNTL/Z.                |
|                                         | Switch(config)#no ip domain-lookup    |
|                                         | Switch(config)#exit                   |
| Nombre del switch                       | Switch#conf t                         |
|                                         | Enter configuration commands, one per |
|                                         | line. End with CNTL/Z.                |
|                                         | Switch(config)#hostname S1            |
|                                         | S1(config)#EIT                        |
|                                         | S1(config)#exit                       |
|                                         | S1#                                   |
|                                         | %SYS-5-CONFIG_I: Configured from      |
|                                         | console by console                    |
| Contraseña de exec privilegiado cifrada | S1#conf t                             |
|                                         | Enter configuration commands, one per |
|                                         | line. End with CNTL/Z.                |
|                                         | S1(config)#enable secret class        |
|                                         | S1(config)#exit                       |
|                                         | S1#                                   |
|                                         | %SYS-5-CONFIG_I: Configured from      |
|                                         | console by console                    |
| Contraseña de acceso a la consola       | S1#conf t                             |

Tabla 7. Pasos para configuración S1.

| Enter configuration commands, one per |
|---------------------------------------|
| line. End with CNTL/Z.                |
| S1(config)#line console 0             |
| S1(config-line)#password cisco        |
| S1(config-line)#login                 |
| S1(config-line)#exit                  |
| S1(config)#exit                       |
| S1#                                   |
| %SYS-5-CONFIG_I: Configured from      |
| console by console                    |
| S1#conf t                             |
| Enter configuration commands, one per |
| line. End with CNTL/Z.                |
| S1(config)#line vty 0 4               |
| S1(config-line)#password cisco        |
| S1(config-line)#login                 |
| S1(config-line)#exit                  |
| S1(config)#exit                       |
| S1#                                   |
| S1#conf t                             |
| Enter configuration commands, one per |
| line. End with CNTL/Z.                |
| S1(config)#service password-          |
| encryption                            |
| S1(config)#exit                       |
| S1#                                   |
| S1#conf t                             |
|                                       |
| Enter configuration commands, one per |
|                                       |

| S1(config)#banner motd #***Se prohibe |
|---------------------------------------|
| el acceso no autorizado***#           |
| S1(config)#exit                       |
| S1#                                   |
|                                       |

Switch>enable

Switch#conf t

Enter configuration commands, one per line. End with CNTL/Z.

Switch(config)#no ip domain-lookup

Switch(config)#no ip domain-lookup

Switch(config)#no ip domain-lookup

Switch(config)#exir

۸

% Invalid input detected at '^' marker.

Switch(config)#exit

Switch#

%SYS-5-CONFIG\_I: Configured from console by console

Switch#conf t Enter configuration commands, one per line. End with CNTL/Z. Switch(config)#hostname S1 S1(config)#EIT ^ % Invalid input detected at '^' marker. S1(config)#exit S1# %SYS-5-CONFIG\_I: Configured from console by console

S1#conf t

Enter configuration commands, one per line. End with CNTL/Z. S1(config)#enable secret class S1(config)#exit S1# %SYS-5-CONFIG\_I: Configured from console by console

S1#conf t

Enter configuration commands, one per line. End with CNTL/Z.

S1(config)#line console 0

S1(config-line)#password cisco

S1(config-line)#login

S1(config-line)#exit

S1(config)#exit

S1#

%SYS-5-CONFIG\_I: Configured from console by console

S1#conf t

Enter configuration commands, one per line. End with CNTL/Z.

S1(config)#line vty 0 4

S1(config-line)#password cisco

S1(config-line)#login

S1(config-line)#exit

S1(config)#exit

S1#

%SYS-5-CONFIG\_I: Configured from console by console

S1#conf t

Enter configuration commands, one per line. End with CNTL/Z.

S1(config)#service password-encryption

S1(config)#exit

S1#

%SYS-5-CONFIG\_I: Configured from console by console

S1#conf t

Enter configuration commands, one per line. End with CNTL/Z.

S1(config)#banner motd #\*\*\*Se prohibe el acceso no autorizado\*\*\*#

S1(config)#exit

S1#

%SYS-5-CONFIG\_I: Configured from console by console

### Paso 6: Configurar el S3

La configuración del S3 incluye las siguientes tareas:

| Elemento o tarea de configuración       | Especificación                        |
|-----------------------------------------|---------------------------------------|
| Desactivar la búsqueda DNS              | Switch>enable                         |
|                                         | Switch#conf t                         |
|                                         | Enter configuration commands, one per |
|                                         | line. End with CNTL/Z.                |
|                                         | Switch(config)#no ip domain-lookup    |
|                                         | Switch(config)#exit                   |
|                                         | Switch#                               |
| Nombre del switch                       | Switch#conf t                         |
|                                         | Enter configuration commands, one per |
|                                         | line. End with CNTL/Z.                |
|                                         | Switch(config)#hostname S3            |
|                                         | S3(config)#exit                       |
|                                         | S3#                                   |
| Contraseña de exec privilegiado cifrada | S3#conf t                             |
|                                         | Enter configuration commands, one per |
|                                         | line. End with CNTL/Z.                |
|                                         | S3(config)#enable secret class        |
|                                         | S3(config)#exit                       |
|                                         | S3#                                   |
| Contraseña de acceso a la consola       | S3#conf t                             |
|                                         | Enter configuration commands, one per |
|                                         | line. End with CNTL/Z.                |
|                                         | S3(config)#line console 0             |
|                                         | S3(config-line)#password cisco        |

Tabla 8. Pasos para configuración S3.
|                                    | S3(config-line)#login                 |
|------------------------------------|---------------------------------------|
|                                    | S3(config-line)#exit                  |
|                                    | S3(config)#                           |
| Contraseña de acceso Telnet        | S3#conf t                             |
|                                    | Enter configuration commands, one per |
|                                    | line. End with CNTL/Z.                |
|                                    | S3(config)#line vty 0 4               |
|                                    | S3(config-line)#password cisco        |
|                                    | S3(config-line)#login                 |
|                                    | S3(config-line)#exit                  |
|                                    | S3(config)#exit                       |
|                                    | S3#                                   |
| Cifrar las contraseñas de texto no | S3#conf t                             |
| cifrado                            | Enter configuration commands, one per |
|                                    | line. End with CNTL/Z.                |
|                                    | S3(config)#service password-          |
|                                    | encryption                            |
|                                    | S3(config)#exit                       |
|                                    | S3#                                   |
| Mensaje MOTD                       | S3#conf t                             |
|                                    | Enter configuration commands, one per |
|                                    | line. End with CNTL/Z.                |
|                                    | S3(config)#banner motd #***Se prohibe |
|                                    | el acceso o autorizado***#            |
|                                    | S3(config)#exit                       |
|                                    | S3#                                   |

Switch>enable

Switch#cofig t

۸

% Invalid input detected at '^' marker. Switch#conf t Enter configuration commands, one per line. End with CNTL/Z. Switch(config)#no ip domain-lookup Switch(config)#exit Switch# %SYS-5-CONFIG\_I: Configured from console by console

Switch#

Switch#

Switch#

Switch#conf t

Enter configuration commands, one per line. End with CNTL/Z.

Switch(config)#hostname S3

S3(config)#exit

S3#

%SYS-5-CONFIG\_I: Configured from console by console

S3#conf t Enter configuration commands, one per line. End with CNTL/Z. S3(config)#enable secret class S3(config)#exit S3# %SYS-5-CONFIG\_I: Configured from console by console

S3#conf t

Enter configuration commands, one per line. End with CNTL/Z.

S3(config)#line console 0

S3(config-line)#password cisco

S3(config-line)#login S3(config-line)#exit S3(config)#exit S3# %SYS-5-CONFIG\_I: Configured from console by console

S3#conf t

Enter configuration commands, one per line. End with CNTL/Z. S3(config)#line vty 0 4 S3(config-line)#password cisco S3(config-line)#login S3(config-line)#exit S3(config)#exit S3# %SYS-5-CONFIG\_I: Configured from console by console

S3#conf t

Enter configuration commands, one per line. End with CNTL/Z. S3(config)#service password-encryption S3(config)#exit S3# %SYS-5-CONFIG\_I: Configured from console by console

S3#conf t

Enter configuration commands, one per line. End with CNTL/Z. S3(config)#banner motd #\*\*\*Se prohibe el acceso o autorizado\*\*\*# S3(config)#exit S3# %SYS-5-CONFIG\_I: Configured from console by console

rs\CAMILO\Desktop\TOPOLOGIA 2 YOJAN PAEZ.pkt Ø Cisco Packet  $\times$ ols E<u>x</u>ten is Window H 🖶 🕼 🗜 🛦 🗃 🕄 🕇 🔍 🔍 🔍 🗖 🚺 👘 🕄 × ? Ľ -L. I I / ■ ● / ■ ♀ Phy Co Attrib **15:56:00** IOS Command Line Interface Logical Physical x: 523, y: 6 ompiled Wed 26-Jun-13 02:49 by mnguyen Server -PT Server de internet Press RETURN to get started! LINK-S GED: Interface FastEthernet0/3, changed state to up SLINEPR TO-5-UPDOWN: Line protocol on Interface FastEthernet0/3, changed state to up 1 LINKt0/6, changed state to up ol on Interface FastEthernet0/6, changed state to up LINEP 0 2411 VLAN 21 Time: 03:38:17 🕥 🗭 altime 📄 Simul e(sec) Periodic Num Copy Paste Edi Ctrl+F6 to exit CLI focus (in) 📑 <</p> П Тор 819HG-4G-IOX

# Figura 13. Configuración de S1 y S3

| 🥐 S3                                                                                                    | _     |          | × |
|----------------------------------------------------------------------------------------------------|-------|----------|---|
| Physical Config CLI Attributes                                                                                                    |       |          |   |
| IOS Command Line Interface                                                                                                    |       |          |   |
| * 1 26 WS-C2960-24TT-L 15.0(2)SE4 C2960-LANBASEK9-M                                                                                                    |       |          | ^ |
| Cisco IOS Software, C2960 Software (C2960-LANBASEK9-M), Version 15.0(2)SE4, REL<br>SOFTWARE (fcl)<br>Technical Support: http://www.cisco.com/techsupport<br>Copyright (c) 1986-2013 by Cisco Systems, Inc.<br>Compiled Wed 26-Jun-13 02:49 by mnguyen | EASE. |          |   |
| Press RETURN to get started!                                                                                                    |       |          |   |
| <pre>%LINK-5-CHANGED: Interface FastEthernet0/3, changed state to up</pre>                                                                                                    |       |          |   |
| <pre>%LINEPROTO-5-UPDOWN: Line protocol on Interface FastEthernet0/3, changed state</pre>                                                                                                    | to up |          |   |
| <pre>%LINK-5-CHANGED: Interface FastEthernet0/18, changed state to up</pre>                                                                                                    |       |          |   |
| <pre>%LINEPROTO-5-UPDOWN: Line protocol on Interface FastEthernet0/18, changed state</pre>                                                                                                    | to up | <b>,</b> |   |
| Switch>enable<br>Switch#cofig t                                                                                                    |       |          |   |
| <pre>% Invalid input detected at '^' marker.</pre>                                                                                                    |       |          |   |
| Switch#conf t<br>Enter configuration commands, one per line. End with CNTL/2.<br>Switch(config)#no ip domain-lookup                                                                                                    |       |          |   |
| Switch(config)#exit<br>Switch#<br>%SYS-5-CONFIG_I: Configured from console by console                                                                                                    |       |          |   |
| Switch#                                                                                                    |       |          | ~ |
| Ctrl+F6 to exit CLI focus Copy                                                                                                    |       | Paste    |   |
| Птор                                                                                                    |       |          |   |

# Paso 7: Verificar la conectividad de la red

Utilice el comando **ping** para probar la conectividad entre los dispositivos de red. Utilice la siguiente tabla para verificar metódicamente la conectividad con cada dispositivo de red. Tome medidas correctivas para establecer la conectividad si alguna de las pruebas falla:

| Desde | Α          | Dirección IP | Resultados de      |
|-------|------------|--------------|--------------------|
|       |            |              | ping               |
| R1    | R2, S0/0/0 | 172.16.1.2   | Router>enable      |
|       |            |              | Password:          |
|       |            |              | Router#ping        |
|       |            |              | 172.16.1.2         |
|       |            |              |                    |
|       |            |              | Type escape        |
|       |            |              | sequence to abort. |
|       |            |              | Sending 5, 100-    |
|       |            |              | byte ICMP Echos    |
|       |            |              | to 172.16.1.2,     |
|       |            |              | timeout is 2       |
|       |            |              | seconds:           |
|       |            |              | !!!!!              |
|       |            |              | Success rate is    |
|       |            |              | 100 percent (5/5), |
|       |            |              | round-trip         |
|       |            |              | min/avg/max =      |
|       |            |              | 1/48/206 ms        |
|       |            |              |                    |
|       |            |              | Router#            |
| R2    | R3, S0/0/1 | 172.16.2.1   | R2>enable          |
|       |            |              | Password:          |
|       |            |              | R2#ping            |
|       |            |              | 172.16.2.1         |
|       |            |              |                    |

Tabla 9. Resultado de ping.

|                |                           |                 | Type escape                                                                                                    |
|----------------|---------------------------|-----------------|----------------------------------------------------------------------------------------------------|
|                |                           |                 | sequence to abort.                                                                                                    |
|                |                           |                 | Sending 5, 100-                                                                                                    |
|                |                           |                 | byte ICMP Echos                                                                                                    |
|                |                           |                 | to 172.16.2.1,                                                                                                    |
|                |                           |                 | timeout is 2                                                                                                    |
|                |                           |                 | seconds:                                                                                                    |
|                |                           |                 | !!!!!                                                                                                    |
|                |                           |                 | Success rate is                                                                                                    |
|                |                           |                 | 100 percent (5/5),                                                                                                    |
|                |                           |                 | round-trip                                                                                                    |
|                |                           |                 | min/avg/max =                                                                                                    |
|                |                           |                 | 1/5/13 ms                                                                                                    |
|                |                           |                 |                                                                                                    |
|                |                           |                 |                                                                                                    |
|                |                           |                 | R2#                                                                                                    |
| PC de Internet | Gateway                   | 209.165.200.233 | R2#<br>C:\>ping                                                                                                    |
| PC de Internet | Gateway<br>predeterminado | 209.165.200.233 | R2#<br>C:\>ping<br>209.165.200.233                                                                                                    |
| PC de Internet | Gateway<br>predeterminado | 209.165.200.233 | R2#<br>C:\>ping<br>209.165.200.233                                                                                                    |
| PC de Internet | Gateway<br>predeterminado | 209.165.200.233 | R2#<br>C:\>ping<br>209.165.200.233<br>Pinging                                                                                                    |
| PC de Internet | Gateway<br>predeterminado | 209.165.200.233 | R2#<br>C:\>ping<br>209.165.200.233<br>Pinging<br>209.165.200.233                                                                                         |
| PC de Internet | Gateway<br>predeterminado | 209.165.200.233 | R2#<br>C:\>ping<br>209.165.200.233<br>Pinging<br>209.165.200.233<br>with 32 bytes of                                                                     |
| PC de Internet | Gateway<br>predeterminado | 209.165.200.233 | R2#<br>C:\>ping<br>209.165.200.233<br>Pinging<br>209.165.200.233<br>with 32 bytes of<br>data:                                                            |
| PC de Internet | Gateway<br>predeterminado | 209.165.200.233 | R2#<br>C:\>ping<br>209.165.200.233<br>Pinging<br>209.165.200.233<br>with 32 bytes of<br>data:                                                            |
| PC de Internet | Gateway<br>predeterminado | 209.165.200.233 | R2#<br>C:\>ping<br>209.165.200.233<br>Pinging<br>209.165.200.233<br>with 32 bytes of<br>data:<br>Reply from                                              |
| PC de Internet | Gateway<br>predeterminado | 209.165.200.233 | R2#<br>C:\>ping<br>209.165.200.233<br>Pinging<br>209.165.200.233<br>with 32 bytes of<br>data:<br>Reply from<br>209.165.200.233:                          |
| PC de Internet | Gateway<br>predeterminado | 209.165.200.233 | R2#<br>C:\>ping<br>209.165.200.233<br>Pinging<br>209.165.200.233<br>with 32 bytes of<br>data:<br>Reply from<br>209.165.200.233:<br>bytes=32              |
| PC de Internet | Gateway<br>predeterminado | 209.165.200.233 | R2#<br>C:\>ping<br>209.165.200.233<br>Pinging<br>209.165.200.233<br>with 32 bytes of<br>data:<br>Reply from<br>209.165.200.233:<br>bytes=32<br>time=22ms |

|  | Reply          | from    |
|--|----------------|---------|
|  | 209.165.200.   | 233:    |
|  | bytes=32       |         |
|  | time<1ms       |         |
|  | TTL=255        |         |
|  | Reply          | from    |
|  | 209.165.200.   | 233:    |
|  | bytes=32       |         |
|  | time<1ms       |         |
|  | TTL=255        |         |
|  | Reply          | from    |
|  | 209.165.200.   | 233:    |
|  | bytes=32       |         |
|  | time<1ms       |         |
|  | TTL=255        |         |
|  |                |         |
|  | Ping statistic | s for   |
|  | 209.165.200.   | 233:    |
|  | Packets: Ser   | nt = 4, |
|  | Received = 4   | , Lost  |
|  | = 0 (0% loss)  | ,       |
|  | Approximate    |         |
|  | round trip tim | nes in  |
|  | milli-seconds  | :       |
|  | Minimum = (    | Oms,    |
|  | Maximum = 2    | 22ms,   |
|  | Average = 5r   | ns      |
|  |                |         |
|  | C:\>           |         |

#### Figura 14. Resultado de la ejecución del comando ping.

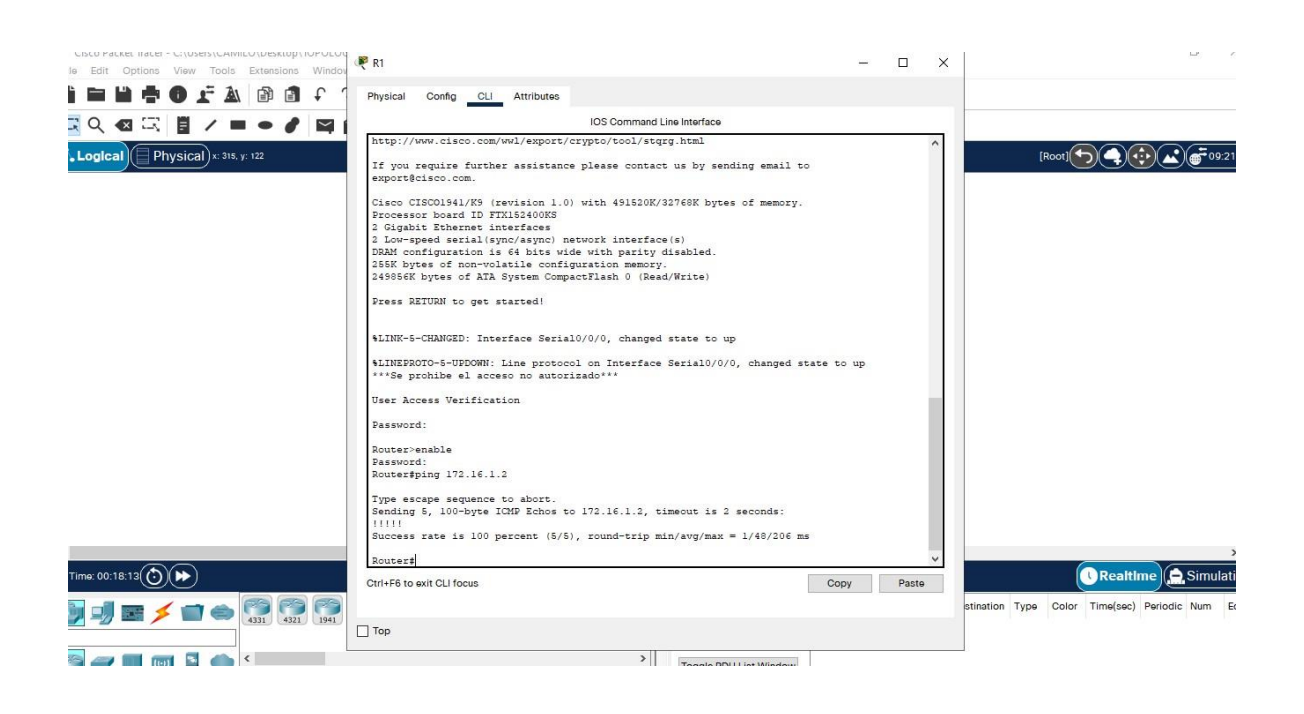

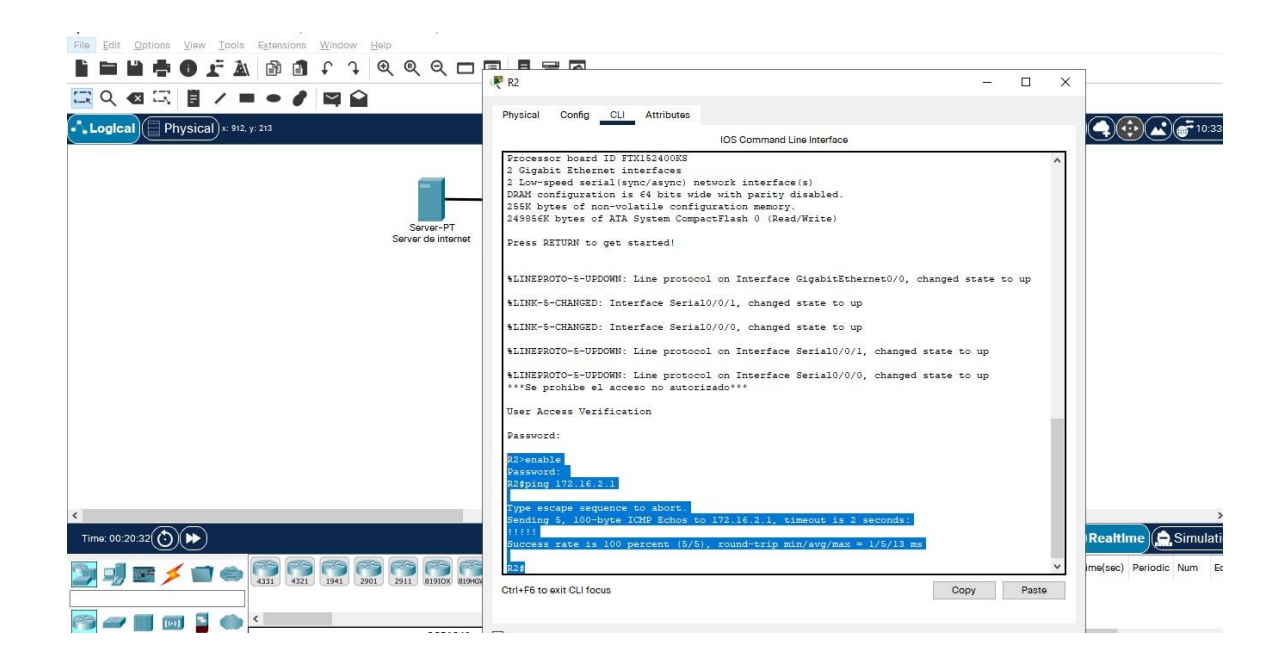

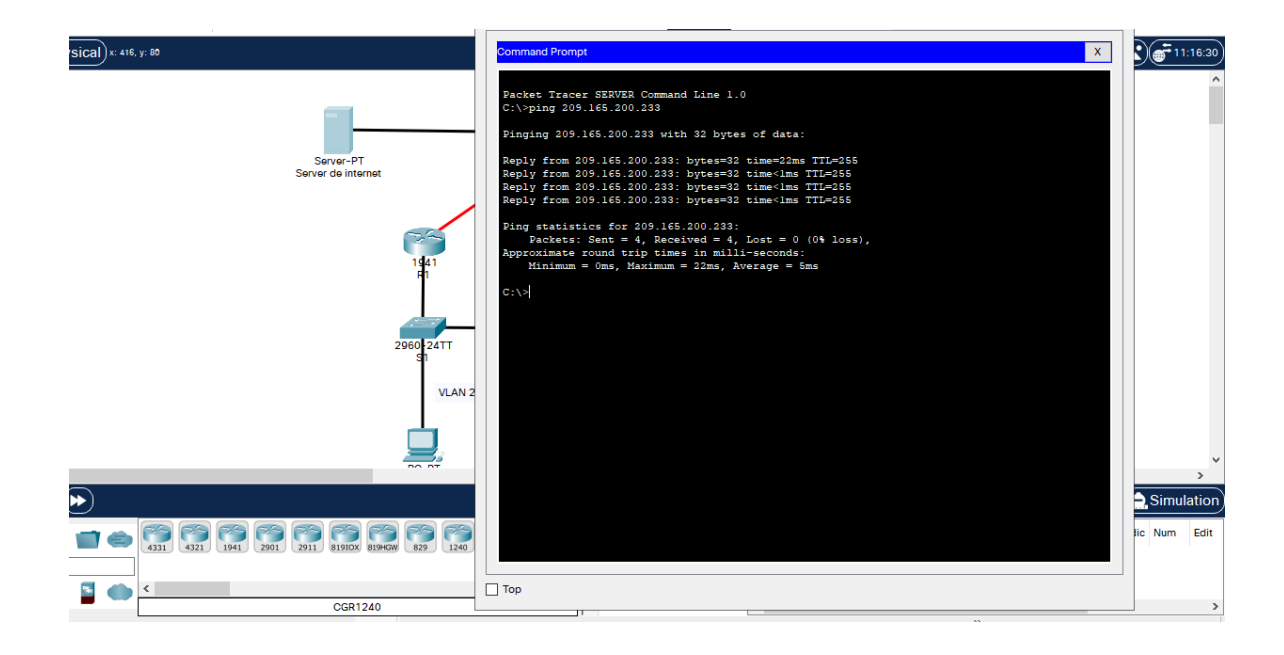

## Paso 1: Configurar S1

## Parte 3: Configurar la seguridad del switch, las VLAN y el routing entre VLAN

La configuración del S1 incluye las siguientes tareas:

| Elemento o tarea de configuración | Especificación                        |
|-----------------------------------|---------------------------------------|
| Crear la base de datos de VLAN    | S1>enable                             |
|                                   | Password:                             |
|                                   | S1#conf t                             |
|                                   | Enter configuration commands, one per |
|                                   | line. End with CNTL/Z.                |
|                                   | S1(config)#vlan 21                    |
|                                   | S1(config-vlan)#name Contabilidad     |
|                                   | S1(config-vlan)#vlan 23               |
|                                   | S1(config-vlan)#name Ingenieria       |
|                                   | S1(config-vlan)#vlan 99               |
|                                   | S1(config-vlan)#name Administracion   |
|                                   | S1(config-vlan)#exit                  |
| Asignar la dirección IP de        | S1(config)#int vlan 99                |
| administración.                   | S1(config-if)#                        |
|                                   | %LINK-5-CHANGED: Interface Vlan99,    |
|                                   | changed state to up                   |
|                                   |                                       |
|                                   | S1(config-if)#ip address 192.168.99.2 |
|                                   | 255.255.255.0                         |
|                                   | S1(config-if)#no shut                 |
|                                   | S1(config-if)#exit                    |
|                                   | S1(config)#                           |

Tabla 10. Comandos para configuras S1.

| Asignar el gateway predeterminado       | S1(config)#ip default-gateway           |
|-----------------------------------------|-----------------------------------------|
|                                         | 192.168.99.1                            |
|                                         | S1(config)#exit                         |
| Forzar el enlace troncal en la interfaz | S1#conf t                               |
| F0/3                                    | Enter configuration commands, one per   |
|                                         | line. End with CNTL/Z.                  |
|                                         | S1(config)#int f0/5                     |
|                                         | S1(config-if)#switchport mode trunk.    |
|                                         | S1(config-if)#switchport trunk native   |
|                                         | vlan 1                                  |
|                                         | S1(config-if)                           |
| Forzar el enlace troncal en la interfaz | S1(config)#int f0/5                     |
| F0/5                                    | S1(config-if)#switchport mode trunk     |
|                                         | S1(config-if)#switchport trunk native   |
|                                         | vlan 1                                  |
|                                         | S1(config-if)#exit                      |
| Configurar el resto de los puertos como | S1(config)#int range f0/1-2, f0/4,f0/6- |
| puertos de acceso                       | 24,g0/1-2                               |
|                                         | S1(config-if-range)#switchport mode     |
|                                         | access                                  |
|                                         | S1(config-if-range)#exit                |
| Asignar F0/6 a la VLAN 21               | S1(config)#interface f0/6               |
|                                         | S1(config-if)#switchport access vlan 21 |
|                                         | S1(config-if)#exit                      |
| Apagar todos los puertos sin usar       | S1(config)#int range f0/1-2,f0/4, f0/7- |
|                                         | 24, g0/1-2                              |
|                                         | S1(config-if-range)#no shut             |
|                                         | S1(config-if-range)#exit                |

S1>enable

Password:

S1#conf t

Enter configuration commands, one per line. End with CNTL/Z.

S1(config)#vlan 21

S1(config-vlan)#name Contabilidad

S1(config-vlan)#vlan 23

S1(config-vlan)#name Ingenieria

S1(config-vlan)#vlan 99

S1(config-vlan)#name Administracion

S1(config-vlan)#exir

۸

% Invalid input detected at '^' marker.

S1(config-vlan)#exit

S1(config)#int vlan 99

S1(config-if)#

%LINK-5-CHANGED: Interface Vlan99, changed state to up

S1(config-if)#ip address 192.168.99.2 255.255.255.0

S1(config-if)#no shut

S1(config-if)#exit

S1(config)#ip default-gateway 192.168.99.1

S1(config)#exit

S1#

%SYS-5-CONFIG\_I: Configured from console by console

S1#conf t

Enter configuration commands, one per line. End with CNTL/Z.

S1(config)#int f0/5

S1(config-if)#switchport mode trunk

S1(config-if)#switchport mode trunk native vlan 1

^

- % Invalid input detected at '^' marker.
- S1(config-if)#switchport trunk native vlan 1
- S1(config-if)#exit
- S1(config)#int f0/5
- S1(config-if)#switchport mode trunk
- S1(config-if)#switchport trunk native vlan 1
- S1(config-if)#exit
- S1(config)#int range f0/1-2, f0/4,f0/6-24,g0/1-2
- S1(config-if-range)#switchport mode access
- S1(config-if-range)#eit

٨

- % Invalid input detected at '^' marker.
- S1(config-if-range)#exit
- S1(config)#interface f0/6
- S1(config-if)#switchport access vlan 21
- S1(config-if)#exit
- S1(config)#int range f0/1-2,f0/4, f0/7-24, g0/1-2
- S1(config-if-range)#no shut
- S1(config-if-range)#exit
- S1(config)#
- S1>enable
- Password:
- S1#conf t
- Enter configuration commands, one per line. End with CNTL/Z.
- S1(config)#vlan 21
- S1(config-vlan)#name Contabilidad
- S1(config-vlan)#vlan 23

S1(config-vlan)#name Ingenieria

S1(config-vlan)#vlan 99

S1(config-vlan)#name Administracion

S1(config-vlan)#exir

^

% Invalid input detected at '^' marker.

S1(config-vlan)#exit

S1(config)#int vlan 99

S1(config-if)#

%LINK-5-CHANGED: Interface Vlan99, changed state to up

S1(config-if)#ip address 192.168.99.2 255.255.255.0

S1(config-if)#no shut

S1(config-if)#exit

S1(config)#ip default-gateway 192.168.99.1

S1(config)#exit

S1#

%SYS-5-CONFIG\_I: Configured from console by console

S1#conf t

Enter configuration commands, one per line. End with CNTL/Z.

S1(config)#int f0/5

S1(config-if)#switchport mode trunk

S1(config-if)#switchport mode trunk native vlan 1

۸

% Invalid input detected at '^' marker.

S1(config-if)#switchport trunk native vlan 1

S1(config-if)#exit

S1(config)#int f0/5

S1(config-if)#switchport mode trunk

S1(config-if)#switchport trunk native vlan 1

S1(config-if)#exit

- S1(config)#int range f0/1-2, f0/4,f0/6-24,g0/1-2
- S1(config-if-range)#switchport mode access
- S1(config-if-range)#eit

۸

% Invalid input detected at '^' marker.

- S1(config-if-range)#exit
- S1(config)#interface f0/6
- S1(config-if)#switchport access vlan 21
- S1(config-if)#exit
- S1(config)#int range f0/1-2,f0/4, f0/7-24, g0/1-2
- S1(config-if-range)#no shut
- S1(config-if-range)#exit
- S1(config)#

#### Figura 15. Configuración de S1 y S3

```
🧶 S1
                                                                                       _
 Physical
         Config CLI Attributes
                                       IOS Command Line Interface
                                                                                                ٨
  S1(config-if)#ip address 192.168.99.2 255.255.255.0
  Sl(config-if) #no shut
  Sl(config-if) #exit
  Sl(config) #ip default-gateway 192.168.99.1
  S1(config) #exit
  S1#
   %SYS-5-CONFIG_I: Configured from console by console
  Sl#conf t
  Enter configuration commands, one per line. End with CNTL/Z.
  S1(config) #int f0/5
  Sl(config-if) #switchport mode trunk
  Sl(config-if) #switchport mode trunk native vlan 1
   % Invalid input detected at '^' marker.
  Sl(config-if) #switchport trunk native vlan 1
  Sl(config-if) #exit
  S1(config) #int f0/5
  Sl(config-if) #switchport mode trunk
  Sl(config-if) #switchport trunk native vlan 1
  S1(config-if) #exit
  Sl(config)#int range f0/1-2, f0/4,f0/6-24,g0/1-2
  Sl(config-if-range) #switchport mode access
  Sl(config-if-range) #eit
   % Invalid input detected at '^' marker.
  Sl(config-if-range) #exit
  Sl(config) #interface f0/6
  Sl(config-if) #switchport access vlan 21
  Sl(config-if) #exit
  S1(config) #int range f0/1-2,f0/4, f0/7-24, g0/1-2
  Sl(config-if-range) #no shut
 Ctrl+F6 to exit CLI focus
                                                                              Copy
                                                                                          Paste
_ Тор
```

# Paso 3: Configurar R1

Las tareas de configuración para R1 incluyen las siguientes:

| Elemento o tarea de configuración       | Especificación                        |  |
|-----------------------------------------|---------------------------------------|--|
| Configurar la subinterfaz 802.1Q .21 en | Router>enable                         |  |
| G0/1                                    | Password:                             |  |
|                                         | Router#conf t                         |  |
|                                         | Enter configuration commands, one per |  |
|                                         | line. End with CNTL/Z                 |  |
|                                         | Router(config)#interface              |  |
|                                         | gigabitEthernet 0/1.21                |  |
|                                         | Router(config-subif)#encapsulation    |  |
|                                         | dot1Q 21                              |  |
|                                         | Router(config-subif)#ip address       |  |
|                                         | 192.168.21.1 255.255.255.0            |  |
|                                         | Router(config-subif)#no shutdown      |  |
|                                         | Router(config-subif)#exit             |  |
|                                         | Router(config)#                       |  |
| Configurar la subinterfaz 802.1Q .23 en | Router(config)#interface              |  |
| G0/1                                    | gigabitEthernet 0/1.21                |  |
|                                         | Router(config-subif)#encapsulation    |  |
|                                         | dot1Q 21                              |  |
|                                         | Router(config-subif)#ip address       |  |
|                                         | 192.168.21.1 255.255.255.0            |  |
|                                         | Router(config-subif)#no shutdown      |  |
|                                         | Router(config-subif)#exit             |  |

Tabla 15. Comandos para configuras R1

|                                         | Router(config)#interface              |  |
|-----------------------------------------|---------------------------------------|--|
|                                         | gigabitEthernet 0/1.23                |  |
|                                         | Router(config-subif)#description VLAN |  |
|                                         | 23                                    |  |
|                                         | Router(config-subif)#encapsulation    |  |
|                                         | dot1                                  |  |
|                                         | Router(config-subif)#encapsulation    |  |
|                                         | dot1Q 23                              |  |
|                                         | Router(config-subif)#ip address       |  |
|                                         | 192.168.23.1 255.255.255.0            |  |
|                                         | Router(config-subif)#no shutdown.     |  |
|                                         | Router(config-subif)#exit             |  |
|                                         | Router(config)#                       |  |
| Configurar la subinterfaz 802.1Q .99 en | Router(config)#interface              |  |
| G0/1                                    | gigabitEthernet 0/1.99                |  |
|                                         | Router(config-subif)#description VLAN |  |
|                                         | 99                                    |  |
|                                         | Router(config-subif)#encapsulation    |  |
|                                         | dot1                                  |  |
|                                         | Router(config-subif)#encapsulation    |  |
|                                         | dot1Q 99                              |  |
|                                         | Router(config-subif)#ip address       |  |
|                                         | 192.168.99.1 255.255.255.0            |  |
|                                         | Router(config-subif)#no shutdown      |  |
| Activar la interfaz G0/1                | Router(config)#interface              |  |
|                                         | gigabitEthernet 0/1                   |  |
|                                         | Router(config-if)#no shutdown         |  |
|                                         |                                       |  |
|                                         | Router(config-if)#                    |  |

| %LINK-5-CHANGED:                    | Interface   |
|-------------------------------------|-------------|
| GigabitEthernet0/1, changed s       | tate to up  |
| %LINEPROTO-5-UPDOWN:                | Line        |
| protocol on                         | Interface   |
| GigabitEthernet0/1, changed s       | tate to up  |
| %LINK-5-CHANGED:                    | Interface   |
| GigabitEthernet0/1.21, change<br>up | d state to  |
| %LINEPROTO-5-UPDOWN:                | Line        |
| protocol on                         | Interface   |
| GigabitEthernet0/1.21, change<br>up | ed state to |
| %LINK-5-CHANGED:                    | Interface   |
| GigabitEthernet0/1.23, change<br>up | ed state to |
| %LINEPROTO-5-UPDOWN:                | Line        |
| protocol on                         | Interface   |
| GigabitEthernet0/1.23, change<br>up | d state to  |
| %LINK-5-CHANGED:                    | Interface   |
| GigabitEthernet0/1.99, change       | ed state to |
| uμ                                  |             |

| %LINEPROTO-       | 5-UPDOWN:      | Line        |
|-------------------|----------------|-------------|
| protocol          | on             | Interface   |
| GigabitEthernet   | )/1.99, change | ed state to |
| up                |                |             |
|                   |                |             |
| Router(config-if) | #exit          |             |
| Router(config)#   |                |             |

Router>enable Password: Router#conf t Enter configuration commands, one per line. End with CNTL/Z. Router(config)#interface gigabitEtheret 0/1.21 Λ % Invalid input detected at '^' marker. Router(config)#interface gigabitEthernet 0/1.21 Router(config-subif)#encapsulation dot1Q 21 Router(config-subif)#ip address 192.168.21.1 255.255.255.0 Router(config-subif)#no shutdown Router(config-subif)#exit Router(config)#interface gigabitEthernet 0/1.23 Router(config-subif)#description VLAN 23 Router(config-subif)#encapsulation dot1 Router(config-subif)#encapsulation dot1Q 23

Router(config-subif)#ip address 192.168.23.1 255.255.255.0 Router(config-subif)#no shutdown Router(config-subif)#wxit ^ % Invalid input detected at '^' marker. Router(config-subif)#exit Router(config)#interface gigabitEthernet 0/1.99 Router(config-subif)#description VLAN 99 Router(config-subif)#description dot1 Router(config-subif)#encapsulation dot1 Router(config-subif)#encapsulation dot1Q q Router(config-subif)#encapsulation dot1Q q ^ % Invalid input detected at '^' marker. Router(config-subif)#encapsulation dot1Q 99

Router(config-subif)#ip address 192.168.99.1 255.255.255.0 Router(config-subif)#no shutdown Router(config-subif)#exit Router(config)#interface gigabitEthernet 0/1 Router(config-if)#no shutdown

Router(config-if)# %LINK-5-CHANGED: Interface GigabitEthernet0/1, changed state to up

%LINEPROTO-5-UPDOWN: Line protocol on Interface GigabitEthernet0/1, changed state to up

%LINK-5-CHANGED: Interface GigabitEthernet0/1.21, changed state to up

%LINEPROTO-5-UPDOWN: Line protocol on Interface GigabitEthernet0/1.21, changed state to up

%LINK-5-CHANGED: Interface GigabitEthernet0/1.23, changed state to up

%LINEPROTO-5-UPDOWN: Line protocol on Interface GigabitEthernet0/1.23, changed state to up

%LINK-5-CHANGED: Interface GigabitEthernet0/1.99, changed state to up

%LINEPROTO-5-UPDOWN: Line protocol on Interface GigabitEthernet0/1.99, changed state to up

Router(config-if)#exit Router(config)#

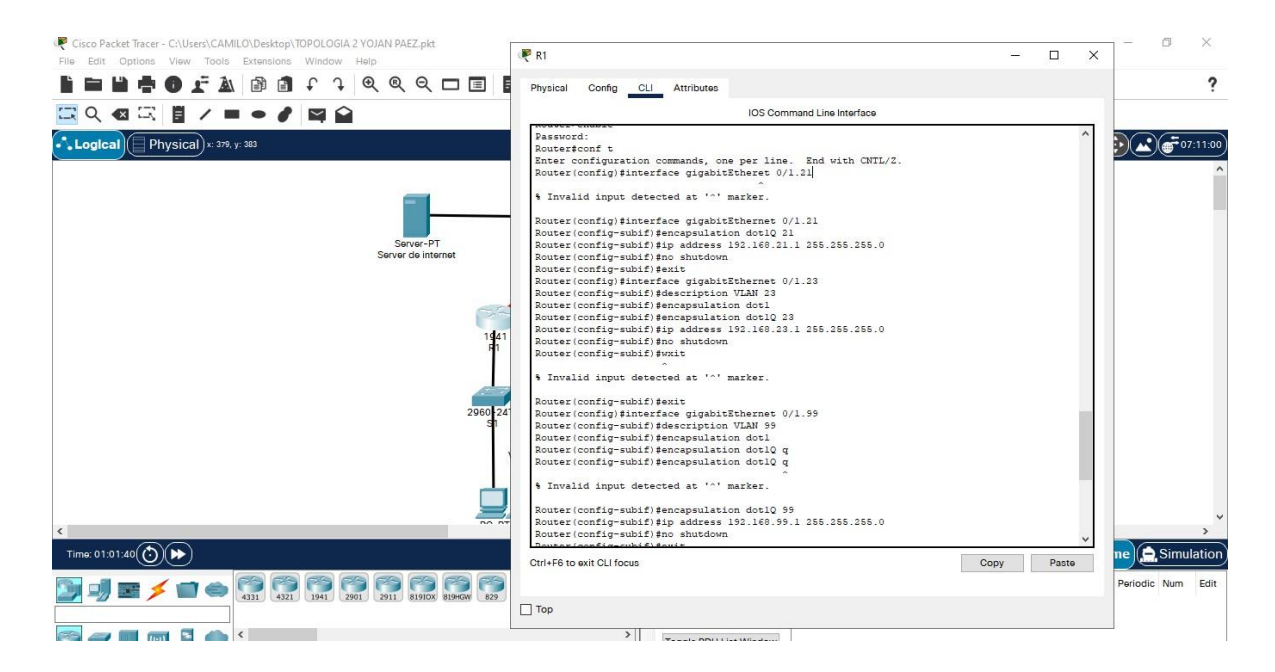

### Paso 4: Verificar la conectividad de la red

Utilice el comando **ping** para probar la conectividad entre los switches y el R1. Utilice la siguiente tabla para verificar metódicamente la conectividad con cada dispositivo de red. Tome medidas correctivas para establecer la conectividad si alguna de las pruebas falla:

| Desde | Α             | Dirección IP | Resultados de      |
|-------|---------------|--------------|--------------------|
|       |               |              | ping               |
| S1    | R1, dirección | 192.168.99.1 | S1>enable          |
|       | VLAN 99       |              | Password:          |
|       |               |              | S1#ping            |
|       |               |              | 192.168.99.1       |
|       |               |              |                    |
|       |               |              | Type escape        |
|       |               |              | sequence to abort. |
|       |               |              | Sending 5, 100-    |
|       |               |              | byte ICMP Echos    |
|       |               |              | to 192.168.99.1,   |
|       |               |              | timeout is 2       |
|       |               |              | seconds:           |
|       |               |              | .!!!!              |
|       |               |              | Success rate is 80 |
|       |               |              | percent (4/5),     |
|       |               |              | round-trip         |
|       |               |              | min/avg/max =      |
|       |               |              | 0/5/21 ms          |

Tabla 11. Resultado de la ejecución del comando ping.

|    |                           |              | S1#                                |
|----|---------------------------|--------------|------------------------------------|
| S3 | R1, dirección<br>VI AN 99 | 192.168.99.1 | S3#ping                            |
|    |                           |              | Type escape sequence to abort.     |
|    |                           |              | Sending 5, 100-<br>byte ICMP Echos |
|    |                           |              | to 192.168.99.1,<br>timeout is 2   |
|    |                           |              | seconds:<br>.!!!!                  |
|    |                           |              | Success rate is 80 percent (4/5),  |
|    |                           |              | round-trip                         |
|    |                           |              | 0/3/12 ms                          |
|    |                           |              | S3#                                |
| S1 | R1, dirección<br>VLAN 21  | 192.168.21.1 | S1>enable<br>Password:             |
|    |                           |              | S1#ping                            |
|    |                           |              | 192.168.21.1                       |
|    |                           |              | Type escape sequence to abort.     |
|    |                           |              | Sending 5, 100-<br>byte ICMP Echos |

|  | to 192.168.21.   | 1,  |
|--|------------------|-----|
|  | timeout is       | 2   |
|  | seconds:         |     |
|  | !!!!!            |     |
|  | Success rate     | is  |
|  | 100 percent (5/5 | 5), |
|  | round-trip       |     |
|  | min/avg/max      | =   |
|  | 0/0/0 ms         |     |
|  |                  |     |
|  | S1#              |     |

Figura 16. Resultado de la ejecución del comando ping.

| 51                                                                                                    | 🤻 S3 — 🗆                                                                                                    |
|----------------------------------------------------------------------------------------------------|----------------------------------------------------------------------------------------------------|
| Physical Config CLI Attributes IOS Command Line Interface                                                                                                    | Physical Config CLI Attributes<br>IOS Command Line Interface                                                                                                    |
| Press RETURN to get started.                                                                                                    | %LINK-5-CHANGED: Interface FastEthernet0/15, changed state to administratively down<br>%LINK-5-CHANGED: Interface FastEthernet0/16, changed state to administratively down<br>%LINK-5-CHANGED: Interface FastEthernet0/17, changed state to administratively down<br>%LINK-5-CHANGED: Interface FastEthernet0/19, changed state to administratively down<br>%LINK-5-CHANGED: Interface FastEthernet0/20, changed state to administratively down<br>%LINK-5-CHANGED: Interface FastEthernet0/21, changed state to administratively down<br>%LINK-5-CHANGED: Interface FastEthernet0/21, changed state to administratively down<br>%LINK-5-CHANGED: Interface FastEthernet0/22, changed state to administratively down<br>%LINK-5-CHANGED: Interface FastEthernet0/23, changed state to administratively down |
| ***Se prohibe el acceso no autorizado***<br>User Access Verification<br>Passuord:<br>Silvenable<br>Passuord:<br>Silvenable<br>Sisping 152.168.21.1<br>Type scape sequence to abort.<br>Signing 150-bype Inff Echos to 152.169.21.1, timeout is 2 seconds: | <pre>%LINK-S-CHANGED: Interface FastEthernet0/13, changed state to administratively down<br/>%LINK-S-CHANGED: Interface FastEthernet0/14, changed state to administratively down<br/>%LINK-S-CHANGED: Interface GigabitEthernet0/1, changed state to administratively down<br/>%LINK-S-CHANGED: Interface GigabitEthernet0/2, changed state to administratively down<br/>\$31config-if-range)fexit<br/>\$31config-if-range)fexit<br/>\$32<br/>\$355-S-CONFIG_I: Configured from console by console<br/>\$3555-S-CONFIG_I: Configured from console by console<br/>\$35555-S-CONFIG_I: Configured from console by console<br/>\$355555, 100-byte CONFIG_I: Configured from console by console<br/>\$3555555555555555555555555555555555555</pre>                                                               |
| Success rate is 100 percent (5/5), round-trip min/avg/max = 0/0/0 ms<br>SIS<br>Ctri+F6 to exit CLI focus                                                                                                    | .!!!!<br>Ouccess rate is 80 percent (4/5), round-trip min/avg/max = 0/3/12 ms<br>B3d<br>Sy                                                                                                    |

# Paso 1: Configurar OSPF en el R1

# Parte 4: Configurar el protocolo de routing dinámico OSPF

Las tareas de configuración para R1 incluyen las siguientes:

Tabla 12. Comandos para configurar OSPF en R1.

| Elemento o tarea de configuración | Especificación                          |
|-----------------------------------|-----------------------------------------|
| Configurar OSPF área 0            | Router#conf t                           |
|                                   | Enter configuration commands, one per   |
|                                   | line. End with CNTL/Z.                  |
|                                   | Router(config)#router ospf 1            |
|                                   | Router(config-router)#router-id 1.1.1.1 |
|                                   | Router(config-router)#exit              |
| Anunciar las redes conectadas     | Router#conf t                           |
| directamente                      | Enter configuration commands, one per   |
|                                   | line. End with CNTL/Z                   |
|                                   | Router(config)#router ospf 1            |
|                                   | Router(config-router)#network           |
|                                   | 172.16.1.0 0.0.0.3 area 0               |
|                                   | Router(config-router)#network           |
|                                   | 192.168.21.0 0.0.0.255 area 0           |
|                                   | Router(config-router)#network           |
|                                   | 192.168.23.0 0.0.0.255 area 0           |
|                                   | Router(config-router)#network           |
|                                   | 192.168.99.0 0.0.0.255 area 0           |

| Establecer todas las interfaces LAN  | Router(config)#router ospf 1            |
|--------------------------------------|-----------------------------------------|
| como pasivas                         | Router(config-router)#passive-interface |
|                                      | g0/1.21                                 |
|                                      | Router(config-router)#passive-interface |
|                                      | g0/1.23                                 |
|                                      | Router(config-router)#passive-interface |
|                                      | g0/1.99                                 |
|                                      | Router(config-router)#exit              |
| Desactive la sumarización automática | No Aplica                               |
|                                      | (El escenario simulado en Packet tracer |
|                                      | no permite la inserción del comando no  |
|                                      | auto-summary)                           |
|                                      | Router(config)#router ospf 1            |
|                                      | Router(config-router)#no auto-          |
|                                      | summary.                                |
|                                      | Router(config-router)#exit              |
|                                      |                                         |

Router>enable Password: Router#conf t Enter configuration commands, one per line. End with CNTL/Z. Router(config)#router ospf 1 Router(config-router)#router-id 1.1.1.1 Router(config-router)#exit Router(config)#exit Router# %SYS-5-CONFIG\_I: Configured from console by console

Router#conf t Enter configuration commands, one per line. End with CNTL/Z. Router(config)#network 172.16.1.0 0.0.0.3 area 0 Λ % Invalid input detected at '^' marker. Router(config)#network 172.16.1.0 0.0.0.3 area 0 Λ % Invalid input detected at '^' marker. Router(config)#network 172.16.1.0 0.0.0.3 area 0 ٨ % Invalid input detected at '^' marker. Router(config)#network 172.16.1.0 0.0.0.3 area0 Λ % Invalid input detected at '^' marker. Router(config)#router ospf 1 Router(config-router)#network 172.16.1.0 0.0.0.3 area 0 Router(config-router)#network 192.168.21.0 0.0.0.255 area 0 Router(config-router)#network 192.168.23.0 0.0.0.255 area 0 Router(config-router)#network 192.168.99.0 0.0.0.255 area 0 Router(config-router)#exit Router(config)#passive-interface g0/1.21 ٨ % Invalid input detected at '^' marker. Router(config)#router ospf 1 Router(config-router)#passive-interface g0/1.21

Router(config-router)#passive-interface g0/1.23 Router(config-router)#passive-interface g0/1.99 Router(config-router)#exit Router(config)#router ospf 1 Router(config-router)#no auto-summary ^ % Invalid input detected at '^' marker. Router(config-router)#exit Router(config)#

Figura 17. Ejecución de los comandos para la configuración en R1

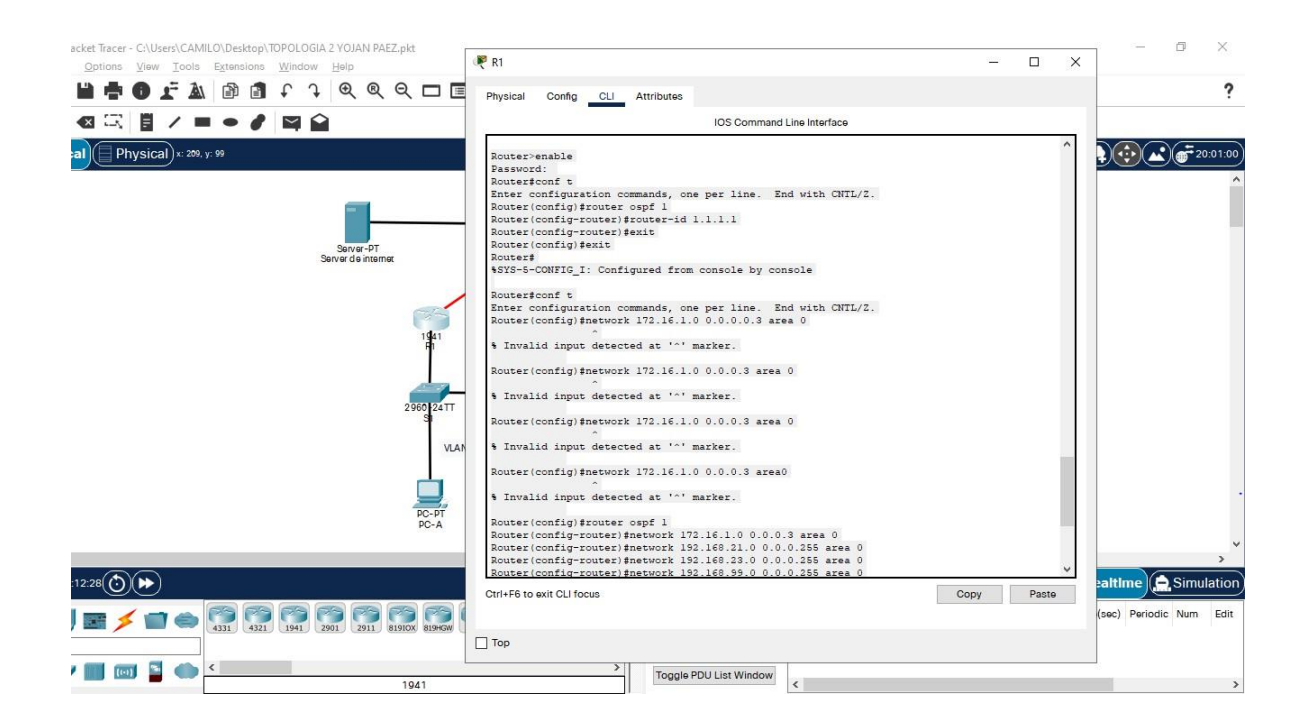

Paso 2: Configurar OSPF en el R2

La configuración del R2 incluye las siguientes tareas:

| Elemento o tarea de configuración     | Especificación                          |
|---------------------------------------|-----------------------------------------|
| Configurar OSPF área 0                | R2>enable                               |
|                                       | Password:                               |
|                                       | R2#conf t                               |
|                                       | Enter configuration commands, one per   |
|                                       | line. End with CNTL/Z.                  |
|                                       | R2(config)#router ospf 1                |
|                                       | R2(config-router)#router-id 2.2.2.2     |
| Anunciar las redes conectadas         |                                         |
| directamente                          | R2(config-router)#network 10.10.10.10   |
|                                       | 0.0.0.0 area 0                          |
|                                       | R2(config-router)#network 172.16.1.0    |
|                                       | 0.0.0.3 area 0                          |
|                                       | R2(config-router)#network 172.16.2.0    |
|                                       | 0.0.0.3 area 0                          |
| Establecer la interfaz LAN (loopback) | R2(config-router)#passive-interface     |
| como pasiva                           | loopback 0                              |
|                                       | R2(config-router)#exit                  |
| Desactive la sumarización automática. | No Aplica                               |
|                                       | (El escenario simulado en Packet tracer |
|                                       | no permite la inserción del comando no  |
|                                       | auto-summary)                           |
|                                       | R2(config)#router ospf 1                |
|                                       | R2(config-router)#no auto-summary       |
|                                       | R2(config-router)#exit                  |
|                                       |                                         |

# Tabla 13. Comandos para configurar OSPF en R2.

R2>enable
Password:
R2#conf t
Enter configuration commands, one per line. End with CNTL/Z.
R2(config)#router ospf 1
R2(config-router)#router-id 2.2.2.2
R2(config-router)#network 10.10.10 0.0.0.0 area 0
R2(config-router)#network 172.16.1.0 0.0.0.3 area 0
R2(config-router)#network 172.16.2.0 0.0.0.3 area 0
O0:01:30: %OSPF-5-ADJCHG: Process 1, Nbr 1.1.1 on Serial0/0/0 from LOADING
to FULL, Loading Done

R2(config-router)#passive-interface loopback 0 R2(config-router)#exit R2(config)#router ospf 1 R2(config-router)#no auto-summary ^ % Invalid input detected at '^' marker. R2(config-router)#exit

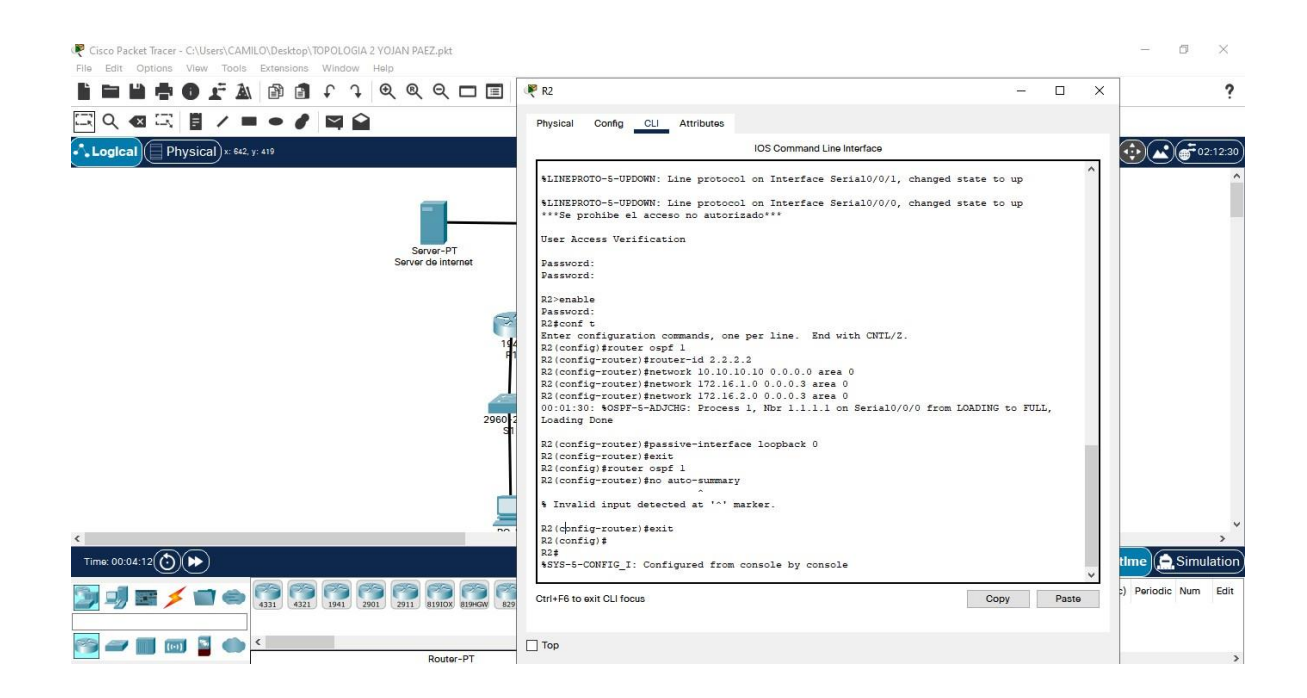

## Paso 3: Configurar OSPFv3 en el R2

La configuración del R3 incluye las siguientes tareas:

| Elemento o tarea de configuración | Especificación                        |
|-----------------------------------|---------------------------------------|
| Configurar OSPF área 0            | R3>enable                             |
|                                   | Password:                             |
|                                   | R3#conf t                             |
|                                   | Enter configuration commands, one per |
|                                   | line. End with CNTL/Z.                |
|                                   | R3(config)#router ospf 1              |
|                                   | R3(config-router)#router-id 3.3.3.3   |

Tabla 14. Comandos para configurar OSPFv3 en R2.

| Anunciar redes IPv4 conectadas         | R3(config-router)#network 192.168.4.0 |
|----------------------------------------|---------------------------------------|
| directamente                           | 0.0.0.255 area 0                      |
|                                        | R3(config-router)#network 192.168.5.0 |
|                                        | 0.0.0.255 area 0                      |
|                                        | R3(config-router)#network 192.168.6.0 |
|                                        | 0.0.0.255 area 0                      |
| Establecer todas las interfaces de LAN | R3(config)#router ospf 1              |
| IPv4 (Loopback) como pasivas           | R3(config-router)#passive-interface   |
|                                        | loopback 4                            |
|                                        | R3(config-router)#passive-interface   |
|                                        | loopback 5                            |
|                                        | R3(config-router)#passive-interface   |
|                                        | loopback 6                            |
|                                        | R3(config-router)#passive-interface   |
|                                        | loopback 7                            |
|                                        | R3(config-router)#exit                |
| Desactive la sumarización automática.  | R3#conf t                             |
|                                        | Enter configuration commands, one per |
|                                        | line. End with CNTL/Z.                |
|                                        | R3(config)#router ospf 1              |
|                                        | R3(config-router)#no auto-summary     |
|                                        | R3(config-router)#exit                |
|                                        | R3(config)#                           |

R3>enable

Password:

R3#conf t

Enter configuration commands, one per line. End with CNTL/Z.

R3(config)#router ospf 1 R3(config-router)#router-id 3.3.3.3 R3(config-router)#network 172.16.2.0 0.0.0.3 area 0 R3(config-router)#network 192.16.2.0 0.0.0.3 area 0 00:01:00: %OSPF-5-ADJCHG: Process 1, Nbr 2.2.2.2 on Serial0/0/1 from LOADING to FULL, Loading Done

R3(config-router)#network 192.168.4.0 0.0.0.255 area 0 R3(config-router)#network 192.168.5.0 0.0.0.255 area 0 R3(config-router)#network 192.168.6.0 0.0.0.255 area 0 R3(config-router)#exit R3(config)#passive-interface loopback 4

~

% Invalid input detected at '^' marker.

R3(config)#router ospf 1

R3(config-router)#passive-interface loopback 4

R3(config-router)#passive-interface loopback 5

R3(config-router)#passive-interface loopback 6

R3(config-router)#passive-interface loopback 7

R3(config-router)#exit

R3(config)#exit

R3#

%SYS-5-CONFIG\_I: Configured from console by console

R3#conf t

Enter configuration commands, one per line. End with CNTL/Z.

R3(config)#router ospf 1

R3(config-router)#no auto-summary

۸

% Invalid input detected at '^' marker.

R3(config-router)#exit

R3(config)#

Figura 18. Ejecución de los comandos para configuración de R1, R2 Y R3.

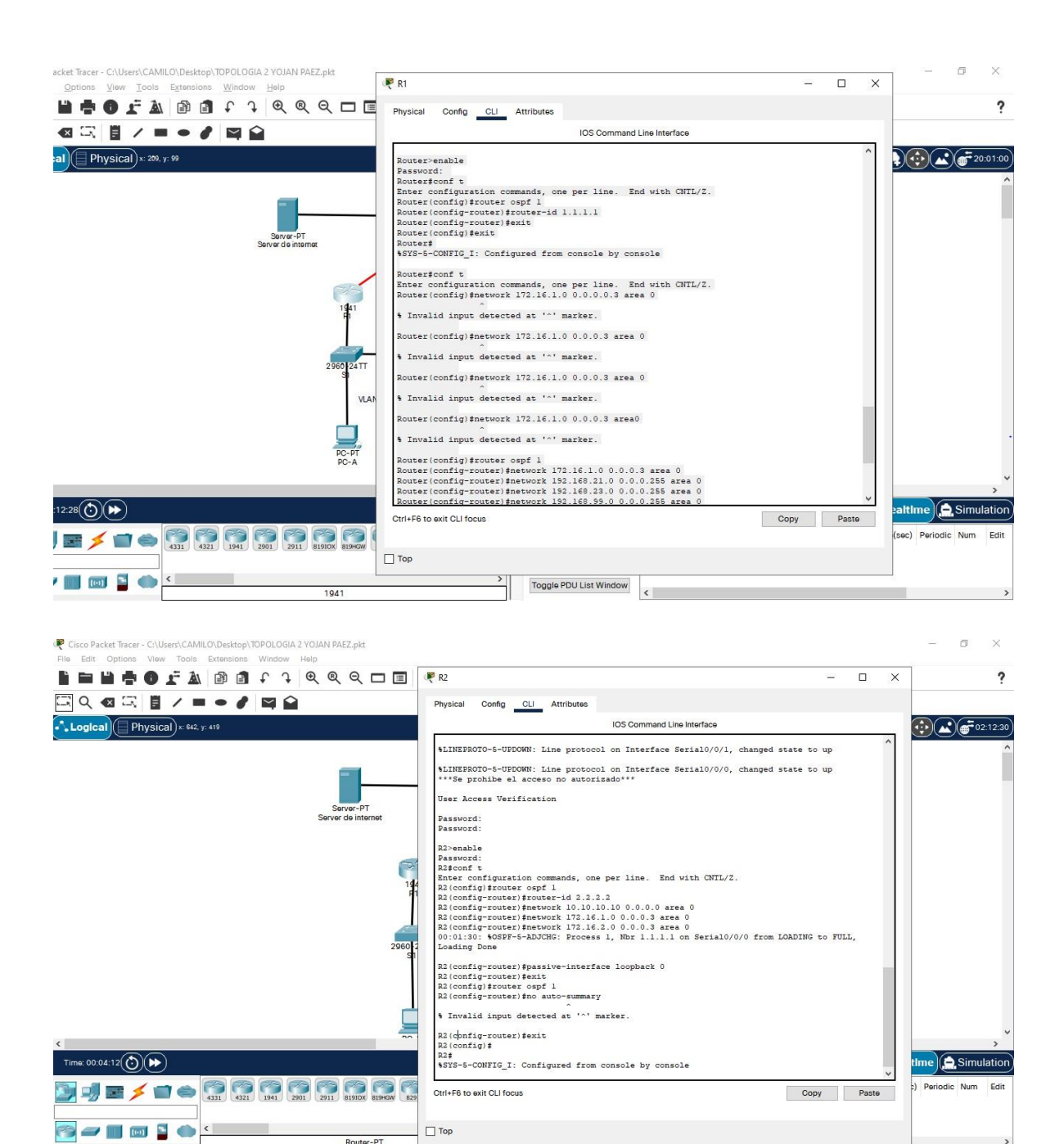
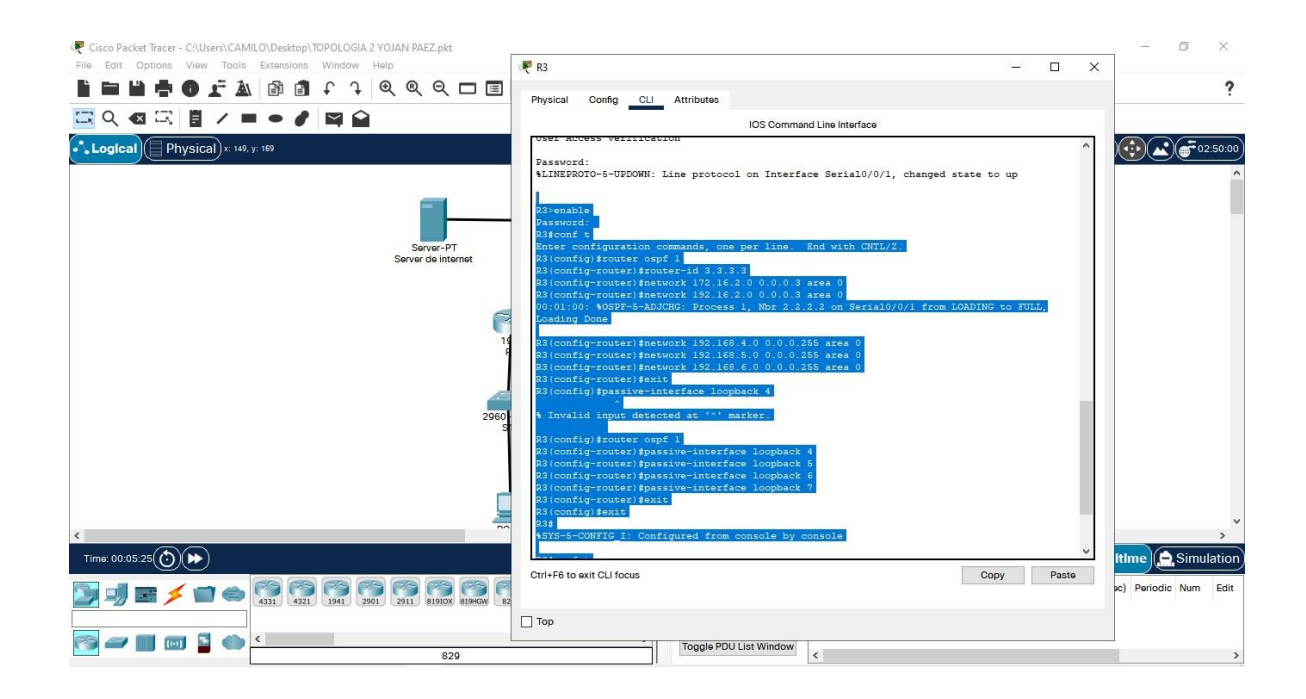

# Paso 4: Verificar la información de OSPF

Verifique que OSPF esté funcionando como se espera. Introduzca el comando de CLI adecuado para obtener la siguiente información:

| Tabla 15. Comandos para | verificación OSPF. |
|-------------------------|--------------------|
|-------------------------|--------------------|

| Pregunta                                  | Respuesta                            |
|-------------------------------------------|--------------------------------------|
| ¿Con qué comando se muestran la ID        | Desde el modo de usuario y en R1, R2 |
| del proceso OSPF, la ID del router, las   | Y R3 aplica el siguiente comando     |
| redes de routing y las interfaces pasivas | R1#show ip protocols                 |
| configuradas en un router?                |                                      |
| ¿Qué comando muestra solo las rutas       | Desde el modo de usuario y en R1, R2 |
| OSPF?                                     | Y R3 aplica el siguiente comando     |
|                                           | R2#show ip route ospf                |

| ¿Qué co  | omano | lo mu | uestra la sección | de | Desde el modo de usuario y en R1, R2 |
|----------|-------|-------|-------------------|----|--------------------------------------|
| OSPF     | de    | la    | configuración     | en | Y R3 aplica el siguiente comando     |
| ejecució | n?    |       |                   |    | R3# show running-config   section    |
|          |       |       |                   |    | router ospf                          |

R1#show ip protocols

Routing Protocol is "ospf 1" Outgoing update filter list for all interfaces is not set Incoming update filter list for all interfaces is not set Router ID 1.1.1.1 Number of areas in this router is 1.1 normal 0 stub 0 nssa Maximum path: 4 Routing for Networks: 172.16.1.0 0.0.0.3 area 0 192.168.21.0 0.0.0.255 area 0 192.168.23.0 0.0.0.255 area 0 192.168.99.0 0.0.0.255 area 0 Passive Interface(s): GigabitEthernet0/1.21 GigabitEthernet0/1.23 GigabitEthernet0/1.99 **Routing Information Sources:** Gateway Distance Last Update 1.1.1.1 110 00:14:11 2.2.2.2 110 00:13:21 3.3.3.3 110 00:12:12 Distance: (default is 110)

#### R2#show ip protocols

Routing Protocol is "ospf 1" Outgoing update filter list for all interfaces is not set Incoming update filter list for all interfaces is not set Router ID 2.2.2.2 Number of areas in this router is 1. 1 normal 0 stub 0 nssa Maximum path: 4 Routing for Networks: 10.10.10.10 0.0.0.0 area 0 172.16.1.0 0.0.0.3 area 0 172.16.2.0 0.0.0.3 area 0 Passive Interface(s): Loopback0 **Routing Information Sources:** Gateway Distance Last Update 1.1.1.1 110 00:13:12 2.2.2.2 110 00:12:22 3.3.3.3 110 00:11:13 Distance: (default is 110)

R3#show ip protocols

Routing Protocol is "ospf 1" Outgoing update filter list for all interfaces is not set Incoming update filter list for all interfaces is not set Router ID 3.3.3.3 Number of areas in this router is 1.1 normal 0 stub 0 nssa Maximum path: 4 Routing for Networks: 172.16.2.0 0.0.0.3 area 0 192.16.2.0 0.0.0.3 area 0 192.168.4.0 0.0.0.255 area 0 192.168.5.0 0.0.0.255 area 0 192.168.6.0 0.0.0.255 area 0 Passive Interface(s): Loopback4 Loopback5 Loopback6 Loopback7 **Routing Information Sources:** Gateway Distance Last Update 1.1.1.1 110 00:13:39 2.2.2.2 110 00:12:49 3.3.3.3 110 00:11:40 Distance: (default is 110)

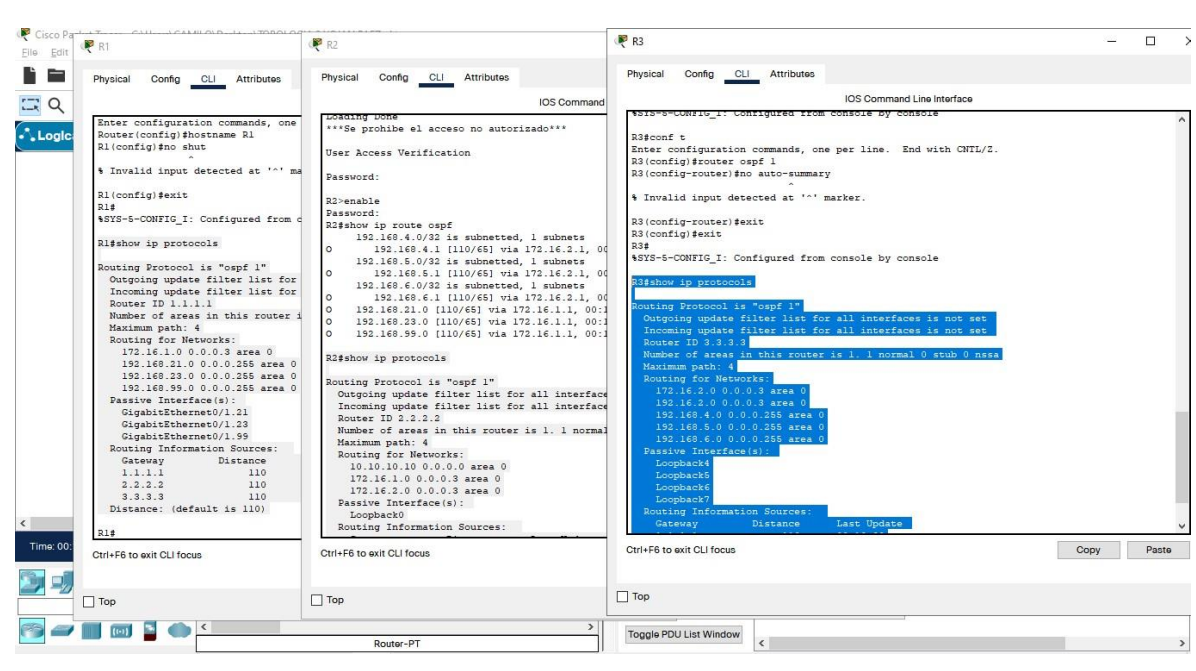

Figura 19. Ejecución del comando show ip protocols.

R1#show ip route ospf

10.0.0/32 is subnetted, 1 subnets

O 10.10.10.10 [110/65] via 172.16.1.2, 00:15:30, Serial0/0/0

172.16.0.0/16 is variably subnetted, 3 subnets, 2 masks

O 172.16.2.0 [110/128] via 172.16.1.2, 00:15:30, Serial0/0/0

192.168.4.0/32 is subnetted, 1 subnets

O 192.168.4.1 [110/129] via 172.16.1.2, 00:13:50, Serial0/0/0

192.168.5.0/32 is subnetted, 1 subnets

O 192.168.5.1 [110/129] via 172.16.1.2, 00:13:37, Serial0/0/0

192.168.6.0/32 is subnetted, 1 subnets

O 192.168.6.1 [110/129] via 172.16.1.2, 00:13:27, Serial0/0/0

R2#show ip route ospf

192.168.4.0/32 is subnetted, 1 subnets

O 192.168.4.1 [110/65] via 172.16.2.1, 00:14:18, Serial0/0/1
192.168.5.0/32 is subnetted, 1 subnets
O 192.168.5.1 [110/65] via 172.16.2.1, 00:14:05, Serial0/0/1
192.168.6.0/32 is subnetted, 1 subnets
O 192.168.6.1 [110/65] via 172.16.2.1, 00:13:55, Serial0/0/1
O 192.168.21.0 [110/65] via 172.16.1.1, 00:15:58, Serial0/0/0
O 192.168.23.0 [110/65] via 172.16.1.1, 00:15:58, Serial0/0/0
O 192.168.99.0 [110/65] via 172.16.1.1, 00:15:58, Serial0/0/0

R3#show ip route ospf

10.0.0/32 is subnetted, 1 subnets O 10.10.10.10 [110/65] via 172.16.2.2, 00:15:29, Serial0/0/1 172.16.0.0/16 is variably subnetted, 3 subnets, 2 masks O 172.16.1.0 [110/128] via 172.16.2.2, 00:15:29, Serial0/0/1 O 192.168.21.0 [110/129] via 172.16.2.2, 00:15:29, Serial0/0/1 O 192.168.23.0 [110/129] via 172.16.2.2, 00:15:29, Serial0/0/1 O 192.168.99.0 [110/129] via 172.16.2.2, 00:15:29, Serial0/0/1

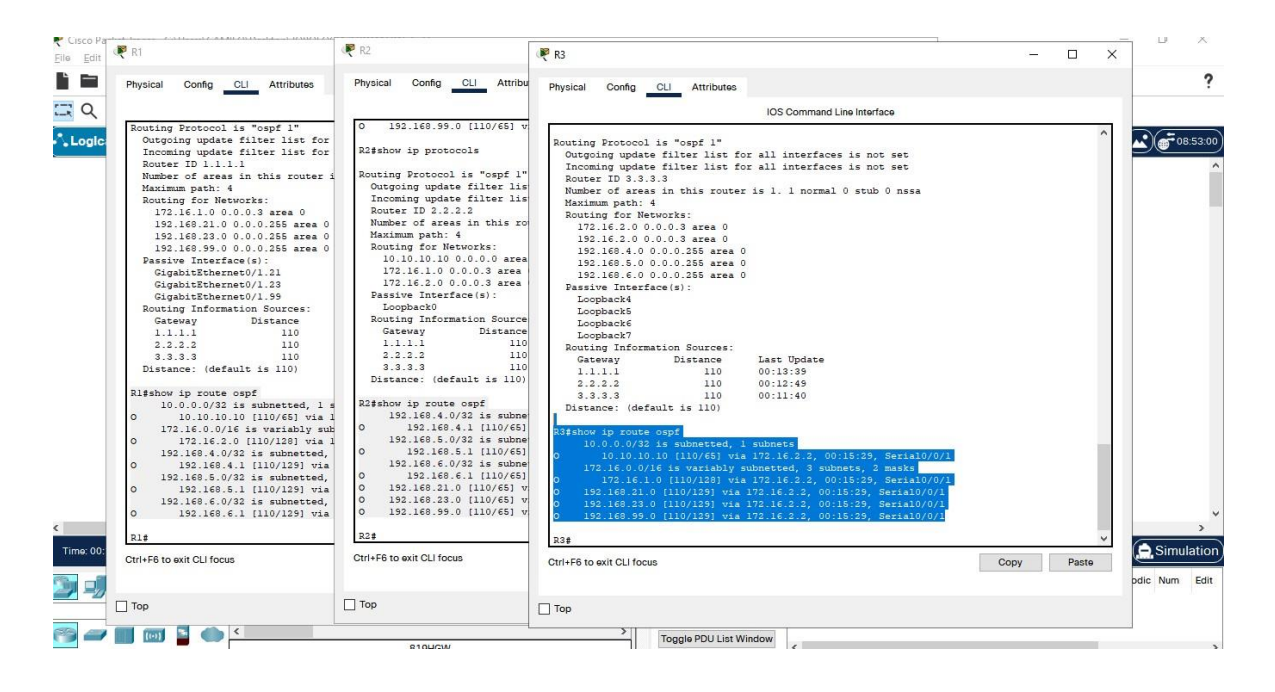

R1#show running-config | section router ospf router ospf 1 router-id 1.1.1.1 log-adjacency-changes passive-interface GigabitEthernet0/1.21 passive-interface GigabitEthernet0/1.23 passive-interface GigabitEthernet0/1.99 network 172.16.1.0 0.0.0.3 area 0 network 192.168.21.0 0.0.0.255 area 0 network 192.168.23.0 0.0.0.255 area 0 network 192.168.99.0 0.0.0.255 area 0

R2#show running-config | section router ospf router ospf 1 router-id 2.2.2.2 log-adjacency-changes passive-interface Loopback0 network 10.10.10.10 0.0.0.0 area 0 network 172.16.1.0 0.0.0.3 area 0 network 172.16.2.0 0.0.0.3 area 0

R3#show running-config | section router ospf router ospf 1 router-id 3.3.3.3 log-adjacency-changes passive-interface Loopback4 passive-interface Loopback5 passive-interface Loopback6 passive-interface Loopback7 network 172.16.2.0 0.0.0.3 area 0 network 192.16.2.0 0.0.0.3 area 0 network 192.168.4.0 0.0.0.255 area 0 network 192.168.5.0 0.0.0.255 area 0 network 192.168.6.0 0.0.0.255 area 0

#### Figura 20. Ejecución del comando show running-config | section router ospf.

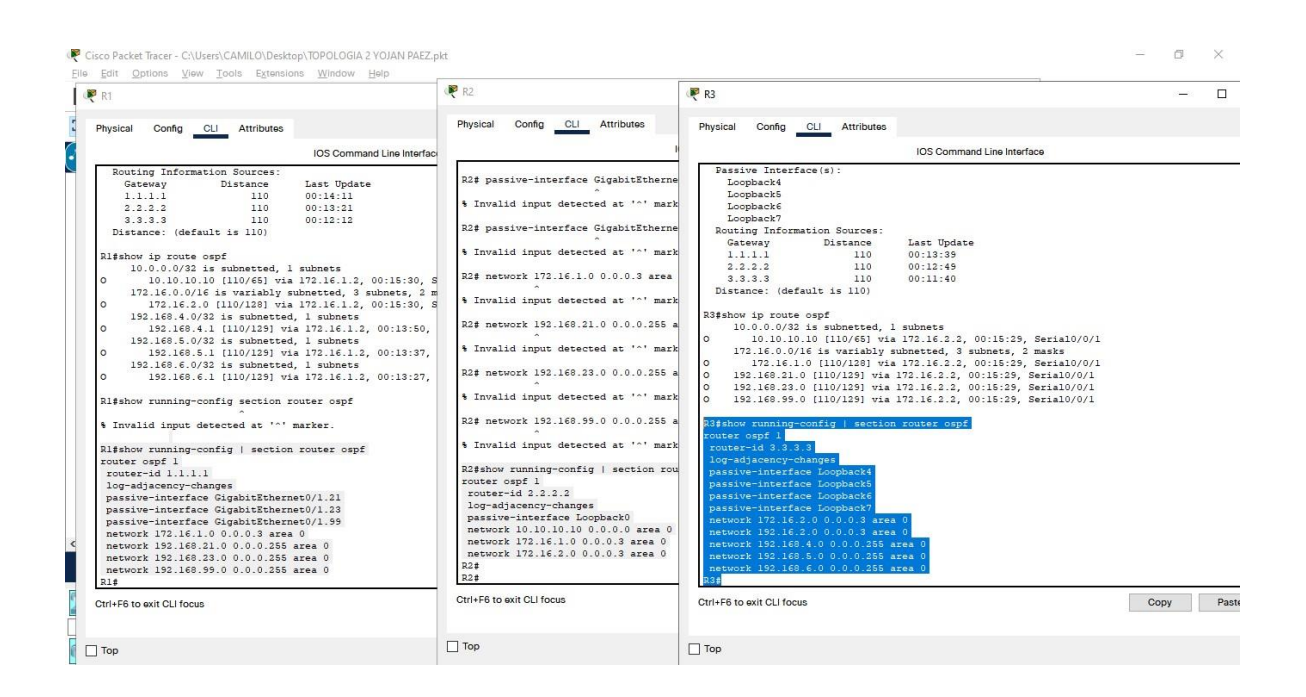

| Cisco Packet Tracer - C:\Users\CAMILO\Desktop\TOPOLOGIA 2 Y0JAN PAEZ.pkt     Elia Enti Ontions View Tonis Frankins Window Hein                                                                                                    | =        | o ×              |          |
|----------------------------------------------------------------------------------------------------|----------|------------------|----------|
| È ⊨ 🗎 ┿ O ː À @ @ f f @ @ Q □ E E ≂ @                                                                                                    |          | 1                | ?        |
|                                                                                                    |          |                  |          |
| Rooti Physical x 713, yr 25 Rooti                                                                                                    |          | <b>6</b> 11:55:0 | 00       |
| Server de internet<br>1941<br>1941 |          |                  | <        |
|                                                                                                    |          | >                |          |
|                                                                                                    |          | Simulatio        | <u>_</u> |
| Scenario 0 V Fire Last Status Source Destination Type Color Time(sec)                                                                                                    | Periodic | Num Edi          | .t       |
| Image: Second second secon                                                                                                    |          |                  |          |
| 829 6                                                                                                    |          |                  | >        |

# Paso 1: Configurar el R1 como servidor de DHCP para las VLAN 21 y 23

### Parte 5: Implementar DHCP y NAT para IPv4

Las tareas de configuración para R1 incluyen las siguientes:

Tabla 16. Configuración DHCP en R1

| Elemento o tarea de configuración       | Especificación                        |
|-----------------------------------------|---------------------------------------|
| Reservar las primeras 20 direcciones IP | R1#conf t                             |
| en la VLAN 21 para configuraciones      | Enter configuration commands, one per |
| estáticas                               | line. End with CNTL/Z.                |
|                                         | R1(config)#ip dhcp excluded-address   |
|                                         | 192.168.21.1 192.168.21.20            |
|                                         | R1(config)#exit                       |

|                                         | R1#                                   |
|-----------------------------------------|---------------------------------------|
| Reservar las primeras 20 direcciones IP | R1#conf t                             |
| en la VLAN 23 para configuraciones      | Enter configuration commands, one per |
| estáticas                               | line. End with CNTL/Z.                |
|                                         | R1(config)#ip dhcp excluded-address   |
|                                         | 192.168.23.1 192.168.23.20            |
|                                         | R1(config)#exit                       |
|                                         | R1#                                   |
| Crear un pool de DHCP para la VLAN      | R1#conf t                             |
| 21.                                     | Enter configuration commands, one per |
|                                         | line. End with CNTL/Z.                |
|                                         | R1(config)#ip dhcp pool ACCT          |
|                                         | R1(dhcp-config)#network 192.168.21.0  |
|                                         | 255.255.255.0                         |
|                                         | R1(dhcp-config)#default-router        |
|                                         | 192.168.21.1                          |
|                                         | R1(dhcp-config)#dns-server            |
|                                         | 10.10.10.10                           |
|                                         | R1(dhcp-config)#domain-name ccna-     |
|                                         | sa.com                                |
|                                         | R1(dhcp-config)#exit                  |
|                                         | R1(config)#                           |
| Crear un pool de DHCP para la VLAN      | R1#conf t                             |
| 23                                      | Enter configuration commands, one per |
|                                         | line. End with CNTL/Z.                |
|                                         | R1(config)#ip dhcp pool ENGNR         |
|                                         | R1(dhcp-config)#network 192.168.23.0  |
|                                         | 255.255.255.0                         |

| R1(dhcp-config)#default-router    |
|-----------------------------------|
| 192.168.23.1                      |
| R1(dhcp-config)#dns-server        |
| 10.10.10.10                       |
| R1(dhcp-config)#domain-name ccna- |
| sa.com                            |
| R1(dhcp-config)#exit              |
| R1(config)#                       |
|                                   |

### R1#conf t

Enter configuration commands, one per line. End with CNTL/Z.

R1(config)#ip dchp pool excluded-address 192.168.21.1 192.168.23.20

۸

% Invalid input detected at '^' marker.

R1(config)#ip dchp pool excluded-address 192.168.21.1 192.168.21.20

% Invalid input detected at '^' marker.

R1(config)#ip dhcp pool excluded-address 192.168.21.1 192.168.21.20

% Invalid input detected at '^' marker.

R1(config)#ip dhcp excluded-address 192.168.21.1 192.168.21.20

R1(config)#exit

R1#

%SYS-5-CONFIG\_I: Configured from console by console

R1#cong t

۸

% Invalid input detected at '^' marker.

R1#conf t

Enter configuration commands, one per line. End with CNTL/Z.

R1(config)#ip dhcp excluded-address 192.168.23.1 192.168.23.20

R1(config)#exit

R1#

%SYS-5-CONFIG\_I: Configured from console by console

R1#conf t

Enter configuration commands, one per line. End with CNTL/Z.

R1(config)#ip dhcp pool ACCT

R1(dhcp-config)#network 192.168.21.0 255.255.255.0

R1(dhcp-config)#default-router 192.168.21.1

R1(dhcp-config)#dns-server 10.10.10.10

R1(dhcp-config)#domain-name ccna-sa.com

R1(dhcp-config)#exit

R1(config)#exit

R1#

%SYS-5-CONFIG\_I: Configured from console by console

R1#conf t

Enter configuration commands, one per line. End with CNTL/Z.

R1(config)#ip dhcp pool ENGNR

R1(dhcp-config)#network 192.168.23.0 255.255.255.0

R1(dhcp-config)#default-router 192.168.23.1

R1(dhcp-config)#dns-server 10.10.10.10

R1(dhcp-config)#domain-name ccna-sa.com

R1(dhcp-config)#exit

R1(config)#

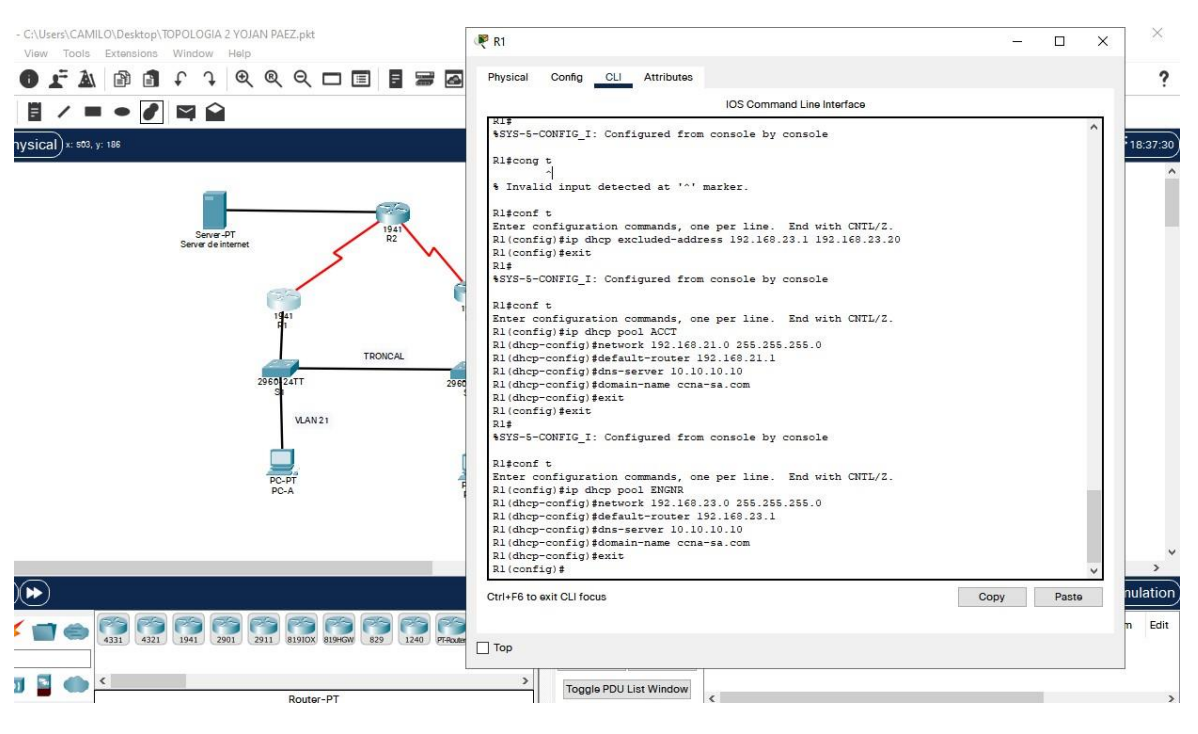

### Figura 21. Ejecución de los comandos para configuración de DHCP R1.

## Paso 2: Configurar la NAT estática y dinámica en el R2

La configuración del R2 incluye las siguientes tareas:

| Elemento o tarea de configuración       | Especificación                           |
|-----------------------------------------|------------------------------------------|
| Crear una base de datos local con una   | R2>enable                                |
| cuenta de usuario                       | Password:                                |
|                                         | R2#conf t                                |
|                                         | Enter configuration commands, one per    |
|                                         | line. End with CNTL/Z.                   |
|                                         | R2(config)#username webuser              |
|                                         | privilege 15 secret cisco 12345          |
|                                         | R2(config)#exit                          |
|                                         | R2#                                      |
| Habilitar el servicio del servidor HTTP | R2#conf t                                |
|                                         | Enter configuration commands, one per    |
|                                         | line. End with CNTL/Z.                   |
|                                         | R2(config)#ip http server                |
|                                         | R2(config)#exit                          |
|                                         | R2#                                      |
| Configurar el servidor HTTP para        | R2#conf t                                |
| utilizar la base de datos local para la | Enter configuration commands, one per    |
| autenticación                           | line. End with CNTL/Z.                   |
|                                         | R2(config)#ip http authentication local. |
|                                         | R2(config)#exit                          |
|                                         | R2#                                      |
| Crear una NAT estática al servidor web. | R2#conf t                                |
|                                         | Enter configuration commands, one per    |
|                                         | line. End with CNTL/Z.                   |

Tabla 17. Configuración NAT estática y dinámica en el R2.

|                                                                              | R2(config)#ip nat inside source static                                                                                                    |
|------------------------------------------------------------------------------|----------------------------------------------------------------------------------------------------|
|                                                                              | 10.10.10.10 209.165.200.237                                                                                                    |
|                                                                              | R2(config)#exit                                                                                                    |
|                                                                              | R2#                                                                                                    |
| Asignar la interfaz interna y externa                                        | R2#conf t                                                                                                    |
| para la NAT estática                                                         | Enter configuration commands, one per                                                                                                    |
|                                                                              | line. End with CNTL/Z.                                                                                                    |
|                                                                              | R2(config)#interface g0/0                                                                                                    |
|                                                                              | R2(config-if)#ip nat outside                                                                                                    |
|                                                                              | R2(config-if)#interface loopback 0                                                                                                    |
|                                                                              | R2(config-if)#ip nat inside                                                                                                    |
|                                                                              | R2(config-if)#exit                                                                                                    |
|                                                                              | R2(config)#exit                                                                                                    |
|                                                                              | R2#                                                                                                    |
| Configurar la NAT dinámica dentro de                                         | P2#conft                                                                                                    |
| 8                                                                            |                                                                                                    |
| una ACL privada                                                              | Enter configuration commands, one per                                                                                                    |
| una ACL privada                                                              | Enter configuration commands, one per line. End with CNTL/Z.                                                                                                    |
| una ACL privada                                                              | Enter configuration commands, one per<br>line. End with CNTL/Z.<br>R2(config)#access-list 1 permit                                                                                                    |
| una ACL privada                                                              | Enter configuration commands, one per<br>line. End with CNTL/Z.<br>R2(config)#access-list 1 permit<br>192.168.21.0 0.0.0.255                                                                                                    |
| una ACL privada                                                              | Enter configuration commands, one per<br>line. End with CNTL/Z.<br>R2(config)#access-list 1 permit<br>192.168.21.0 0.0.0.255<br>R2(config)#access-list 1 permit                                                                                                    |
| una ACL privada                                                              | Enter configuration commands, one per<br>line. End with CNTL/Z.<br>R2(config)#access-list 1 permit<br>192.168.21.0 0.0.0.255<br>R2(config)#access-list 1 permit<br>192.168.23.0 0.0.0.255                                                                                                    |
| una ACL privada                                                              | Enter configuration commands, one per<br>line. End with CNTL/Z.<br>R2(config)#access-list 1 permit<br>192.168.21.0 0.0.0.255<br>R2(config)#access-list 1 permit<br>192.168.23.0 0.0.0.255<br>R2(config)#access-list 1 permit                                                                                                    |
| una ACL privada                                                              | Enter configuration commands, one per<br>line. End with CNTL/Z.<br>R2(config)#access-list 1 permit<br>192.168.21.0 0.0.0.255<br>R2(config)#access-list 1 permit<br>192.168.23.0 0.0.0.255<br>R2(config)#access-list 1 permit<br>192.168.4.0 0.0.0.255                                                                                        |
| una ACL privada                                                              | Enter configuration commands, one per<br>line. End with CNTL/Z.<br>R2(config)#access-list 1 permit<br>192.168.21.0 0.0.0.255<br>R2(config)#access-list 1 permit<br>192.168.23.0 0.0.0.255<br>R2(config)#access-list 1 permit<br>192.168.4.0 0.0.0.255<br>R2(config)#exit                                                                     |
| una ACL privada                                                              | Enter configuration commands, one per<br>line. End with CNTL/Z.<br>R2(config)#access-list 1 permit<br>192.168.21.0 0.0.0.255<br>R2(config)#access-list 1 permit<br>192.168.23.0 0.0.0.255<br>R2(config)#access-list 1 permit<br>192.168.4.0 0.0.0.255<br>R2(config)#exit<br>R2(config)#exit<br>R2#                                           |
| una ACL privada<br>Defina el pool de direcciones IP                          | Enter configuration commands, one per<br>line. End with CNTL/Z.<br>R2(config)#access-list 1 permit<br>192.168.21.0 0.0.0.255<br>R2(config)#access-list 1 permit<br>192.168.23.0 0.0.0.255<br>R2(config)#access-list 1 permit<br>192.168.4.0 0.0.0.255<br>R2(config)#exit<br>R2#<br>R2#                                                       |
| una ACL privada<br>Defina el pool de direcciones IP<br>públicas utilizables. | Enter configuration commands, one per<br>line. End with CNTL/Z.<br>R2(config)#access-list 1 permit<br>192.168.21.0 0.0.0.255<br>R2(config)#access-list 1 permit<br>192.168.23.0 0.0.0.255<br>R2(config)#access-list 1 permit<br>192.168.4.0 0.0.0.255<br>R2(config)#exit<br>R2#<br>R2#<br>R2#conf t<br>Enter configuration commands, one per |

|                                       | R2(config)#ip nat pool INTERNET        |
|---------------------------------------|----------------------------------------|
|                                       | 209.165.200.233 209.165.200.236        |
|                                       | netmask 255.255.255.248                |
|                                       | R2(config)#exit                        |
|                                       | R2#                                    |
| Definir la traducción de NAT dinámica |                                        |
|                                       | R2#conf t                              |
|                                       | Enter configuration commands, one per  |
|                                       | line. End with CNTL/Z.                 |
|                                       | R2(config)#ip nat inside source list 1 |
|                                       | pool                                   |
|                                       | R2(config)#ip nat inside source list 1 |
|                                       | pool INTERNET                          |
|                                       | R2(config)#exit                        |
|                                       | R2#                                    |
|                                       |                                        |

R2>enable

Password:

R2#username webuser privilege 15 secret cisco 12345

۸

% Invalid input detected at '^' marker.

R2#conf t

Enter configuration commands, one per line. End with CNTL/Z.

R2(config)#username webuser privilege 15 secret cisco 12345

R2(config)#exit

R2#

%SYS-5-CONFIG\_I: Configured from console by console

R2#conf t

Enter configuration commands, one per line. End with CNTL/Z. R2(config)#ip http server ^ % Invalid input detected at '^' marker. R2(config)#exit R2# %SYS-5-CONFIG\_I: Configured from console by console R2#conf t

Enter configuration commands, one per line. End with CNTL/Z. R2(config)#ip http authentication local ^ % Invalid input detected at '^' marker. R2(config)#exit R2# %SYS-5-CONFIG\_I: Configured from console by console

#### R2#conf t

Enter configuration commands, one per line. End with CNTL/Z.

R2(config)#interface g0/0

R2(config-if)#ip nat outside

R2(config-if)#interface loopback 0

R2(config-if)#ip nat inside

R2(config-if)#exit

R2(config)#exit

R2#

%SYS-5-CONFIG\_I: Configured from console by console

#### R2#conf t

Enter configuration commands, one per line. End with CNTL/Z.

R2(config)#ip nat inside source static 10.10.10.10 209.165.200.237 R2(config)#exit

R2#

%SYS-5-CONFIG\_I: Configured from console by console

R2#conf t

Enter configuration commands, one per line. End with CNTL/Z. R2(config)#access-list 1 permit 192.168.21.0 0.0.0.255 R2(config)#access-list 1 permit 192.168.23.0 0.0.0.255 R2(config)#access-list 1 permit 192.168.4.0 0.0.0.255 R2(config)#exit R2# %SYS-5-CONFIG\_I: Configured from console by console

# R2#conf t

Enter configuration commands, one per line. End with CNTL/Z. R2(config)#ip nat pool INTERNET 209.165.200.233 209.165.200.236 netmask 255.255.255.248 R2(config)#exit R2# %SYS-5-CONFIG\_I: Configured from console by console

R2#conf t

Enter configuration commands, one per line. End with CNTL/Z. R2(config)#ip nat inside source list 1 pool R2(config)#ip nat inside source list 1 pool INTERNET R2(config)#exit

R2#

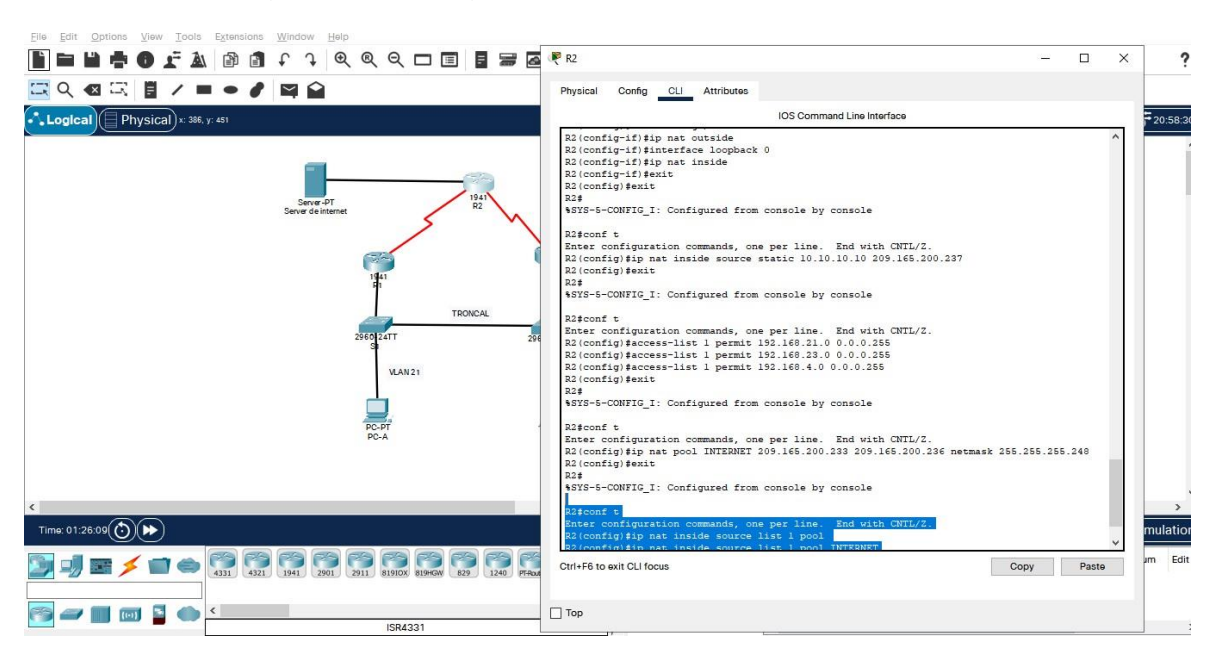

Figura 22. Configuración de NAT estática y dinámica.

# Paso 3: Verificar el protocolo DHCP y la NAT estática

Utilice las siguientes tareas para verificar que las configuraciones de DHCP y NAT estática funcionen de forma correcta. Quizá sea necesario deshabilitar el firewall de las computadoras para que los pings se realicen correctamente.

| Prueba                                 | Resultados                        |
|----------------------------------------|-----------------------------------|
| Verificar que la PC-A haya adquirido   | Ip address 192.168.21.21          |
| información de IP del servidor de DHCP |                                   |
| Verificar que la PC-C haya adquirido   | lp address 192.168.23.21          |
| información de IP del servidor de DHCP |                                   |
| Verificar que la PC-A pueda hacer ping | Packet Tracer PC Command Line 1.0 |
| a la PC-C                              | C:\>ping 192.168.23.21            |

Tabla 18. Verificación de las configuraciones DHCP y NAT.

| Nota: Quizá sea necesario deshabilitar  |                                         |
|-----------------------------------------|-----------------------------------------|
| el firewall de la PC.                   | Pinging 192.168.23.21 with 32 bytes of  |
|                                         | data:                                   |
|                                         |                                         |
|                                         | Request timed out.                      |
|                                         | Reply from 192.168.23.21: bytes=32      |
|                                         | time=23ms TTL=127                       |
|                                         | Reply from 192.168.23.21: bytes=32      |
|                                         | time=1ms TTL=127                        |
|                                         | Reply from 192.168.23.21: bytes=32      |
|                                         | time<1ms TTL=127                        |
|                                         |                                         |
|                                         | Ping statistics for 192.168.23.21:      |
|                                         | Packets: Sent = 4, Received = 3, Lost = |
|                                         | 1 (25% loss),                           |
|                                         | Approximate round trip times in milli-  |
|                                         | seconds:                                |
|                                         | Minimum = 0ms, Maximum = 23ms,          |
|                                         | Average = 8ms                           |
|                                         |                                         |
|                                         | C:\>                                    |
| Utilizar un navegador web en la         | http://209.165.200.237                  |
| computadora de Internet para acceder    |                                         |
| al servidor web (209.165.200.229)       |                                         |
| Iniciar sesión con el nombre de usuario |                                         |
| webuser y la contraseña cisco12345      |                                         |

| R Cisco Packet Tracer - C:\Users\CAMILO\Desktop\TOPOLOGIA 2 YOJAN PAEZ.pkt                                       |                                                                                                    |       | - 0 ×                  |
|----------------------------------------------------------------------------------------------------|----------------------------------------------------------------------------------------------------|-------|------------------------|
|                                                                                                    |                                                                                                    |       | ?                      |
| іі < ⊲ <  і / = • / <  і ≙                                                                                       | ₹ PC-A –                                                                                                    | - D X |                        |
| Logical Physical x: 503, y- 410                                                                                  | Physical Config Desktop Programming Attributes                                                                                                    |       | 05:30:30               |
| Serve 37<br>Serve 39 Mannet<br>Serve 39 Mannet<br>1941<br>9<br>1941<br>9<br>1941<br>1941<br>1941<br>1941<br>1941 | Command Prompt Facket Trace: PC Command Line 1.0 C:\>ping 192.168.33.21 Finging 192.168.33.21 with 32 bytes of data: Request timed out. Reply from 192.168.33.21: bytes=32 time=13ms TTL=137 Reply from 192.168.33.21: bytes=32 time=1ms TTL=137 Plng statistics for 192.168.23.21: Packets: Sent = 4, Roceived = 3, Lost = 1 (25% loss), Approximate round trip times = 13ms, Average = 5ms C:\>j | x     | ~                      |
| <<br>Time: 01:42:34 (()) ()>)                                                                                    |                                                                                                    |       | altime Simulation      |
|                                                                                                    |                                                                                                    |       | sec) Periodic Num Edit |
| 2911                                                                                                    |                                                                                                    |       | >                      |

Figura 23. Resultados de la configuración DHCP en la PC-A.

| Cisco Packet Tracer - C:\Users\CAMILO\Desktop\TOPOLOG | ₹ PC-A                                      |                          | - 🗆 ×         | -                                     | a ×         |
|-------------------------------------------------------|---------------------------------------------|--------------------------|---------------|---------------------------------------|-------------|
|                                                       | Physical Config Desktop Pro                 | gramming Attributes      |               |                                       | ?           |
|                                                       | IP Configuration                            |                          | x             |                                       |             |
| Logical Physical x: 515, y: 595                       | Interface FastEthernet0<br>IP Configuration |                          | ~             |                                       | 00:44:00    |
|                                                       | DHCP                                        | O Static DHCP reques     | t successful. |                                       | ^           |
| 1                                                     | IPv4 Address                                | 192.168.21.21            |               |                                       |             |
| Ser<br>Server                                         | Subnet Mask                                 | 255.255.255.0            |               |                                       |             |
|                                                       | Default Gateway                             | 192.168.21.1             |               |                                       |             |
|                                                       | DNS Server                                  | 10.10.10.10              |               |                                       |             |
|                                                       | IPv6 Configuration                          |                          |               |                                       |             |
|                                                       | O Automatic                                 | Static                   |               |                                       |             |
|                                                       | IPv6 Address                                |                          | /             |                                       |             |
|                                                       | Link Local Address                          | FE80::2D0:97FF:FE3B:C671 |               |                                       |             |
|                                                       | Default Gateway                             |                          |               |                                       |             |
|                                                       | DNS Server                                  |                          |               |                                       |             |
|                                                       | 802.1X                                      |                          |               |                                       |             |
|                                                       | Use 802.1X Security                         |                          |               |                                       |             |
|                                                       | Authentication MD5                          |                          | ~             |                                       |             |
|                                                       | Username                                    |                          |               |                                       |             |
| د                                                     | Password                                    |                          |               |                                       | >           |
| Time: 01:33:27 🕑 🍉                                    |                                             |                          |               | <b>Realtime</b>                       | Simulation  |
|                                                       | 🗌 Тор                                       |                          |               | stination Type Color Time(sec) Period | ic Num Edit |
|                                                       |                                             | >                        |               |                                       |             |
|                                                       | 2911                                        | Toggle PDU List Window   | <             |                                       | >           |

| Ello Edit Ontione View Toole Extensione V                                                                                                    | POLOG                                                                                                    | – 🗆 X                                                                                                    | - a ×                                                                                 |             |
|----------------------------------------------------------------------------------------------------|----------------------------------------------------------------------------------------------------|----------------------------------------------------------------------------------------------------|---------------------------------------------------------------------------------------|-------------|
|                                                                                                    | Physical Config _D                                                                                                    | esktop Programming Attributes                                                                                                    |                                                                                       | ?           |
| □ Q @ □ ■ / ■ • / ■                                                                                                    | P Configuration                                                                                                    | x                                                                                                    |                                                                                       |             |
| Logical Physical x: 770, y: 395                                                                                                    | Interface Fast                                                                                                    | thernet0 v                                                                                                    | [Root]                                                                                | 00)         |
|                                                                                                    | DHCP                                                                                                    | Static DHCP request successful.                                                                                                    |                                                                                       | ^           |
|                                                                                                    | IPv4 Address                                                                                                    | 192.168.23.21                                                                                                    |                                                                                       |             |
|                                                                                                    | Ser Subnet Mask                                                                                                    | 255.255.255.0                                                                                                    |                                                                                       |             |
|                                                                                                    | Default Gateway                                                                                                    | 192.168.23.1                                                                                                    |                                                                                       |             |
|                                                                                                    | DNS Server                                                                                                    | 10.10.10.10                                                                                                    |                                                                                       |             |
|                                                                                                    | Pv6 Configuration     Automatic                                                                                                    | Static                                                                                                    |                                                                                       |             |
|                                                                                                    | IPv6 Address                                                                                                    |                                                                                                    |                                                                                       |             |
|                                                                                                    | Link Local Address                                                                                                    | FE80::2D0:58FF:FE33:B64B                                                                                                    |                                                                                       |             |
|                                                                                                    | Default Gateway                                                                                                    |                                                                                                    |                                                                                       |             |
|                                                                                                    | DNS Server                                                                                                    |                                                                                                    |                                                                                       |             |
|                                                                                                    | 802.1X                                                                                                    |                                                                                                    |                                                                                       |             |
|                                                                                                    | Authentication                                                                                                    | MDS                                                                                                    |                                                                                       |             |
|                                                                                                    | Username                                                                                                    |                                                                                                    |                                                                                       |             |
|                                                                                                    | Password                                                                                                    |                                                                                                    |                                                                                       | ~           |
| Time: 01:34:03                                                                                                    |                                                                                                    |                                                                                                    | Realtime 🚍 Simulatio                                                                  | on)         |
|                                                                                                    |                                                                                                    |                                                                                                    | stination Type Color Time(sec) Periodic Num Ed                                        | lit         |
| 4311 4321                                                                                                    | 1941 Top                                                                                                    |                                                                                                    | T even I T to safe T II                                                               |             |
|                                                                                                    |                                                                                                    | > Toggle PDU List Window                                                                                                    |                                                                                       |             |
|                                                                                                    | 2011                                                                                                    |                                                                                                    |                                                                                       | >           |
|                                                                                                    |                                                                                                    |                                                                                                    |                                                                                       |             |
|                                                                                                    |                                                                                                    |                                                                                                    |                                                                                       |             |
| Cisco Packet Tracer - C:\Users\CAMILO\Desktop\TOI<br>File Edit Options View Tools Extensions V                                                                                                    | POLOGIA 2 YOJAN PAEZ.pkt<br>Nindow Help                                                                                                    |                                                                                                    | - a ×                                                                                 |             |
| Cisco Packet Tracer - C:\Users\CAMILO\Desktop\TDI<br>File Edit Options View Tools Extensions V                                                                                                    | POLOGIA 2 YOJAN PAEZ.pkt<br>Window Help                                                                                                    | Rever de internet                                                                                                    | ×                                                                                     | ?           |
| Cisco Packet Tracer - C:\Users\CAMILO\Desktop\TOI<br>File Edit Options View Tools Extensions V<br>E E E E E E E E E E E E E E E E E E E                                                                                                     | POLOGIA 2 YOJAN PAEZ.pkt<br>Nindow Help<br>우 우 호 환 이 [ 이 아이 아이 아이 아이 아이 아이 아이 아이 아이 아이 아이 아이 아                                                                                                    | Physical Config Services Desktop Programming Attributes                                                                                                    | ×                                                                                     | ?           |
| Cisco Packet Tracer - Ci-Users/CAMILO/Desktop/TO/<br>File Edit Options View Tools Extensions V<br>Control Control Co                                                                                                    | POLOGIA 2 YOJAN PAEZ.pkt<br>Mindow Help<br>F 7 & &                                                                                                    | Server de internet Physical Config Services Desktop Programming Attributes Web Browser                                                                                                    |                                                                                       | ?           |
| Cisco Packet Tracer - Cr\Users\CAMILO\Desktop\TOI<br>File Edit Options View Tools Extensions V<br>Control Control Co                                                                                                    | POLOGIA 2 YOJAN PAEZ, pkt<br>Vindow Help<br>F J Q Q Q D  <br>I û                                                                                                    | Physical Config Services Desktop Programming Attributes  Web Browser  C > URL http://209.165.200.297                                                                                                    | ×                                                                                     | ?<br>30     |
| Cisco Packet Tracer - Cr\Users\CAMLO\Desktop\TOI<br>File Edit Options View Tools Extensions V<br>Color Extensions V<br>Color Color Color Color Color Color<br>Color Color Color Color Color<br>Color Color Color Color Color Color<br>Color Color Color Color Color Color Color Color<br>Color Color Color Color Color Color Color Color Color Color Color<br>Color Color Colo                                                                                       | POLOGIA 2 YOJAN PAEZ.pkt<br>Vindow Help<br>F J Q Q Q I I<br>M D                                                                                                    |                                                                                                    | X<br>Go Stop                                                                          | ?<br>30)    |
| Cisco Packet Tracer - Cr\Users\CAMLO\Desktop\TO/<br>File Edit Options View Tools Extensions V<br>Compared to the transformer of the transformer of the t                                                                                                    | POLOGIA 2 YOJAN PAEZ.pkt<br>Vindow Help                                                                                                    | Server de internet      Physical Config Services Desktop Programming Attributes      Web Browser                                                                                                    | X<br>Go Stop                                                                          | 30)<br>^    |
| Image: Construction of the state of the state of th                                                                                                    | POLOGIA 2 YOJAN PAEZ.pkt<br>Vindow Help<br>P Q Q Q I I<br>M M<br>M<br>Serve -PT<br>Server de internet                                                                                                    | Server de internet      Physical Config Services Desktop Programming Attributes      Web Browser      <                                                                                                    | X                                                                                     | 30          |
| Cisco Packet Taccer - C/Lisers)(CANILD/Desktop110)<br>File Edit Options V<br>Control Control Contr                                                                                                    | POLOGIA 2 YOJAN PAEZ.pkt<br>Vindow Halp<br>P Q Q Q I                                                                                                    | Server de internet      Physical Config Services Desktop Programming Attributes      Web Browser      <                                                                                                    |                                                                                       | 20)<br>^    |
| Cisco Packet Tracer - Cr\Users\CANUD(D) Desktop\TOI<br>File Edit Options View Tools Extensions V<br>Control Control                                                                                                    | POLOGIA 2 YOJAN PAEZ.pkt<br>Vindow Halp<br>P Q Q Q I I<br>P Q Q Q I I<br>P P Q Q Q I I<br>P P Q Q Q I I<br>P P P P P P P P P P P P P P P P P P                                                                                                     | Server de internet      Physical Config Services Desktop Programming Attributes      Wab Browser      <   > URL http://209.165.200.207      Server Reset Connection                                                                                                    | X<br>X<br>X<br>X<br>X<br>X<br>X<br>X<br>X<br>X<br>X<br>X<br>X<br>X<br>X<br>X<br>X<br> | <b>?</b>    |
| Cisco Packet Tracer - Cr\Users\CANUD(D) Desktop\TOI<br>File Edit Options View Tools Extensions V<br>Control Control                                                                                                    | POLOGIA 2 YOJAN PAEZ.pkt<br>Vindow Halp<br>P Q Q Q I I<br>P Q Q Q I I<br>P P Q Q Q I I<br>P P Q Q Q I I<br>P P Q Q Q I I<br>P P Q Q Q I I<br>P P Q Q Q I I<br>P P Q Q Q I I<br>P Q Q Q I I I<br>P Q Q Q I I I<br>P Q Q I I I<br>P Q Q I I I I<br>P Q Q I I I I<br>P Q Q I I I I<br>P Q Q I I I I I I<br>P Q Q I I I I I I I I I I I I I I I I I                                                                                                    | Server de internet      Physical Config Services Desktop Programming Attributes      Veb Browser      <   > URL http://209.165.200.2\$7      Server Reset Connection                                                                                                    | - C ×                                                                                 | <b>?</b>    |
| Cisco Packet Tracer - CiUsers)(AMILD/Desktop/10/<br>File Edit Options View Tools Extensions V<br>Cisco Packet Tracer - CiUsers)<br>Cisco Packet Tracer - CiUsers)<br>Cisco Packet Tracer - Ciusers)<br>Cisco Packet Tracer - Ciusers)<br>Cisco Packet - Cisco Packet - | POLOGIA 2 YOJAN PAEZ.pkt<br>Vindow Halp<br>P Q Q Q I I<br>P Q Q Q I I<br>Serve - PF<br>Serve - PF<br>Serve - Serve - FF<br>Serve - Gettermet                                                                                                    | Server de internet      Physical Config Services Desktop Programming Attributes      Web Browser                                                                                                    |                                                                                       | <b>?</b>    |
| Cisco Packet Tracer - CiUsers)CAMILD/Desktop/100<br>File Edit Options View Tools Extensions V<br>Cisco Packet Tracer - CiUsers)CAMILD/Desktop/100<br>View Tools Extensions V<br>Cisco Packet Tracer - CiUsers)CAMILD/Desktop/100<br>View Tools Extensions V<br>Cisco Packet Tracer - CiUsers)CAMILD/Desktop/100<br>View Tools Extensions View Tools Extensions                                                                                           | POLOGIA 2 YOJAN PAEZ.pkt<br>Window Halp<br>P Q Q Q I I<br>Sever.pt<br>Sever.st<br>Sever.st<br>Sever | Server de internet      Physical Config Services Desktop Programming Attributes      Web Browsee      < > URL http://200.165.200.2\$77      Server Reset Connection                                                                                                    | ×                                                                                     | ?           |
| Cisco Packet Tracer - Cr\Users\CAMLD/Desktop\TOI<br>File Edit Options View Tools Extensions V<br>Compared to the standard of the standard of the sta                                                                                                    | POLOGIA 2 YOJAN PAEZ.pkt<br>Window Halp<br>P Q Q Q I I<br>Serve - PT<br>Serve - Serve - Server - Server - Serve                                                                                                    | ✓ Server de internet      Physical Config Services Desktop Programming Attributes      ////////////////////////////////                                                                                                    | ×                                                                                     | ?           |
| Cisco Packet Tracer - CNUsers)CAMILO/Desktop/100<br>File Edit Options View Tools Extensions V<br>Control Control Con                                                                                                    | POLOGIA 2 YOJAN PAEZ.ptt<br>Vindow Halp<br>P Q Q Q I<br>Bare -PT<br>Server determent<br>141<br>240<br>240<br>240<br>240<br>240<br>240<br>240<br>240                                                                                                    | ✓ Server de internet      Physical Config Services Desktop Programming Attributes      ////////////////////////////////                                                                                                    | ×                                                                                     | <b>?</b>    |
| Cisco Packet Tracer - Cr\Users\CAMLD/Desktop\TOI<br>File Edit Options View Tools Extensions V<br>Compared to the standard standard stan                                                                                                    | POLOGIA 2 YOJAN PAEZ.pkt<br>Window Halp<br>POLOGIA 2 WOJAN PAEZ.pkt<br>POLOGIA 2 YOJAN PAEZ.pkt<br>POLOGIA 2 YOJAN PAEZ.pkt<br>POLOG                                                                                                    | ✓ Server de internet      Physical Config Services Desktop Programming Attributes      ✓      ✓      ✓      ✓      ✓      ✓      ✓      ✓      ✓      ✓      ✓      ✓      ✓      ✓      ✓      ✓      ✓      ✓      ✓      ✓      ✓      ✓      ✓      ✓      ✓      ✓      ✓      ✓      ✓      ✓      ✓      ✓      ✓      ✓      ✓      ✓      ✓      ✓      ✓      ✓      ✓      ✓      ✓      ✓      ✓      ✓      ✓      ✓      ✓      ✓      ✓      ✓      ✓      ✓      ✓      ✓      ✓      ✓      ✓      ✓      ✓      ✓      ✓      ✓      ✓      ✓      ✓      ✓      ✓      ✓      ✓      ✓      ✓      ✓      ✓      ✓      ✓      ✓      ✓      ✓      ✓      ✓      ✓      ✓      ✓      ✓      ✓      ✓      ✓      ✓      ✓      ✓      ✓      ✓      ✓      ✓      ✓      ✓      ✓      ✓      ✓      ✓      ✓      ✓      ✓      ✓      ✓      ✓      ✓      ✓      ✓      ✓      ✓      ✓      ✓      ✓      ✓      ✓      ✓      ✓      ✓      ✓      ✓      ✓      ✓      ✓      ✓      ✓      ✓      ✓      ✓      ✓      ✓      ✓      ✓      ✓      ✓      ✓      ✓      ✓      ✓      ✓      ✓      ✓      ✓      ✓      ✓      ✓      ✓      ✓      ✓      ✓      ✓      ✓      ✓      ✓      ✓      ✓      ✓      ✓      ✓      ✓      ✓      ✓      ✓      ✓      ✓      ✓      ✓      ✓      ✓      ✓      ✓      ✓      ✓      ✓      ✓      ✓      ✓      ✓      ✓      ✓      ✓      ✓      ✓      ✓      ✓      ✓      ✓      ✓      ✓      ✓      ✓      ✓      ✓      ✓      ✓      ✓      ✓      ✓      ✓      ✓      ✓      ✓      ✓      ✓      ✓      ✓      ✓      ✓      ✓      ✓      ✓      ✓      ✓      ✓      ✓      ✓      ✓      ✓      ✓      ✓      ✓      ✓      ✓      ✓      ✓      ✓      ✓      ✓      ✓      ✓      ✓      ✓      ✓      ✓      ✓      ✓      ✓      ✓      ✓      ✓      ✓      ✓      ✓      ✓      ✓      ✓      ✓      ✓      ✓      ✓      ✓      ✓      ✓      ✓      ✓      ✓      ✓      ✓      ✓      ✓      ✓      ✓      ✓      ✓      ✓      ✓      ✓      ✓      ✓      ✓      ✓      ✓      ✓      ✓      ✓      ✓      ✓ | ×                                                                                     | ?           |
| Cisco Packet Tracer - Cr\Users\CAMLD/Desktop\TOI<br>File Edit Options View Tools Extensions V<br>Compared to the standard standard stan                                                                                                    | POLOGIA 2 YOJAN PAEZ.pkt<br>Window Halp<br>C Q Q Q I<br>C Q Q Q I<br>C Q Q I<br>C Q Q Q I<br>C Q Q I<br>C Q Q Q I<br>C Q Q I<br>C Q Q I<br>C Q Q I<br>C Q Q I<br>C Q Q I<br>C Q Q I<br>C Q Q I<br>C Q Q I<br>C Q Q Q I<br>C Q Q Q I<br>C Q Q Q I<br>C Q Q Q I<br>C Q Q Q I<br>C Q Q Q Q I<br>C Q Q Q Q I<br>C Q Q Q Q Q Q I<br>C Q Q Q Q Q Q Q Q Q Q Q Q Q Q Q Q Q Q Q                                                                                                    | ✓ Server de internet      Physical Config Services Desktop Programming Attributes      ✓      ✓      ✓      ✓      ✓      ✓      ✓      ✓      ✓      ✓      ✓      ✓      ✓      ✓      ✓      ✓      ✓      ✓      ✓      ✓      ✓      ✓      ✓      ✓      ✓      ✓      ✓      ✓      ✓      ✓      ✓      ✓      ✓      ✓      ✓      ✓      ✓      ✓      ✓      ✓      ✓      ✓      ✓      ✓      ✓      ✓      ✓      ✓      ✓      ✓      ✓      ✓      ✓      ✓      ✓      ✓      ✓      ✓      ✓      ✓      ✓      ✓      ✓      ✓      ✓      ✓      ✓      ✓      ✓      ✓      ✓      ✓      ✓      ✓      ✓      ✓      ✓      ✓      ✓      ✓      ✓      ✓      ✓      ✓      ✓      ✓      ✓      ✓      ✓      ✓      ✓      ✓      ✓      ✓      ✓      ✓      ✓      ✓      ✓      ✓      ✓      ✓      ✓      ✓      ✓      ✓      ✓      ✓      ✓      ✓      ✓      ✓      ✓      ✓      ✓      ✓      ✓      ✓      ✓      ✓      ✓      ✓      ✓      ✓      ✓      ✓      ✓      ✓      ✓      ✓      ✓      ✓      ✓      ✓      ✓      ✓      ✓      ✓      ✓      ✓      ✓      ✓      ✓      ✓      ✓      ✓      ✓      ✓      ✓      ✓      ✓      ✓      ✓      ✓      ✓      ✓      ✓      ✓      ✓      ✓      ✓      ✓      ✓      ✓      ✓      ✓      ✓      ✓      ✓      ✓      ✓      ✓      ✓      ✓      ✓      ✓      ✓      ✓      ✓      ✓      ✓      ✓      ✓      ✓      ✓      ✓      ✓      ✓      ✓      ✓      ✓      ✓      ✓      ✓      ✓      ✓      ✓      ✓      ✓      ✓      ✓      ✓      ✓      ✓      ✓      ✓      ✓      ✓      ✓      ✓      ✓      ✓      ✓      ✓      ✓      ✓      ✓      ✓      ✓      ✓      ✓      ✓      ✓      ✓      ✓      ✓      ✓      ✓      ✓      ✓      ✓      ✓      ✓      ✓      ✓      ✓      ✓      ✓      ✓      ✓      ✓      ✓      ✓      ✓      ✓      ✓      ✓      ✓      ✓      ✓      ✓      ✓      ✓      ✓      ✓      ✓      ✓      ✓      ✓      ✓      ✓      ✓      ✓      ✓      ✓      ✓      ✓      ✓      ✓      ✓      ✓      ✓      ✓      ✓      ✓      ✓      ✓      ✓      ✓ |                                                                                       | ?           |
| Cisco Packet Tracer - Cr\Users\CAMLD/Desktop\TOI<br>File Edit Options View Tools Extensions V<br>Compared to the standard standard stan                                                                                                    | POLOGIA 2 YOJAN PAEZ.pkt<br>Window Halp<br>C Q Q Q I<br>Serve 47<br>Serve 47<br>Serve 40<br>Serve 40<br>Serve 4 | Server de internet  Physical Config Services Desktop Programming Attributes  Web Direvser   Server Reset Connection                                                                                                    |                                                                                       | ?           |
| Cisco Packet Tracer - Cr\Users\CAMLD/Desktop\TOI<br>File Edit Options View Tools Extensions V<br>Compared to the second second                                                                                                    | POLOGIA 2 YOJAN PAEZ.ptd<br>Window Halp<br>P Q Q Q I<br>P Q Q Q I<br>P Q Q Q Q I<br>P Q Q Q Q I<br>P Q Q Q Q I<br>P Q Q Q Q Q I<br>P Q Q Q Q Q I<br>P Q Q Q Q Q Q Q Q I<br>P Q Q Q Q Q Q Q Q Q Q Q Q Q Q Q Q Q Q Q                                                                                                    | Server de internet  Physical Config Services Desktop Programming Attributes  Veb Drowser                                                                                                    |                                                                                       | <b>?</b>    |
| Cisco Packet Tracer - Cr\Users\CAMLD/Desktop\TOI<br>File Edit Options View Tools Extensions V<br>Compared to the standard of the standard of the sta                                                                                                    | POLOGIA 2 YOJAN PAEZ.pkt<br>Window Halp<br>P Q Q Q I<br>P Q Q Q I<br>P Q Q Q Q I<br>P Q Q Q Q I<br>P Q Q Q Q I<br>P Q Q Q Q Q I<br>P Q Q Q Q Q I<br>P Q Q Q Q Q Q Q Q I<br>P Q Q Q Q Q Q Q Q Q Q Q Q Q Q Q Q Q Q Q                                                                                                    | Server de internet  Physical Config Services Desktop Programming Attributes  Veb Drowsee                                                                                                    |                                                                                       | ?<br>?<br>? |
| Cisco Packet Tracer - ChUsers/CAMILO/Desktop/TOJ<br>File Edit Options View Tools Extensions V<br>Control Control Con                                                                                                    | POLOGIA 2 YOJAN PAEZ.pkt<br>Window Halp<br>P Q Q Q I<br>P Q Q Q I<br>P Q Q Q Q I<br>P Q Q Q Q I<br>P Q Q Q Q I<br>P Q Q Q Q I<br>P Q Q Q Q Q I<br>P Q Q Q Q Q I<br>P Q Q Q Q Q I<br>P Q Q Q Q Q I<br>P Q Q Q Q Q Q I<br>P Q Q Q Q Q Q Q Q Q Q Q Q Q Q Q Q Q Q Q                                                                                                    | Server de internet  Physical Config Services Desktop Programming Attributes  Veb Browser                                                                                                    | Go Stop                                                                               | 30) ^       |
| Cisco Packet Tracer - ChUsers/CAMILO/Desktop/TOJ<br>File Edit Options View Tools Extensions V<br>Control Control Con                                                                                                    | POLOGIA 2 YOJAN PAEZ.pkt<br>Window Halp<br>POLOGIA 2 YOJAN PAEZ.pkt<br>POLOGIA 2 YOJAN PAEZ.pkt<br>POLOG                                                                                                    | Physical Config Services Desktop Programming Attributes         Web Drowseer          > URL http://200.155.200.287         Server Reset Connection                                                                                                    |                                                                                       | ?<br>30) ^  |

figura 24. Resultados de la configuración DHCP en la PC-C

. Configuración de NTP en R1 y R2.

|                                    | Especificación                        |
|------------------------------------|---------------------------------------|
| Elemento o tarea de configuración  |                                       |
| Ajuste la fecha y hora en R2.      | R2>enable                             |
|                                    | Password:                             |
|                                    | R2(config)#exit                       |
|                                    | R2#                                   |
|                                    | %SYS-5-CONFIG_I: Configured from      |
|                                    | console by console                    |
|                                    |                                       |
|                                    | R2#clock set 8:00:00 24 june 2022     |
|                                    | P2#conft                              |
|                                    |                                       |
| Configure R2 como un maestro NIP.  | R2#conf t                             |
|                                    | Enter configuration commands, one per |
|                                    | line. End with CNTL/Z.                |
|                                    | R2(config)#ntp master 5               |
|                                    |                                       |
|                                    | R2(config)#exit                       |
| Configurar R1 como un cliente NTP. | R1>enable                             |
|                                    | Password:                             |
|                                    | R1#conf t                             |
|                                    | Enter configuration commands, one per |
|                                    | line. End with CNTL/Z.                |
|                                    | R1(config)#ntp server 172.16.1.2      |
|                                    | R1(config)#exit                       |

|                                          | R1#                                        |
|------------------------------------------|--------------------------------------------|
| Configure R1 para actualizaciones de     | R1#conf t                                  |
| calendario periódicas con hora NTP.      | Enter configuration commands, one per      |
|                                          | line. End with CNTL/Z.                     |
|                                          | R1(config)#ntp update-calendar             |
|                                          | R1(config)#exit                            |
| Verifique la configuración de NTP en R1. | Se aplica el comando Show ntp associations |

### Parte 6: Configurar NTP

R1>nable

Translating "nable"

% Unknown command or computer name, or unable to find computer address

R1>enable Password: R1#cong t ^ % Invalid input detected at '^' marker. R1#conf t Enter configuration commands, one per line. End with CNTL/Z. R1(config)#ntp server 172.16.1.2 R1(config)#exit R1# %SYS-5-CONFIG\_I: Configured from console by console

R1#conf t Enter configuration commands, one per line. End with CNTL/Z. R1(config)#ntp update-calendar R1(config)#ext ^ % Invalid input detected at '^' marker. R1(config)#exit R1# %SYS-5-CONFIG\_I: Configured from console by console

R1#Show ntp associations

address ref clock st when poll reach delay offset disp

\*~172.16.1.2 127.127.1.1 5 9 16 1 2.00 0.00 0.00

\* sys.peer, # selected, + candidate, - outlyer, x falseticker, ~ configured

Figura 25. Configuración y ejecución de los comandos en R2 y R1.

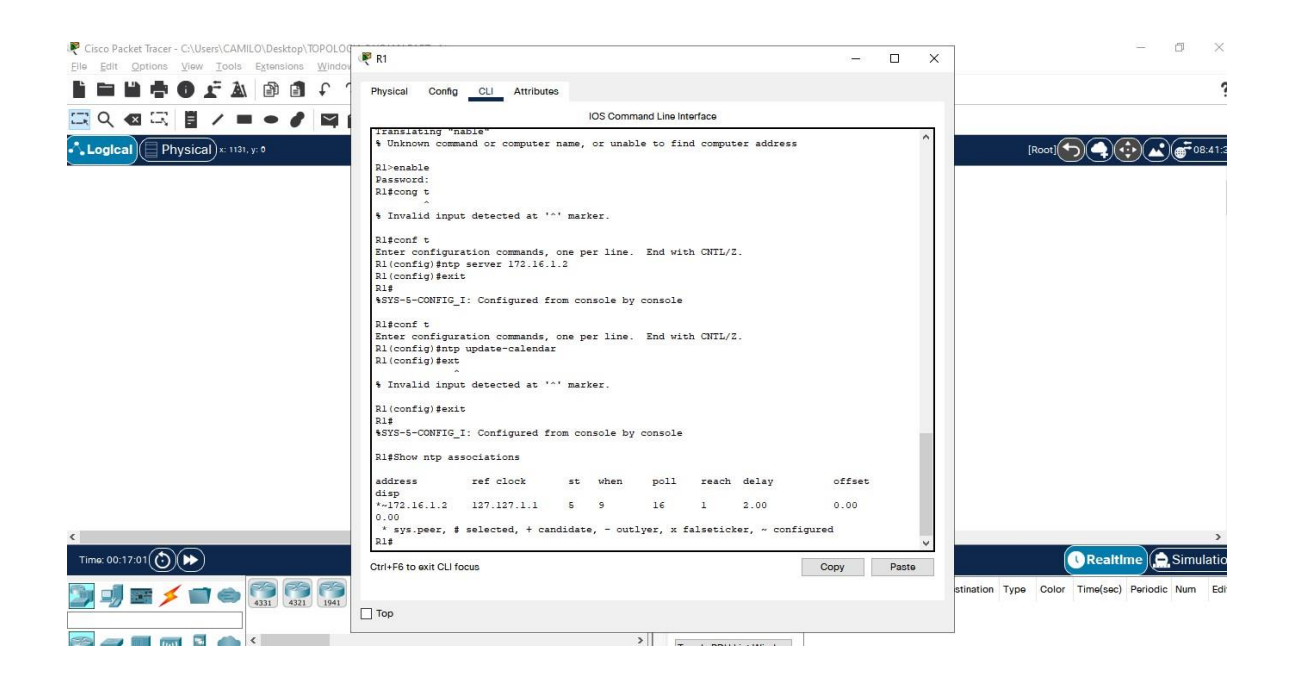

```
🧶 R2
                                                                                   – 🗆 🗙
 Physical
           Config CLI Attributes
                                      IOS Command Line Interface
                                                                                               ^
  00:00:22: %OSPF-5-ADJCHG: Process 1, Nbr 1.1.1.1 on Serial0/0/0 from LOADING to FULL,
  Loading Done
  00:00:23: %OSPF-5-ADJCHG: Process 1, Nbr 3.3.3.3 on Serial0/0/1 from LOADING to FULL,
  Loading Done
  ***Se prohibe el acceso no autorizado***
  User Access Verification
  Password:
  R2>enable
  Password:
  R2#conf t
  Enter configuration commands, one per line. End with CNTL/2.
  R2(config)#clock set 8:00:00 24 june 2022
  % Invalid input detected at '^' marker.
  R2(config) #exit
  R2#
  SYS-5-CONFIG_I: Configured from console by console
  R2#clock set 8:00:00 24 june 2022
  R2#conf t
  Enter configuration commands, one per line. End with CNTL/2.
  R2(config) #ntp master 5
  R2(config) #exit
  R2#
  %SYS-5-CONFIG_I: Configured from console by console
  R2#
 Ctrl+F6 to exit CLI focus
                                                                             Copy
                                                                                         Paste
____Тор
```

### Paso 1: Restringir el acceso a las líneas VTY en el R2

Parte 7: Configurar y verificar las listas de control de acceso (ACL) Tabla 19. Restricción de acceso líneas VTY.

| Elemento o tarea de configuración       | Especificación                         |
|-----------------------------------------|----------------------------------------|
| Configurar una lista de acceso con      | R2>enable                              |
| nombre para permitir que solo R1        | Password:                              |
| establezca una conexión Telnet con R2   | R2#conf t                              |
|                                         | Enter configuration commands, one per  |
|                                         | line. End with CNTL/Z.                 |
|                                         | R2(config)#ip access-list standar      |
|                                         | ADMIN-MGT                              |
|                                         | R2(config-std-nacl)#permit host        |
|                                         | 172.16.1.1                             |
|                                         | R2(config-std-nacl)#exit               |
|                                         | R2(config)#                            |
| Aplicar la ACL con nombre a las líneas  | R2(config)#line vty 0 4                |
| VTY                                     | R2(config-line)#access-class ADMIN-    |
|                                         | MGT in                                 |
|                                         | R2(config-line)#exit                   |
|                                         | R2(config)#                            |
| Permitir acceso por Telnet a las líneas | R2(config)#line vty 0 4                |
| de VTY                                  | R2(config-line)#transport input telnet |
|                                         | R2(config-line)#exit                   |
|                                         | R2(config)#                            |
| Verificar que la ACL funcione como se   | Se apica en R1 el siguiente comando    |
| espera                                  | R1#telnet 172.16.1.2                   |
|                                         |                                        |

R2>enable

Password:

R2#conf t

Enter configuration commands, one per line. End with CNTL/Z.

R2(config)#ip access-list standar ADMIN-MGT

R2(config-std-nacl)#permit host 172.16.1.1

R2(config-std-nacl)#exit

R2(config)#line vty 0 4

R2(config-line)#access-class ADMIN-MGT in

R2(config-line)#exit

R2(config)#line vty 0 4

R2(config-line)#transport input telnet

R2(config-line)#exit

R2(config)#

Figura 26. Configuración de restricción de acceso líneas VTY en R2.

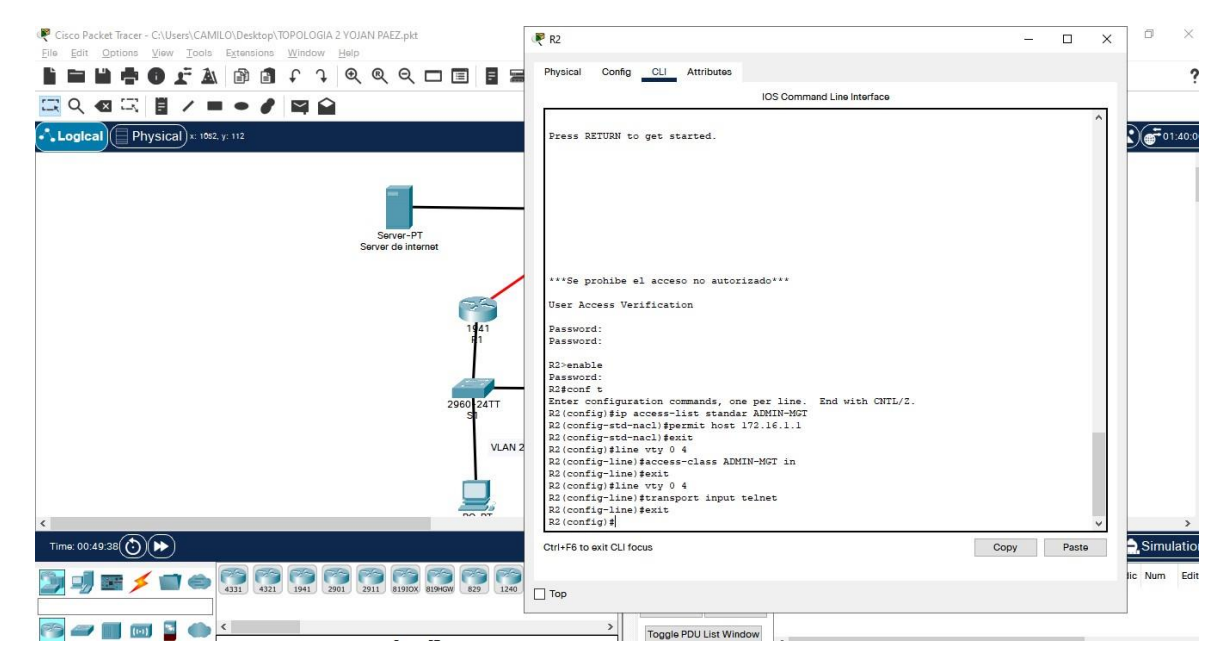

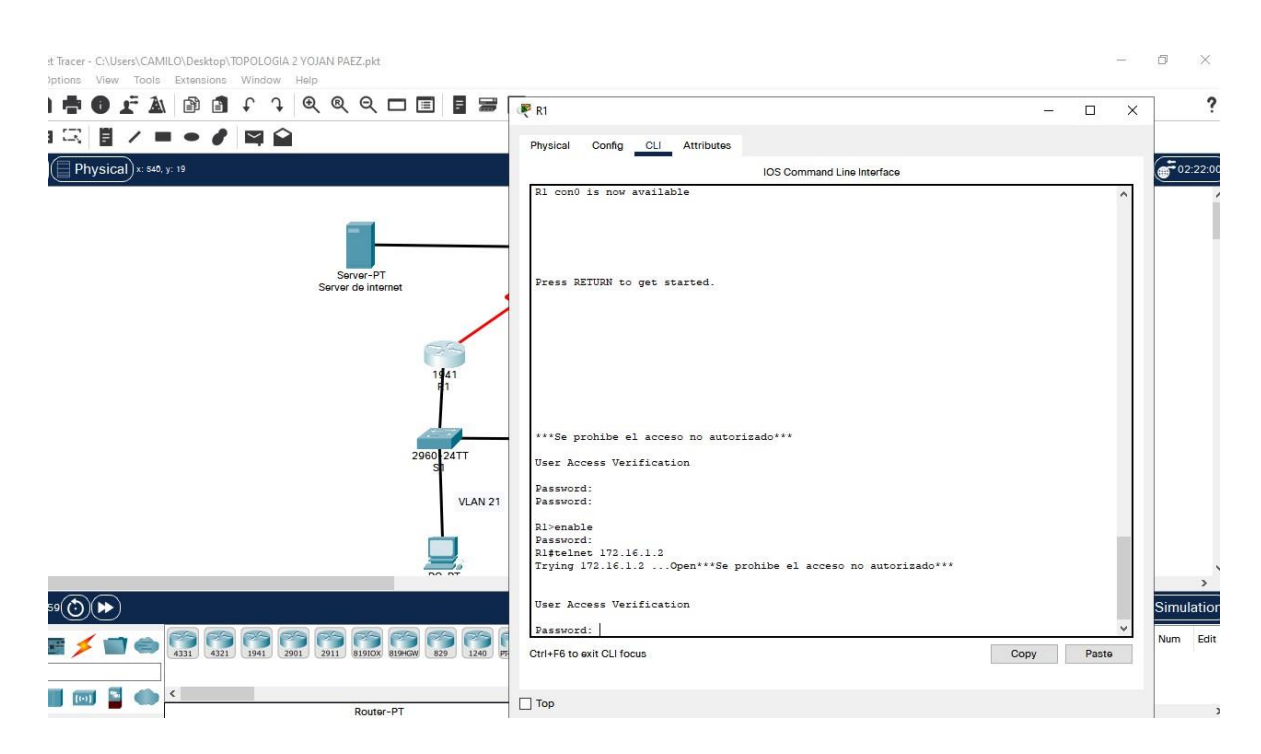

Figura 27. Verificación de la configuración Telnet desde R1.

R1>enable

Password:

R1#telnet 172.16.1.2

Trying 172.16.1.2 ... Open\*\*\*Se prohibe el acceso no autorizado\*\*\*

Paso 2: Introducir el comando de CLI adecuado que se necesita para mostrar lo siguiente

# Tabla 20. Comandos para verificación de las configuraciones.

| Descripción del comando                 | Entrada del estudiante (comando)        |
|-----------------------------------------|-----------------------------------------|
| Mostrar las coincidencias recibidas por | D2#ahow access list                     |
| una lista de acceso desde la última vez | R2#show access-list                     |
| que se restableció                      |                                         |
| Restablecer los contadores de una lista | P2#                                     |
| de acceso                               | ΝΖ#                                     |
|                                         | R2#clear ip Access-list counters        |
|                                         | OBS:Packet tracer no soporta este       |
|                                         | comando                                 |
|                                         |                                         |
| ¿Qué comando se usa para mostrar        | R2#show ip interface                    |
| qué ACL se aplica a una interfaz y la   |                                         |
| dirección en que se aplica?             |                                         |
| ¿Con qué comando se muestran las        | R2#show ip nat translation              |
| traducciones NAT?                       |                                         |
|                                         | Nota: Las traducciones para la PC-A y   |
|                                         | la PC-C se agregaron a la tabla cuando  |
|                                         | la computadora de Internet intentó      |
|                                         | hacer ping a esos equipos en el paso 2. |
|                                         | Si hace ping a la computadora de        |
|                                         | Internet desde la PC-A o la PC-C, no se |
|                                         | agregarán las traducciones a la tabla   |
|                                         | debido al modo de simulación de         |
|                                         | Internet en la red.                     |
|                                         |                                         |
|                                         |                                         |

| ¿Qué comando se utiliza para eliminar | Dottele en in net treneletien |
|---------------------------------------|-------------------------------|
| las traducciones de NAT dinámicas?    | R2#clear ip nat translation   |

#### R2>enable

Password:

R2#show access-list

Standard IP access list 1

10 permit 192.168.21.0 0.0.0.255 20 permit 192.168.23.0 0.0.0.255

20 permit 152. 100.20.0 0.0.0.200

30 permit 192.168.4.0 0.0.0.255

Standard IP access list ADMIN-MGT

10 permit host 172.16.1.1 (2 match(es))

#### R2#

R2#show ip interface

GigabitEthernet0/0 is up, line protocol is up (connected)

Internet address is 209.165.200.233/29

Broadcast address is 255.255.255.255

Address determined by setup command

MTU is 1500 bytes

Helper address is not set

Directed broadcast forwarding is disabled

Outgoing access list is not set

Inbound access list is not set

Proxy ARP is enabled

Security level is default Split horizon is enabled ICMP redirects are always sent ICMP unreachables are always sent ICMP mask replies are never sent IP fast switching is disabled IP fast switching on the same interface is disabled IP Flow switching is disabled IP Fast switching turbo vector IP multicast fast switching is disabled IP multicast distributed fast switching is disabled Router Discovery is disabled IP output packet accounting is disabled IP access violation accounting is disabled TCP/IP header compression is disabled RTP/IP header compression is disabled Probe proxy name replies are disabled Policy routing is disabled Network address translation is disabled BGP Policy Mapping is disabled Input features: MCI Check WCCP Redirect outbound is disabled WCCP Redirect inbound is disabled WCCP Redirect exclude is disabled GigabitEthernet0/1 is administratively down, line protocol is down (disabled) Internet protocol processing disabled

Serial0/0/0 is up, line protocol is up (connected)

Internet address is 172.16.1.2/30

Broadcast address is 255.255.255.255

Address determined by setup command

MTU is 1500 Helper address is not set Directed broadcast forwarding is disabled Outgoing access list is not set Inbound access list is not set Proxy ARP is enabled Security level is default Split horizon is enabled ICMP redirects are always sent ICMP unreachables are always sent ICMP mask replies are never sent IP fast switching is disabled IP fast switching on the same interface is disabled IP Flow switching is disabled IP Fast switching turbo vector IP multicast fast switching is disabled IP multicast distributed fast switching is disabled Router Discovery is disabled IP output packet accounting is disabled IP access violation accounting is disabled TCP/IP header compression is disabled RTP/IP header compression is disabled Probe proxy name replies are disabled Policy routing is disabled Network address translation is disabled WCCP Redirect outbound is disabled WCCP Redirect exclude is disabled BGP Policy Mapping is disabled Serial0/0/1 is up, line protocol is up (connected) Internet address is 172.16.2.2/30

Broadcast address is 255.255.255.255 Address determined by setup command MTU is 1500 Helper address is not set Directed broadcast forwarding is disabled Outgoing access list is not set Inbound access list is not set Proxy ARP is enabled Security level is default Split horizon is enabled ICMP redirects are always sent ICMP unreachables are always sent ICMP mask replies are never sent IP fast switching is disabled IP fast switching on the same interface is disabled IP Flow switching is disabled IP Fast switching turbo vector IP multicast fast switching is disabled IP multicast distributed fast switching is disabled Router Discovery is disabled IP output packet accounting is disabled IP access violation accounting is disabled TCP/IP header compression is disabled RTP/IP header compression is disabled Probe proxy name replies are disabled Policy routing is disabled Network address translation is disabled WCCP Redirect outbound is disabled WCCP Redirect exclude is disabled BGP Policy Mapping is disabled

Loopback0 is up, line protocol is up (connected)

Internet address is 10.10.10.10/32

Broadcast address is 255.255.255.255

Address determined by setup command

MTU is 1514bytes

Helper address is not set

Directed broadcast forwarding is disabled

Outgoing access list is not set

Inbound access list is not set

Proxy ARP is enabled

Security level is default

Split horizon is enabled

ICMP redirects are always sent

ICMP unreachables are always sent

ICMP mask replies are never sent

IP fast switching is disabled

IP fast switching on the same interface is disabled

IP Flow switching is disabled

IP Fast switching turbo vector

IP multicast fast switching is disabled

IP multicast distributed fast switching is disabled

Router Discovery is disabled

IP output packet accounting is disabled

IP access violation accounting is disabled

TCP/IP header compression is disabled

RTP/IP header compression is disabled

Probe proxy name replies are disabled

Policy routing is disabled

Network address translation is disabled

BGP Policy Mapping is disabled
Input features: MCI Check WCCP Redirect outbound is disabled WCCP Redirect inbound is disabled WCCP Redirect exclude is disabled Vlan1 is administratively down, line protocol is down Internet protocol processing disabled

R2#

R2#show ip nat translations Pro Inside global Inside local Outside local Outside global --- 209.165.200.237 10.10.10 --- ---

**PING PC-A** 

C:\>ping 209.165.200.238

Pinging 209.165.200.238 with 32 bytes of data:

Reply from 209.165.200.238: bytes=32 time=1ms TTL=126 Reply from 209.165.200.238: bytes=32 time=1ms TTL=126 Reply from 209.165.200.238: bytes=32 time=1ms TTL=126 Reply from 209.165.200.238: bytes=32 time=1ms TTL=126

Ping statistics for 209.165.200.238: Packets: Sent = 4, Received = 4, Lost = 0 (0% loss), Approximate round trip times in milli-seconds: Minimum = 1ms, Maximum = 1ms, Average = 1ms C:\>

PING PC-C C:\>ping 209.165.200.238

Pinging 209.165.200.238 with 32 bytes of data:

Reply from 209.165.200.238: bytes=32 time=1ms TTL=126 Reply from 209.165.200.238: bytes=32 time=1ms TTL=126 Reply from 209.165.200.238: bytes=32 time=1ms TTL=126 Reply from 209.165.200.238: bytes=32 time=1ms TTL=126

Ping statistics for 209.165.200.238: Packets: Sent = 4, Received = 4, Lost = 0 (0% loss), Approximate round trip times in milli-seconds: Minimum = 1ms, Maximum = 1ms, Average = 1ms

VERIFICACION DE SERVIDOR WEB ¡Error! Referencia de hipervínculo no válida.09.165.200.238

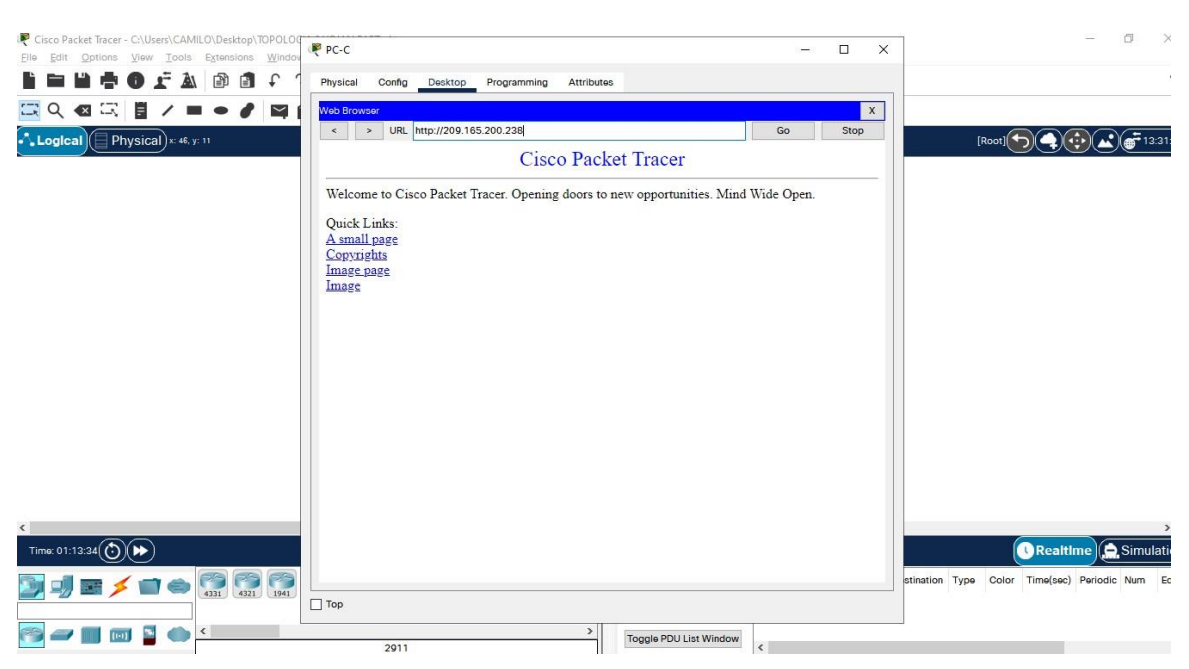

## Figura 28. Ejecución del comando http://209.165.200.238.

## **CONCLUSIONES**

En conclusión, se cumplió con el objetivo de poner en práctica sobre los conocimientos adquiridos en el Diplomado De Profundización CISCO. Se pudo poner en práctica el manejo de redes, el cual se aplicó en los dos escenarios, y al mismo tiempo se construyó su respectiva topología en packet tracer.

Se logró una conexión, configuración y simulación de los dispositivos de las redes en los correspondientes escenarios.

Finalmente se tiene satisfacción por el aprendizaje adquirido durante el desarrollo del diplomado y la aplicación de la teoría vista de la plataforma Cisco, para aplicar un correcto Subneteo y enrutamiento en una red, que la profesión Ingeniería de Sistemas requiere aplicar en todos los campos de la vida profesional real.

## BIBLIOGRAFIA

CISCO. "Exploración de la red. Fundamentos de Networking". [En línea]. [28 de noviembre de 2021] <u>https://static-course-assets.s3.amazonaws.com/ITN6/es/index.html#1</u>

CISCO. " Configuración de un sistema operativo de red. Fundamentos de Networking". [En línea]. [28 de noviembre de 2021] <u>https://static-course-assets.s3.amazonaws.com/ITN6/es/index.html#2</u>

CISCO. "Protocolos y comunicaciones de red. Fundamentos de Networking". [En línea]. [28 de noviembre de 2021] <u>https://static-course-assets.s3.amazonaws.com/ITN6/es/index.html#3</u>

CISCO. "Acceso a la red. Fundamentos de Networking". [En línea]. [28 de noviembre de 2021] <u>https://static-course-assets.s3.amazonaws.com/ITN6/es/index.html#4</u>

CISCO. "Ethernet: Fundamentos de Networking". [En línea]. [28 de noviembre de 2021] <u>https://static-course-assets.s3.amazonaws.com/ITN6/es/index.html#5</u>

CISCO. "Capa de red: Fundamentos de Networking". [En línea]. [28 de noviembre de 2021] <u>https://static-course-assets.s3.amazonaws.com/ITN6/es/index.html#6</u>

CISCO. " División de redesIP en subredes: Fundamentos de Networking.". [En línea]. [28 de noviembre de 2021] <u>https://static-course-assets.s3.amazonaws.com/ITN6/es/index.html#8</u>

CISCO. "Capa de Transporte: Fundamentos de Networking". [En línea]. [28 de noviembre de 2021] <u>https://static-course-assets.s3.amazonaws.com/ITN6/es/index.html#9</u>

CISCO. "Capa de Aplicación. Fundamentos de Networking". [En línea]. [28 de noviembre de 2021] <u>https://static-course-assets.s3.amazonaws.com/ITN6/es/index.html#10</u>

CISCO. "Conceptos de Routing: Principios de Enrutamiento y Conmutación". [En línea]. [28 de noviembre de 2021] <u>https://static-course-assets.s3.amazonaws.com/RSE6/es/index.html#1</u>

CISCO. "Routing Estático: Principios de Enrutamiento y Conmutación". [En línea]. [28 de noviembre de 2021]. <u>https://static-course-</u> assets.s3.amazonaws.com/RSE6/es/index.html#2

CISCO. "Routing Dinámico: Principios de Enrutamiento y Conmutación". [En línea]. [28 de noviembre de 2021]. <u>https://static-course-</u> <u>assets.s3.amazonaws.com/RSE6/es/index.html#3</u>

UNAD "Principios de Enrutamiento [OVA]". [En línea]. [28 de noviembre de 2021] <u>https://1drv.ms/u/s!AmIJYei-NT1IhgOyjWeh6timi\_Tm</u>

CISCO. " Configuración del Switch: Principios de Enrutamiento y Conmutación". [En línea]. [28 de noviembre de 2021] <u>https://static-course-assets.s3.amazonaws.com/RSE6/es/index.html#5</u>

CISCO. "VLANs. Principios de Enrutamiento y Conmutación. [En línea]. [28 de noviembre de 2021] <u>https://static-course-assets.s3.amazonaws.com/RSE6/es/index.html#6</u>

CISCO. " DHCP. Principios de Enrutamiento y Conmutación". [En línea]. [28 de noviembre de 2021] <u>https://static-course-assets.s3.amazonaws.com/RSE6/es/index.html#8</u>

CISCO. "NAT para IPv4. Principios de Enrutamiento y Conmutación". [En línea]. [28 de noviembre de 2021] <u>https://static-course-assets.s3.amazonaws.com/RSE6/es/index.html#9</u>

CISCO. " Detección, Administración y Mantenimiento de Dispositivos. Principios de Enrutamiento y Conmutación". [En línea]. [28 de noviembre de 2021]<u>https://static-course-assets.s3.amazonaws.com/RSE6/es/index.html#10</u>